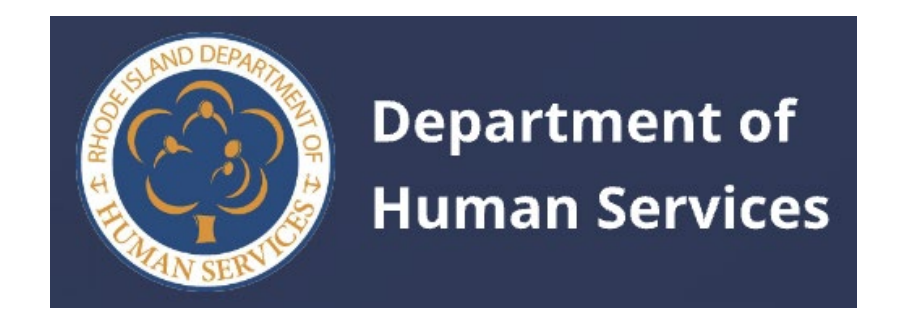

# Departamento de Servicios Humanos de Rhode Island Guía del usuario de proveedores

Versión 2 - 25 de enero de 2024

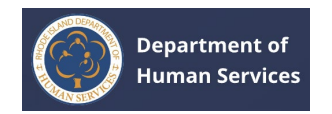

# Tabla de contenidos

| Propósito                                              | 1  |
|--------------------------------------------------------|----|
| Persona                                                | ]  |
| Diagrama de flujo del proceso                          | 1  |
| Proceso de registro                                    | 2  |
| Creación de su perfil                                  | 5  |
| Iniciar sesión en el Departamento de Servicios Humanos |    |
| Restablecimiento de la contraseña                      |    |
| Descripción general del portal                         |    |
| Página principal                                       |    |
| Salpicadero                                            |    |
| Bolsa de trabajo                                       |    |
| Administrar bolsa de trabajo                           |    |
| Gestionar el personal                                  |    |
| Notificaciones                                         |    |
| Más                                                    |    |
| Profile                                                |    |
| Gestión de la información del perfil                   |    |
| Edición de la información del perfil                   |    |
| Descarga de información de perfil                      |    |
| Gestión de bolsas de trabajo                           |    |
| Visualización de trabajos                              |    |
| Publicación de un trabajo                              |    |
| Unpublishing a Job                                     | 51 |
| Volver a publicar un trabajo                           |    |

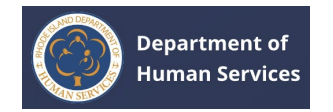

| Gestión de personal                               | 54 |
|---------------------------------------------------|----|
| Adición de personal                               | 56 |
| Aprobación de un pentagrama                       | 62 |
| Disociar a un empleado                            | 64 |
| Visualización del personal anterior               | 67 |
| Administración de permisos                        | 68 |
| Visualización de cursos de desarrollo profesional | 70 |
| Asociaciones                                      | 75 |
| BOLETOS de la mesa de ayuda                       | 80 |
| Creación de Boletos de soporte técnico            | 80 |
| BOLETOS de la mesa de ayuda-Estados               |    |

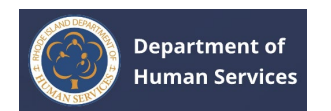

# PROPÓSITO

El propósito de este documento es ayudar a los Proveedores a realizar diversas actividades en el Registro de la Fuerza Laboral.

# Persona

| Persona     | Responsabilidades                                                                                                    |
|-------------|----------------------------------------------------------------------------------------------------|
| Proveedores | <ol> <li>Creación de perfil</li> <li>Gestión de bolsas de trabajo</li> <li>Gestión de personal</li> <li>Proporcionar certificación e historial laboral</li> <li>Visualización de comunicaciones</li> <li>Creación de boleto de soporte técnico</li> </ol> |

# DIAGRAMA DE FLUJO DEL PROCESO

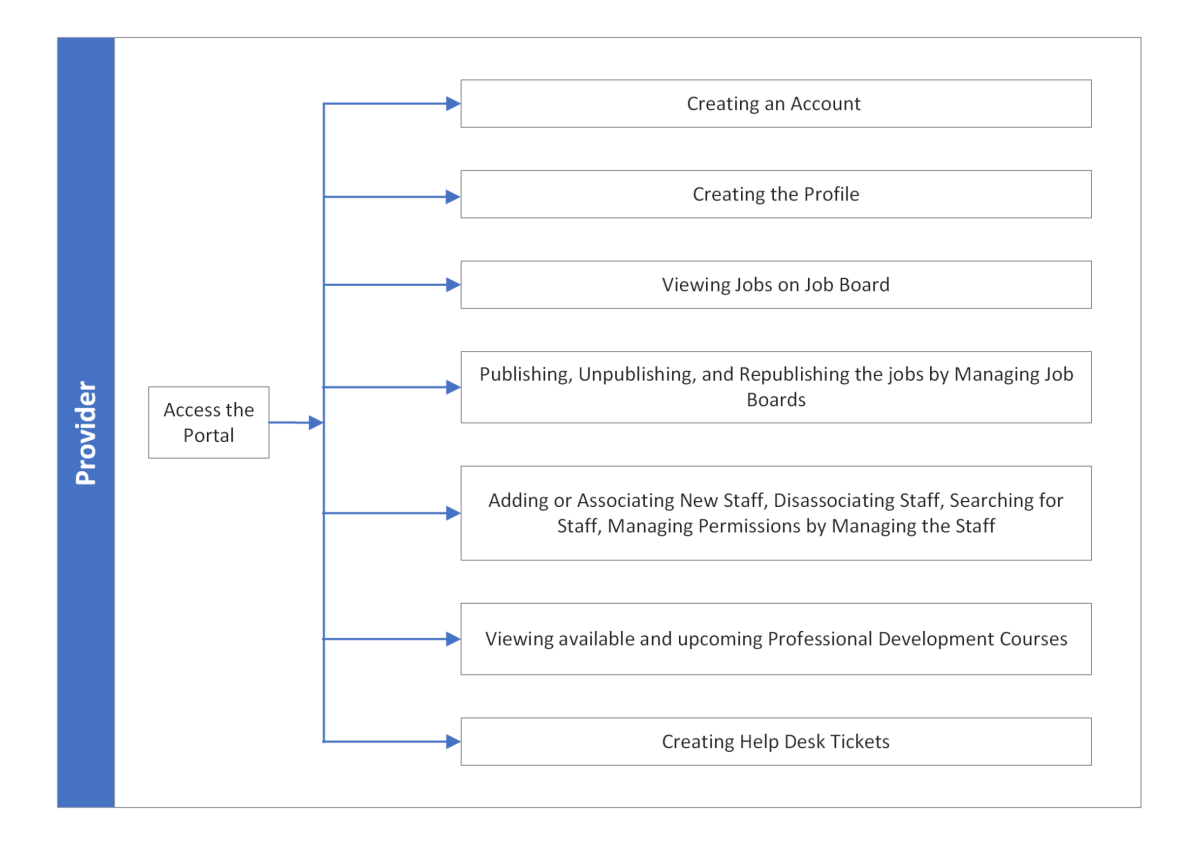

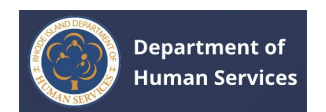

# **PROCESO DE REGISTRO**

- 1. Abra el portal del **Departamento de Servicios Humanos de RI** en <u>https://ridhsrises--rluat.sandbox.my.site.com</u>
- 2. Haga clic en el **enlace Crear una cuenta**.

|            | Depa<br>Hum                 | rtment of<br>an Services                           | Español •  | ¢,         |
|------------|-----------------------------|----------------------------------------------------|------------|------------|
|            | Inicio                      | de sesión                                          |            |            |
|            | Ingrese su o<br>continuació | orreo electrónico y contraseña<br>n para ingresar. | •          |            |
|            | * Indica un c               | ampo obligatorio                                   |            | IňI        |
|            | • Dirección                 | de correo electrónico personal                     | 0          | $\sim$     |
|            | Ingrese u                   | na dirección de correo electrón                    | nico       |            |
|            | ingrese la dir              | soción de correo electrónico                       |            |            |
| 3          | * Contrase/                 | a                                                  |            | 0          |
| Ŭ          | Ingresar (                  | contraseña                                         | <i>\$</i>  | $\bigcirc$ |
|            | ingrese la co               | traseña                                            |            |            |
| 및          |                             | Olvidé la cont                                     | traseña    |            |
| · <u>P</u> |                             | Inicio de sesión                                   |            | Ŝ          |
| _          | ¿No tie                     | ne una cuenta <mark>: <u>Crear una cuer</u></mark> | <u>nta</u> |            |
|            | ]                           |                                                    |            |            |

 Introduzca la dirección de correo electrónico personal, el nombre y el apellido, seleccione Fecha de nacimiento y, a continuación, haga clic en Registrarse.

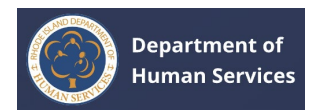

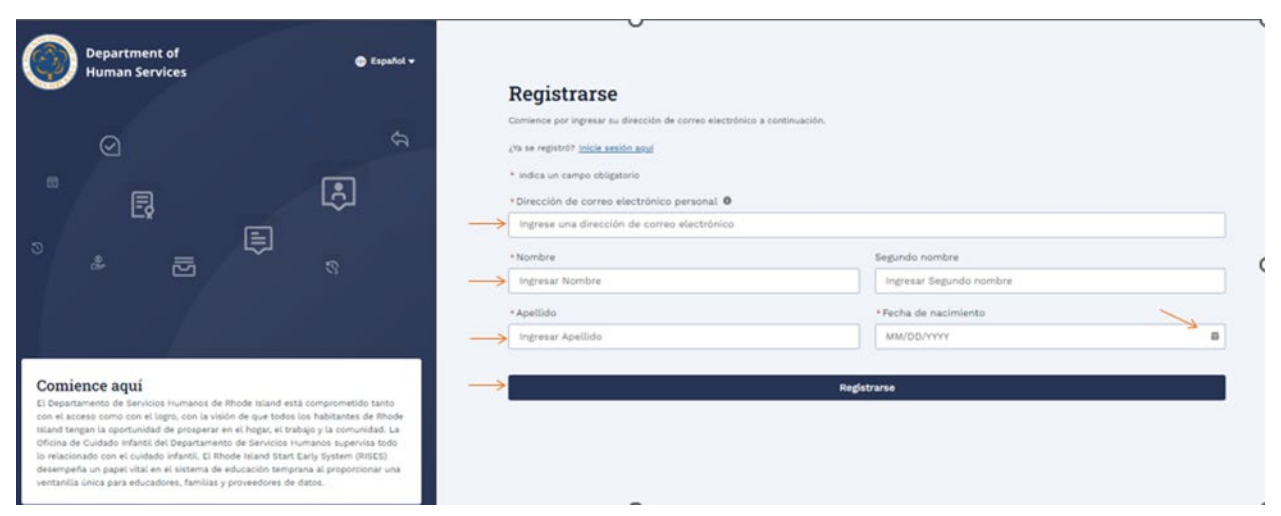

#### Aparece un mensaje de confirmación.

| Department of<br>Human Services                                                                                                    | 🖨 Español 🕶                                                                                                |
|----------------------------------------------------------------------------------------------------|----------------------------------------------------------------------------------------------------|
| Ø                                                                                                    |                                                                                                    |
| Ē                                                                                                    | E)                                                                                                    |
| ° € €                                                                                                    | ]                                                                                                    |
|                                                                                                    |                                                                                                    |
| Comience aquí<br>El Departamento de Servicios Humanos de Rhode Isla<br>con el acceso como con el logro, con la visión de que<br>Island tenega na el hocar                                                                        | nd está comprometido tanto<br>todos los habitantes de Rhode<br>el trabajo y la comunidad. La               |
| Oficina de Cuidado Infantil del Departamento de Servi<br>lo relacionado con el cuidado infantil. El Rhode Island<br>desempeña un papel vital en el sistema de educación<br>ventanilla única para educadores, familias y proveedo | cios Humanos supervisa todo<br>Start Early System (RISES)<br>temprana al proporcionar una<br>res de datos. |

# Registrarse

iGracias por unirse a nosotrost
Or favor, verifica tu bandeja de entrada. Hemos enviado un correo electrónico a <u>akantahak/1965+testiligenal com</u> para confirmar la validez de su dirección
de correo electrónico. Después de recibir el correo electrónico, haga clic en el botón "Crear contraseña" para crear su contraseña y completar su Perfil de
registro profesional.

 Abra el correo electrónico que ha recibido de RISES y haga clic en el **botón** Crear contraseña.

**Nota**: Se enviará un correo electrónico a la dirección de correo electrónico registrada.

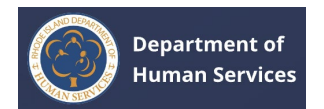

|   | Sandbox: Welcome to RISES Inbox ×                                                                                             | 8 | Ø |
|---|----------------------------------------------------------------------------------------------------|---|---|
| • | RISES manish.sogani@mtxb2b.com via jgzk37zthkdz.od-8hpt2ai.cs385.bnc.sandbox.salesforce.com 17:07 (0 minutes ago) 🕁 🕑 to me 👻 | ← | : |
|   | Department of<br>Human Services                                                                                               |   |   |
|   | Hi Jagan,                                                                                                    |   | 1 |
|   | We're excited to have you join the Rhode Island Start Early System community!                                                 |   |   |
|   | To get started, please click on the below button to create your password.                                                     |   |   |
|   | Username: jaganjoh400@gmail.com                                                                                               |   |   |
|   | CREATE PASSWORD                                                                                                    |   |   |
|   | If you have any questions, please contact us at <u>dhs.childcarelicensing@dhs.ri.gov</u> .                                    |   |   |
|   | Thanks,<br>DHS Office of Child Care                                                                                           |   |   |
|   |                                                                                                    |   |   |

 Introduzca su nueva contraseña en los campos Nueva contraseña y Confirmar nueva contraseña y, a continuación, haga clic en Cambiar contraseña.

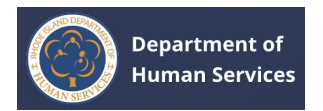

| Introduzca una nueva contraseña para<br>akankshak1968+test1@gmail.com. Asegúrese de<br>incluir al menos: | Cambie la co                                                                                                    | ontraseña                     |
|----------------------------------------------------------------------------------------------------|----------------------------------------------------------------------------------------------------|-------------------------------|
| 1 número     1 carácter especial     Contraseña nueva     Correcta     Confirmar nueva contraseña        | ntroduzca una nueva contras<br>kankshak1968+test1@gmail<br>nclulr al menos:<br>8 caracteres<br>1 letras en mayúsculas<br>1 letras en minúsculas | eña para<br>com. Asegúrese de |
| Contraseña                                                                                               | <ul> <li>1 número</li> <li>1 carácter especial</li> <li>Contraseña nueva</li> </ul>                                                             |                               |
|                                                                                                    | Confirmar nueva contraseña                                                                                                    | Correcta                      |

#### **CREACIÓN DE SU PERFIL**

Una vez que establezca la contraseña, iniciará sesión en el portal y se le dirigirá a la página de bienvenida de Workforce Registry. Primero debe crear su perfil para continuar.

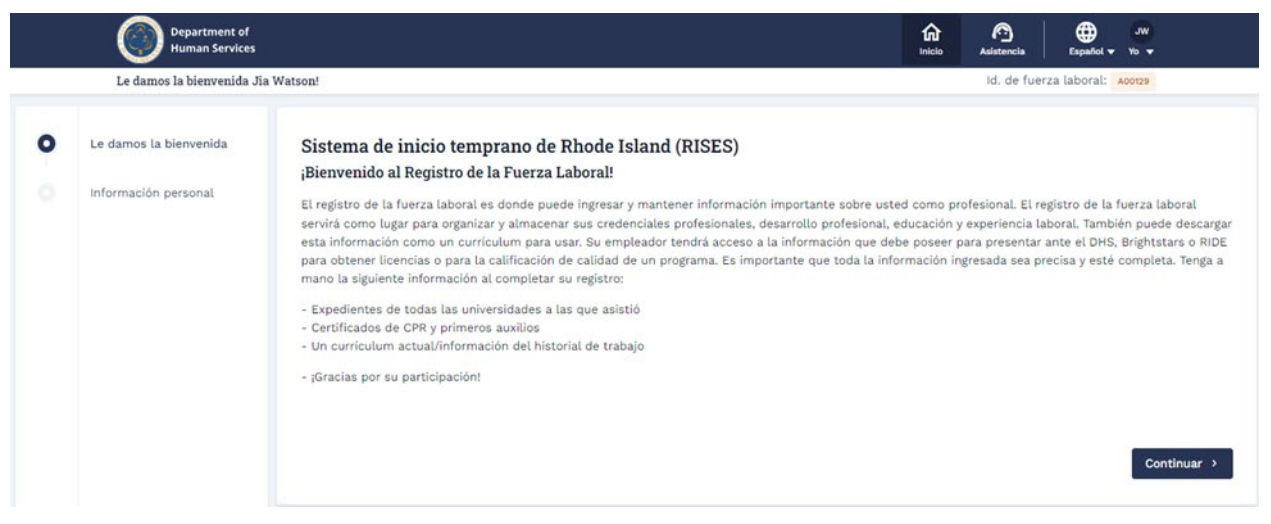

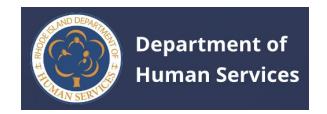

Para completar los detalles del perfil, siga las instrucciones a continuación:

1. Haga clic **en Continuar** en la página **de bienvenida**.

|        | Department of<br>Human Services                |                                                                                                    | faile Inicio                                                                     | Asistencia                                                                | Expanded Vo Vo Vo                                                                                                    |
|--------|------------------------------------------------|----------------------------------------------------------------------------------------------------|----------------------------------------------------------------------------------|---------------------------------------------------------------------------|----------------------------------------------------------------------------------------------------|
|        | Le damos la bienvenida Ji                      | a Watson!                                                                                                    |                                                                                  | id. de fue                                                                | rza laboral: A00129                                                                                                    |
| 0<br>0 | Le damos la bienvenida<br>Información personal | Sistema de inicio temprano de Rhode Island (RISES)<br>¡Bienvenido al Registro de la Fuerza Laboral!<br>El registro de la fuerza laboral es donde puede ingresar y mantener información importante so<br>servirá como lugar para organizar y almacenar sus credenciales profesionales, desarrollo profe-<br>esta información como un curriculum para usar. Su empleador tendrá acceso a la información<br>para obtener licencias o para la calificación de calidad de un programa. Es importante que tod<br>mano la siguiente información al completar su registro:<br>- Expedientes de todas las universidades a las que asistió<br>- Certificados de CPR y primeros auxilios<br>- Un curriculum actual/información del historial de trabajo<br>- ¡Gracias por su participación! | bre usted como p<br>sional, educación<br>que debe poseer<br>la la información is | rofesional. El ri<br>y experiencia li<br>para presentar<br>ngresada sea p | egistro de la fuerza laboral<br>aboral, También puede descargi<br>ante el DHS, Brightstars o RIDE<br>recisa y esté completa. Tenga a |
|        |                                                |                                                                                                    |                                                                                  |                                                                           | Continuar >                                                                                                    |

1. Ingrese su **número de teléfono móvil principal** en la sección Información de contacto.

**Nota**: El nombre, el segundo nombre, el apellido, la identificación de la fuerza laboral y la dirección de correo electrónico personal se completarán previamente.

| Le damos la bienvenida Jia                     | Watson!                                                                          |                              | Id. de fuerza laboral: 400129             |
|------------------------------------------------|----------------------------------------------------------------------------------|------------------------------|-------------------------------------------|
| Le damos la bienvenida<br>Información personal | Información personal<br>* indica un campo obligatorio<br>Información de contacto |                              |                                           |
|                                                | * Nombre                                                                         | Segundo nombre               | * Apellido                                |
|                                                | Jia                                                                              | Ingrese Segundo nombre       | Watson                                    |
|                                                | Nombre de soltera (si corresponde)                                               | Id. de fuerza laboral        | * Dirección de correo electrónico persona |
|                                                | Ingrese Nombre de soltera (si corresponde)                                       | A00129                       | akankshak1968+test1@gmail.com             |
|                                                | *Número de teléfono móvil principal                                              | Número secundario            |                                           |
| -                                              | Ingrese el número de móvil principal                                             | Ingrese el número secundario |                                           |
|                                                | Dirección postal<br>Búsqueda de dirección postal                                 |                              |                                           |
|                                                | Q. Comience a escribir                                                           |                              |                                           |

 Ingrese su dirección en el campo de búsqueda de direcciones postales, luego seleccione su dirección para completar automáticamente la dirección seleccionada.

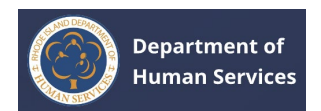

| Le damos la bienvenida Jir | Watson!                                             |                              | ld, de fuer | za laboral: A00129 |   |
|----------------------------|-----------------------------------------------------|------------------------------|-------------|--------------------|---|
|                            | Número de teléfono móvil principal                  | Número secundario            |             |                    |   |
| Le damos la bienvenida     | Ingrese el número de móvil principal                | Ingrese el número secundario |             |                    |   |
| Información personal       | Dirección postal<br>Búsqueda de dirección postal    |                              |             |                    |   |
| _                          | Q 456 florida                                       |                              |             |                    | - |
|                            | 456 Florida Avenue Northwest<br>Washington, DC, USA |                              |             |                    |   |
|                            | 456 Florida Avenue Northeast<br>Washington, DC, USA |                              |             |                    |   |
|                            | 456 Florida Avenue South<br>Lakeland, FL, USA       |                              |             |                    |   |
|                            | 456 Florida Avenue<br>Lynchburg, VA, USA            |                              |             |                    |   |
|                            | 456 Florida Avenue<br>Herndon, VA, USA              |                              |             |                    |   |
|                            | Ingrese Pais                                        |                              |             |                    |   |

De lo contrario, introduzca la dirección manualmente.

| Le damos la bienvenida Jia | Watson!                              |                              | Id. de fuerza laboral: A00129 |
|----------------------------|--------------------------------------|------------------------------|-------------------------------|
|                            | * Numero de telefono móvil principal | Numero secundario            |                               |
| e damos la bienvenida      | Ingrese el número de móvil principal | Ingrese el número secundario |                               |
|                            | Place the second                     |                              |                               |
| formación personal         | Direction postal                     |                              |                               |
|                            | Búsqueda de dirección postal         |                              |                               |
|                            | Q. Comience a escribir               |                              |                               |
|                            | * Dirección                          |                              |                               |
|                            | Ingrese Street Address               |                              |                               |
|                            | * Ciudad                             | *Estado                      | * Código postal               |
| -                          | Ingrese Ciudad                       | Ingrese Estado               | Ingrese Código postal         |
|                            | *Pais                                |                              |                               |
| -                          | Ingrese País                         |                              |                               |
|                            |                                      |                              |                               |
|                            | Demografía                           |                              |                               |
|                            | Agregar foto de perfil               |                              |                               |
|                            |                                      |                              |                               |

1. En la sección Datos demográficos, seleccione **Género** y **raza** en el menú desplegable.

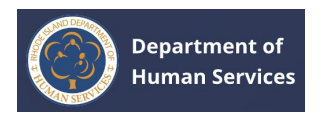

|     | Department of<br>Human Services                |                                      |   |                      | 1 | kio Asistencia | Español -     | ₩.<br>¥o ▼ |
|-----|------------------------------------------------|--------------------------------------|---|----------------------|---|----------------|---------------|------------|
|     | Le damos la bienvenida Jia                     | Watson!                              |   |                      |   | ld, de fo      | erza laboral: | A00129     |
| 0-0 | Le damos la bienvenida<br>Información personal | Demografia<br>Agregar foto de perfil |   |                      |   |                |               |            |
|     |                                                | * Género                             |   | *Fecha de nacimiento |   | Edad           |               |            |
|     | -                                              | Elija uno                            | • | 1 ene 2000           | 8 | 24             |               |            |
|     |                                                | *Raza u origen                       |   |                      |   |                |               |            |
|     | -                                              | Elija uno                            |   |                      |   |                |               |            |

 Haga clic en el icono del lápiz alrededor de las iniciales del usuario en el perfil y haga clic en el botón Cargar foto para cargar la foto de perfil.

| þ | Le damos la bienvenida | Demografia                                                                                                  |                                                                                                    |                |            |  |
|---|------------------------|----------------------------------------------------------------------------------------------------|----------------------------------------------------------------------------------------------------|----------------|------------|--|
| 5 | Información personal   | Agregar foto de perfil                                                                                      | Actualizar foto de perfil                                                                                       | •              |            |  |
|   |                        | <ul> <li>Género</li> <li> Elija uno</li> <li>* Raza u origen</li> <li> Elija uno</li> <li>Idioma</li> </ul> | Los archivos con extensiones jog y joeg se<br>consideran aceptables si su tamaño es<br>inferior a 25 megabytes. | •)             | Edad<br>24 |  |
|   |                        | * Idioma principal                                                                                          | *Fluidaz en id                                                                                                  | Ioma principal |            |  |
|   |                        | C. C. C. C. C. C. C. C. C. C. C. C. C. C                                                                    |                                                                                                    |                |            |  |
|   |                        | Euja ono                                                                                                    | · Euja uno                                                                                                    |                | <u> </u>   |  |

 Seleccione y cargue la foto de perfil desde el equipo local. Haga clic en el botón Listo después de cargar la foto.

| 0- 0 | Welcome<br>Personal Information | Update Profile Photo     | ×                                     |
|------|---------------------------------|--------------------------|---------------------------------------|
|      |                                 | r Gender<br>Upload Files | Age 33                                |
|      |                                 | good-pic copy.jpg        |                                       |
|      |                                 | 1 of 1 file uploade      | L Done                                |
|      |                                 | Choo                     | · · · · · · · · · · · · · · · · · · · |

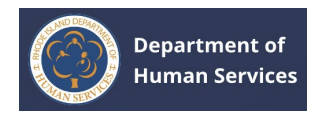

#### Tu foto de perfil se actualizará.

|         | Department of<br>Human Services                |                                                       |   |                       | fa<br>Inicio   | Asistencia  | Español Vo V       |  |
|---------|------------------------------------------------|-------------------------------------------------------|---|-----------------------|----------------|-------------|--------------------|--|
|         | Le damos la bienvenida Jia                     | Watson!                                               |   |                       |                | ld, de fuer | za laboral: A00129 |  |
| 0-<br>0 | Le damos la bienvenida<br>Información personal | Demografia<br>Agregar foto de perfil                  |   |                       |                |             |                    |  |
|         |                                                | * Género<br>Elija uno<br>* Raza u origen<br>Elija uno | • | * Fecha de nacimiento | <br>Edad<br>24 |             |                    |  |

- En la sección Idioma, seleccione Idioma principal y Fluidez del idioma principal.
   Nota: Los campos marcados con asterisco rojo (\*) son obligatorios.
- 2. Seleccione **Sí/No** a la pregunta en la sección Estado de empleo y, a continuación, haga clic en **Guardar y siguiente**.

| Department o<br>Human Servic | 1                                                           |                                          | fa Inicio | Asistencia  | Español v Vo v     |
|------------------------------|-------------------------------------------------------------|------------------------------------------|-----------|-------------|--------------------|
| Le damos la bienvenid        | a Jia Watson!                                               |                                          |           | ld. de fuer | za laboral: A00129 |
| Le damos la bienvenida       | Idioma<br>• Idioma principal                                | *Fluidez en idioma principal             |           |             |                    |
| Información personal         | Elija uno                                                   | • Elija uno                              |           |             | *                  |
|                              | Idioma adicional 1                                          | Fluidez en idioma 1 adicional            |           |             |                    |
|                              | Elija uno                                                   | ▪ Elija uno                              |           |             |                    |
|                              | Idioma adicional 2                                          | Fluidez en idiorna 2 adicional           |           |             |                    |
|                              | Elija uno                                                   | 👻 Elija uno                              |           |             | *                  |
|                              | Estado de Empleo<br>*¿Actualmente está empleado en un entor | no de cuidado infantil/primera infancia? |           |             |                    |
|                              |                                                             |                                          |           | Anterior    | Constant de last   |

Para completar el perfil, se agregarán algunos pasos más. Finalice todos los pasos ingresando la información necesaria.

1. En el paso Verificación de antecedentes, seleccione **Sí/No** a las preguntas.

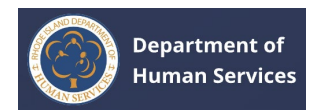

| Department of<br>Human Services                                                                                                    |                                                                                                    | Inicio    | Asistencia   | Español 🗸 Vo 🖌                |  |  |
|----------------------------------------------------------------------------------------------------|----------------------------------------------------------------------------------------------------|-----------|--------------|-------------------------------|--|--|
| Le damos la bienvenida Jia                                                                                                    | Le damos la bienvenida Jia Watson!                                                                                                    |           |              | Id. de fuerza laboral: x00129 |  |  |
| Le damos la bienvenida<br>Información personal<br>Verificación de<br>antecedentes<br>Certificación profesional y<br>de educación<br>Información de vacunación<br>Empleo | Verificación de antecedentes  Para más información, <u>haga clic. aquí</u> Indica un campo obligatorio  Vive actualmente fuera del estado de Rhode Island o lo ha hecho en los últimos cinco (5) años  Si ONO  Cifere una verificación integral de antecedentes actual o ha completado una?  Si ONO | ?         |              |                               |  |  |
|                                                                                                    | 2                                                                                                    |           | < Anterio    | r Guardar y siguien           |  |  |
| Seleccion                                                                                                    | e la casilla de verificación para proporcion                                                                                                    | ar el c   | onsent       | imiento                       |  |  |
| Department of<br>Human Services                                                                                                    |                                                                                                    | fa Inicio | Asistancia   | Español 🕶 Yo 🕶                |  |  |
| Le damos la bienvenida                                                                                                    | lia Watson!                                                                                                    |           | ld. de fuerz | a laboral: Acotos             |  |  |
| Le damos la bienvenida                                                                                                    | Verificación de antecedentes                                                                                                    |           |              |                               |  |  |
| información personal                                                                                                    | Para más información, <u>haga clic aquí</u>                                                                                                    |           |              |                               |  |  |
| Verificación de                                                                                                    | * indica un campo obligatorio                                                                                                    |           |              |                               |  |  |
| antecedentes                                                                                                    | s vive actualmente fuera del estado de Phode Island o lo ha hecho en los últimos since (E) años                                                                                                    | 2         |              |                               |  |  |

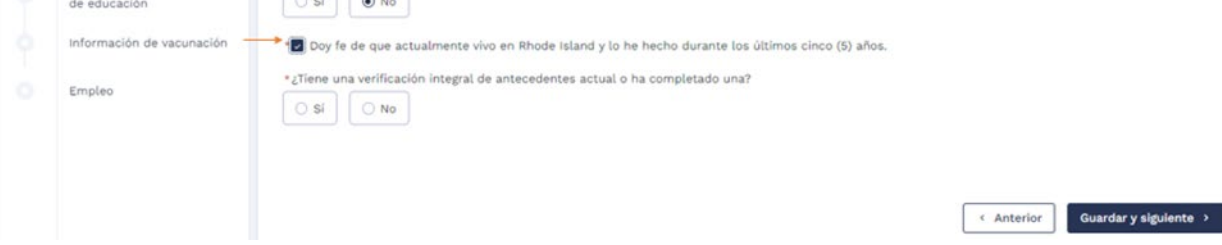

 Si selecciona Sí a la pregunta, seleccione el Tipo de fondo y cargue un documento de respaldo con el botón Cargar archivos.

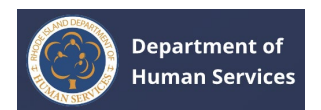

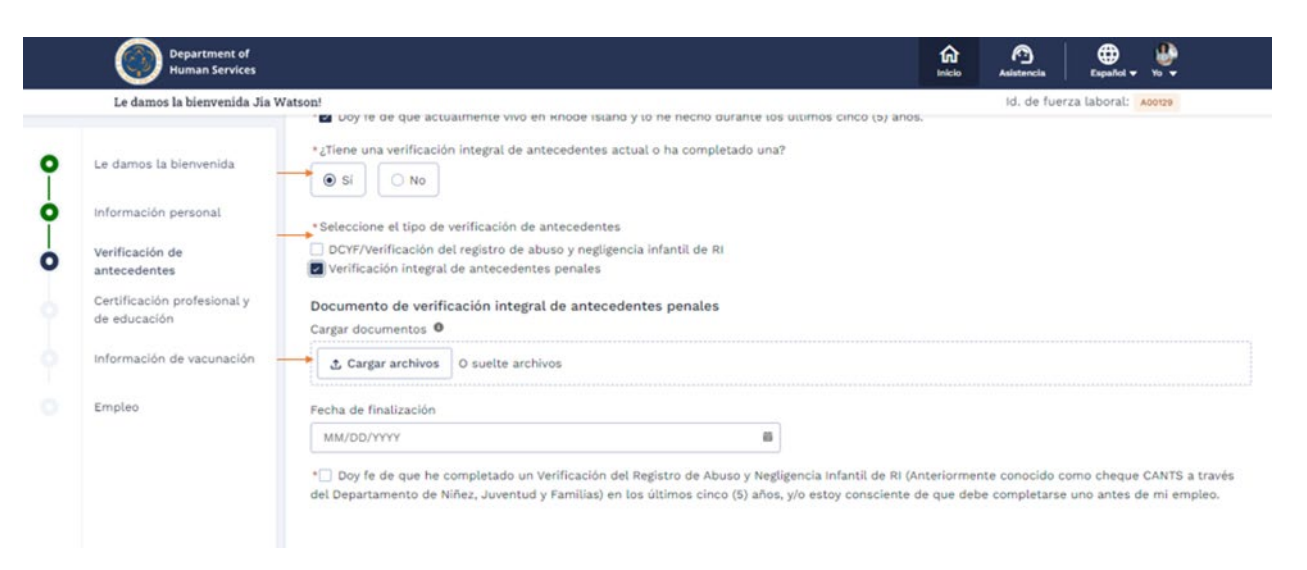

1. Seleccione la **fecha de finalización**, seleccione la casilla de verificación

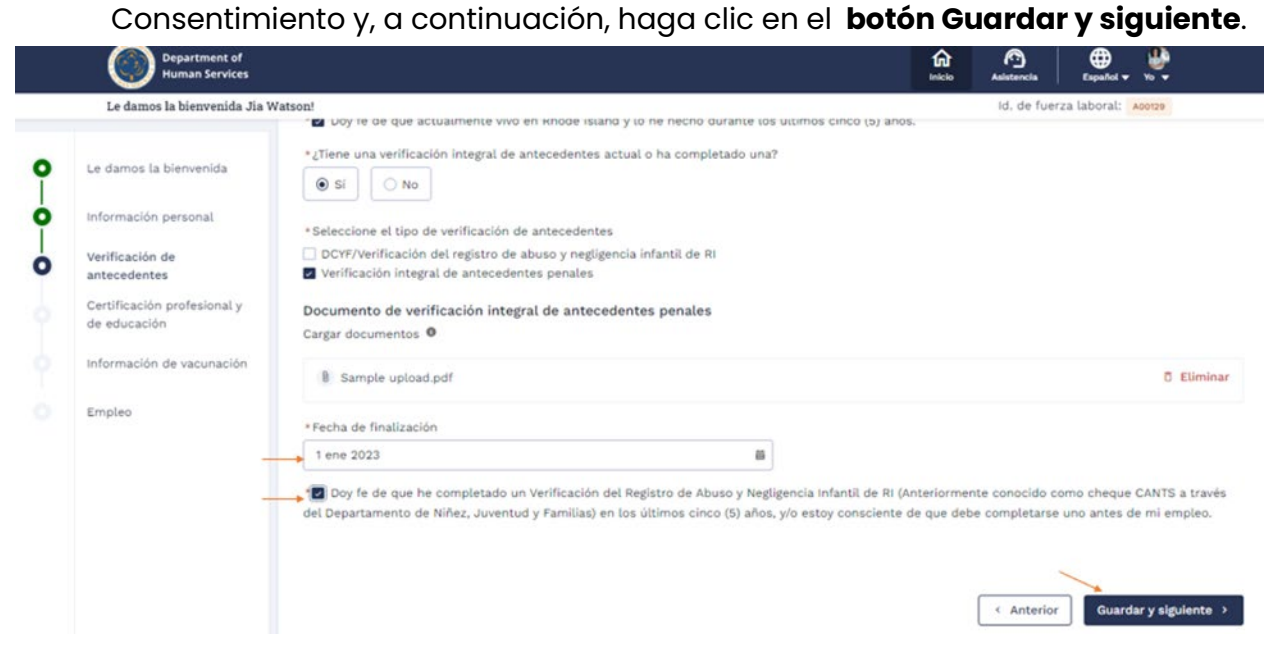

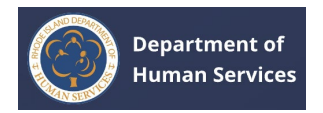

 Complete los detalles relevantes en la página de Educación y Credenciales Profesionales.

| C. Les                                         | Pepartment of<br>Human Services                                                                          | Indr Aubiencia<br>Id. de fuerza laborat: Acesse |
|------------------------------------------------|----------------------------------------------------------------------------------------------------|-------------------------------------------------|
|                                                |                                                                                                    |                                                 |
| Le damos la bienvenida<br>Información personal | Certificación profesional y de educación<br>Nivel más alto de educación                                  |                                                 |
| Verificación de<br>antecedentes                | Elija un Nivel más alto de educación<br>Carsar documento                                                 |                                                 |
| Certificación profesional y<br>de educación    | Cargar archivos O suelte archivos                                                                        |                                                 |
| Información de vacunación                      |                                                                                                    |                                                 |
| Empleo                                         | Mi título<br>Agreper cualquier escuela a la que haya acistida                                            | + Agregar tib                                   |
|                                                | Credenciales profesionales<br>Agregae cualquer centricacion a credencial que no se haya capturado anitia | + Agregar credenciales profesiona               |
|                                                | Mis cursos<br>Agregas cualquier crédite que haya obtenido                                                | + Agregar trabajo del cu                        |

1. Seleccione el nivel de educación más alto en el menú desplegable. Haga clic en **el botón Cargar archivos** para cargar el documento.

|        | Department of<br>Human Services                               |                                                                                            | for<br>Home | C<br>Support | English 🗸 🤷            |
|--------|---------------------------------------------------------------|--------------------------------------------------------------------------------------------|-------------|--------------|------------------------|
| v      | Velcome Jagan Joe!                                            |                                                                                            |             | W            | orkforce ID: A00116    |
| 0      | Welcome                                                       | Education and Professional Credentials Highest Level of Education Bachelor's Degree        |             |              | ¥                      |
| 0-0    | Background Check<br>Education and Professional<br>Credentials | Upload Documents  Or drop files Or drop files                                              |             |              |                        |
| 9<br>0 | Vaccination Information                                       | <b>My Degree</b><br>Please add any schools you have attended                               |             |              | + Add Degree           |
|        |                                                               | Professional Credentials<br>Please add any certification or credentials not captured above |             | + Add Pr     | ofessional Credentials |
|        |                                                               | My Coursework<br>Please add any credit you have attained                                   |             |              | + Add Coursework       |
|        |                                                               |                                                                                            |             | < Previou    | Save & Next →          |

1. Haga clic en **el botón Listo** después de cargar el documento correspondiente.

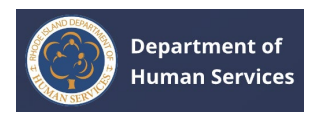

| C                                           | Human Services                                                  |                                  |          | anter Astataneta | Equility 76 w                      |
|---------------------------------------------|-----------------------------------------------------------------|----------------------------------|----------|------------------|------------------------------------|
| Le da                                       | mos la bienvenida Jia Watson'                                   |                                  |          | id. de fuerza    | taborat: annos                     |
| Le damos la bienvenida                      | Certificación profesional y                                     | de educación                     |          |                  |                                    |
| Información personal                        | Nivel más alto de educación                                     |                                  |          |                  |                                    |
| Verificación de<br>antecedentes             | Licenciado                                                      |                                  |          |                  |                                    |
| Certificación profesional y<br>de educación | Cargar archivos O suelte arch                                   | ince                             | <u>×</u> |                  |                                    |
| Información de vacunación                   |                                                                 | Cargar archi                     | vos      |                  |                                    |
| Empleo                                      |                                                                 | Sample upload.pdf                |          |                  |                                    |
|                                             | Mi título<br>Agregue cualquier encueria à la que hapa assertide | Sie ha cargado 1 de 1 archivo.   | Laus     |                  | + Agregar titu                     |
|                                             | Credenciales profesionale                                       | S<br>r ser hags cognorade arribe |          |                  | * Agregar credenciales profesional |

El documento se cargará correctamente. Haga clic en el nombre del documento para ver el documento cargado. Haga clic en **el botón Eliminar** para eliminar el documento.

| 0 | Le damos la bienvenida                      | Certificación profesional y de educación |
|---|---------------------------------------------|------------------------------------------|
| 6 | Información personal                        | Nivel más alto de educación              |
| T |                                             | Licenciado +                             |
| 0 | Verificación de<br>antecedentes             | Cargar documento 0                       |
| 0 | Certificación profesional y<br>de educación | Cargar archivos O suelte archivos        |
|   | Información de vacunación                   | Sample upload.pdf                        |
|   | Empleo                                      |                                          |

1. Haga clic en el **botón + Agregar título** para agregar los detalles de su educación.

| 0 | Verificación de<br>antecedentes             | Z Cargar archivos O suette archivos                          |                  |
|---|---------------------------------------------|--------------------------------------------------------------|------------------|
| 0 | Certificación profesional y<br>de educación | Sample upload.pdf                                            | 0 Eliminar       |
|   | Información de vacunación                   |                                                              |                  |
|   | Empleo                                      | Mi titulo<br>Agregue cualquier escuela a la que haya aciendo | + Agregar titulo |

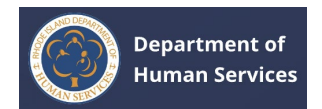

| Nivel más alto de educ                                                                                                    |                                                                                                    |
|----------------------------------------------------------------------------------------------------|----------------------------------------------------------------------------------------------------|
|                                                                                                    |                                                                                                    |
| Licenciado                                                                                                    |                                                                                                    |
| Cargar documento O                                                                                                    | Agregar titulo 🛞                                                                                                    |
| 2 Cargar archivos                                                                                                    |                                                                                                    |
|                                                                                                    | * indica un campo obligatorio                                                                                                   |
| Sample upload r                                                                                                    | *Ingresar institución Educativa                                                                                                 |
|                                                                                                    | Ingrese institución de educación superior Elija Tipo de título +                                                                |
|                                                                                                    | *País de la institución   *Estado de la institución                                                                             |
|                                                                                                    | United States Elija Estado de la institución 👻                                                                                  |
| Mi título                                                                                                    | - Estado de asistencia                                                                                                    |
| Agregue cualquier escueta a la                                                                                                    | Graduado Cursa estudios No graduado                                                                                             |
|                                                                                                    |                                                                                                    |
| Credenciales pro                                                                                                    | Cargar documento • + Agrogar                                                                                                    |
| Agregue cualquier certificación                                                                                                   |                                                                                                    |
|                                                                                                    | Cancelar Guardar                                                                                                    |
| Mis cursos                                                                                                    |                                                                                                    |
|                                                                                                    |                                                                                                    |
|                                                                                                    |                                                                                                    |
| mento O Arren                                                                                                    |                                                                                                    |
| Agrey                                                                                                    |                                                                                                    |
| and have                                                                                                    | jar titulo ×                                                                                                    |
| archivos Engl                                                                                                    | Ish Ingrese Menor                                                                                                    |
| er archivos Engli                                                                                                    | ish Ingrese Menor                                                                                                    |
| r archivos Engli<br>Estad                                                                                                    | ish Ingrese Menor                                                                                                    |
| r archivos Engl<br>* Estad<br>ie upload.pd                                                                                        | ish Ingrese Menor<br>to de asistencia<br>traduado Cursa estudios No graduado                                                    |
| e upload.pd • Estad                                                                                                    | ish Ingrese Menor<br>do de asistencia<br>iraduado Cursa estudios No graduado<br>de finalización de obtención del título         |
| e upload.pd Engl                                                                                                    | ish Ingrese Menor<br>to de asistencia<br>iraduado Cursa estudios No graduado<br>de finalización de obtención del titulo<br>2015 |
| r archivos Engl<br>• Estad<br>le upload.pd • G<br>• Mes o<br>2<br>Cargar                                                          | Jar titulo                                                                                                    |
| r escuela a la ce                                                                                                    | Jar titulo                                                                                                    |
| r archivos Engl<br>• Estad<br>• Estad<br>• G<br>• Mes o<br>2<br>• Cargar<br>• Cargar                                              | Jar titulo                                                                                                    |
| r archivos Engl<br>Engl<br>Estad<br>e upload.pd<br>Mes o<br>2<br>Cargar<br>r escueia a la e<br>iales pro                          | Jar titulo                                                                                                    |
| r archivos Engl<br>• Estad<br>• Estad<br>• Estad<br>• G<br>• Mes o<br>2<br>Cargar<br>• cargar<br>• cargar<br>• cargar<br>• cargar | Jar titulo                                                                                                    |
| r archivos Engl<br>e upload.pd • Estad<br>@ G<br>* Mes o<br>2<br>Cargar<br>ar escueta a la o<br>iales pro:<br>r cartificación o   | Jar titulo                                                                                                    |
| r archivos Engl<br>• Estac<br>• Estac<br>• Cargar<br>r escueta a la co<br>iales prot<br>r certificación o                         | Jar titulo                                                                                                    |

# 1. Complete todos los detalles requeridos y luego haga clic en el **botón Guardar**.

El registro se guardará correctamente.

#### Notas:

- 1. Puede agregar varios registros.
- 2. Haga clic en el **icono Edición de lápiz** para realizar cambios. Haga clic en **el icono Eliminar** para eliminar el registro.

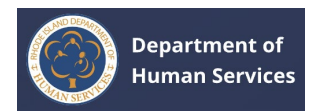

| Verificación de<br>antecedentes             |                                                  |                                                     |                                     |                     |
|---------------------------------------------|--------------------------------------------------|-----------------------------------------------------|-------------------------------------|---------------------|
| Certificación profesional y<br>de educación | Mi título                                        |                                                     |                                     | + Agregar titu      |
| Información de vacunación                   | Agregue cualquer escuela a la que haya asistos   |                                                     |                                     |                     |
| Empleo                                      | Florida School                                   |                                                     |                                     | 🖌 Editar 🛛 Eliminar |
|                                             | Tipo de título.<br>Licenciado                    | País de la institución<br>United States             | Estado de la institución<br>Florida |                     |
|                                             | Principal<br>English                             | Menor                                               | Estado de asistencia<br>Graduado    |                     |
|                                             | Mes de finalización de obtención del título<br>2 | Año de finalización de obtención del título<br>2015 |                                     |                     |
|                                             | Cargar documento                                 |                                                     |                                     |                     |

1. Haga clic en el botón + Agregar credenciales profesionales **para agregar** cualquier información de certificación o credenciales.

|   | Le camo                                     | s la bienvenida Jia Watson:                                                                            |                                                     | IO, DE TUETZA LADOTAL ADOTAL     |                  |                  |
|---|---------------------------------------------|----------------------------------------------------------------------------------------------------|-----------------------------------------------------|----------------------------------|------------------|------------------|
| • | Le damos la bienvenida                      | Florida School                                                                                         | Bale de la institución                              | Estado de la institución         | / Editar         | 0 Eliminar       |
| 0 | Información personal                        | Licenciado                                                                                             | United States                                       | Florida                          |                  |                  |
| 0 | Verificación de<br>antecedentes             | Principal<br>English                                                                                   | Menor                                               | Estado de asistencia<br>Graduado |                  |                  |
| 0 | Certificación profesional y<br>de educación | Mes de finalización de obtención del título<br>2                                                       | Año de finalización de obtención del título<br>2015 |                                  |                  |                  |
|   | Información de vacunación                   | Cargar documento                                                                                       |                                                     |                                  |                  |                  |
|   | Empleo                                      |                                                                                                    |                                                     |                                  |                  |                  |
|   |                                             | Credenciales profesionales<br>Agrepe cuelquier certificación o credencial que no se heps cuerturado an | nba                                                 |                                  | egar credenciale | rs profesionales |

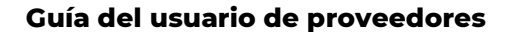

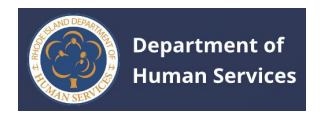

Realice una de las siguientes acciones:

#### 1. Certificación de Enseñanza de RI

 Seleccione Certificación de enseñanza de RI, ingrese el número de certificación y los últimos 4 dígitos del número de seguro social, luego haga clic en el botón Recuperar credenciales.

| 9                | numan services                                          |                                                                   |                                   | Inicia | Asistancia Espat     | N. Y. Y. Y.              |
|------------------|---------------------------------------------------------|-------------------------------------------------------------------|-----------------------------------|--------|----------------------|--------------------------|
| Le damo          | os la bienvenida Jia Watson <sup>1</sup>                |                                                                   |                                   |        | ld. de fuerza labor  | al: Aconze               |
| tvenida<br>Ional | Credenciales pro                                        | Agregar credenciales profesionales                                |                                   | ×      |                      | + Agregar credenciales ; |
| fesional y       | Asociado de des                                         | * indica un campo obligatorio<br>*Credenciales profesionales para |                                   |        |                      | 🖌 Editar                 |
| acupación .      | United States                                           | <ul> <li>Certificación de enseñanza de RI</li> </ul>              | O Otras credenciales              |        |                      |                          |
|                  | Pecha de emisión<br>04/01/2018                          | <ul> <li>Número certificado</li> <li>65629</li> </ul>             | Últimos 4 dígitos del SSN<br>4444 |        | Total de Novas<br>35 |                          |
|                  | Cargar documentos                                       |                                                                   |                                   |        |                      |                          |
|                  | Sample uploa Mis cursos Aprope coalquer credita que tay | a attavido                                                        | Cancelar Gu                       | lales  |                      | + Agregar trab           |

Si están disponibles, se recuperarán los detalles de su certificación.
 Haga clic en el **botón Guardar** para agregar la información.

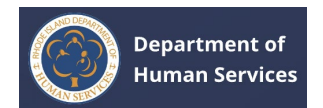

| er certificación          | Agregar credenciales profesionales                                                            | Recuperar credenciates         | *                   |            |
|---------------------------|-----------------------------------------------------------------------------------------------|--------------------------------|---------------------|------------|
| ado de des                |                                                                                               | 4 <u></u>                      |                     |            |
| rgante<br>States          | All Grades Dance Teacher, Grades PK-12 Número certificado Tipo de certificación 65629 INITIAL | Fecha de emisión<br>01/23/2024 | Número de s         | entificado |
| emisión<br>1018           | Fecha de caducidad<br>07/31/2026                                                              |                                | Total de hors<br>35 |            |
| acumentos<br>Imple uploa: | All Grades Physical Education Teacher, Grades                                                 | PK-12                          | 1                   |            |
|                           |                                                                                               | Cancelar Gua                   | rdar                |            |

# 1. Otras credenciales

# 1. Complete todos los detalles requeridos y haga clic en el **botón**

|         | Department of<br>Human Services                |                                                                                             | fai<br>telete | Asletereda                  | Expañel v    |
|---------|------------------------------------------------|---------------------------------------------------------------------------------------------|---------------|-----------------------------|--------------|
| Le damo | s la bienvenida Jia Watson!                    |                                                                                             |               | ld. de fue                  | rza laboral: |
|         | Florida School                                 |                                                                                             |               |                             |              |
|         | Tipo de título<br>Licenciado                   | Agregar credenciales profesionales                                                          | ×             | Estado de la in<br>Florida  |              |
|         | Principal<br>English                           | * indica un campo obligatorio                                                               | Â             | Estado de asist<br>Graduado | iencia       |
| ıl y    | Mes de finalización de<br>2                    | Credenciales profesionales para     Certificación de enseñanza de RI     Otras credenciales |               |                             |              |
| ción    | Cargar documento                               | Tipo de credencial                                                                          |               |                             |              |
|         |                                                | Pais otorgante     Pais otorgante     United States                                         | çante 💌       |                             |              |
|         | Credenciales pro                               | Número de certificado + Fecha de emisión                                                    | -             |                             | -            |
|         | Mis cursos<br>Agregue cualquier crédite que he | Cancel                                                                                      | Guardar       |                             |              |

Guardar.

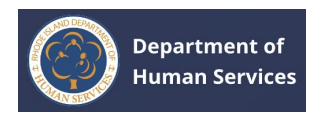

| Le damos la bienvenida Jia Watson!       Id. de fue         Florida School       Image: School       Image: School         da       Tapo de titulo       Estado de la le         Licenciado       Agregar credenciales profesionales       X         Principsi       Número de certificado       MM/DD/YYYY         Ingrese Número de certificado       MM/DD/YYYY       Image: Total de horas         ación       Cargar documentos       Cargar documentos       Cargar archivos         No se encontr       Sample upload.pdf       Eliminar | Español w   |
|----------------------------------------------------------------------------------------------------|-------------|
| Image: Sample upload.pdf     Florida School                                                                                                    | za laboral: |
| Image: Sample upload.pdf     Topo de stude     Extrado de la información de la información de la información de certificado     Agregar credenciales profesionales     Image: Sample upload.pdf     Extrado de la información de la información de certificado     Extrado de la información de certificado     Extrado de asis       nal y     Mes de finalización de 2     Pecha de caducidad     Total de horas     Graduado       ación     Cargar documento     Cargar documentos     Ingrese Total de horas     Ingrese Total de horas    |             |
| Principal       Número de certificado       • Fecha de emisión       • Estado de sale         Ingrese Número de certificado       MM/DD/YYYY       Image: Strate de sale       Graduado         ación       Cargar documento       Ingrese Total de horas       Image: Sample upload,pdf       Eliminar                                                                                                    | situción    |
| English     Ingrese Número de certificado     MM/DD/YYYY     Ingrese Número de certificado     Graduado       nal y     2     Pecha de caducidad     Total de horas       ación     Cargar documento     Ingrese Total de horas       Image: No se encontri     Cargar archivos     O suelte archivos       Image: Sample upload.pdf     Eliminar                                                                                                    | encia       |
| nal y<br>ación Cargar documento<br>No se encontr<br>Sample upload.pdf Celiminar                                                                                                    |             |
| ación Cargar documento<br>No se encontr<br>Cargar documento<br>Cargar documento<br>Cargar documento<br>Cargar archivos<br>Sample upload.pdf<br>Eliminar                                                                                                    |             |
| Cargar documentos Cargar documentos Cargar documentos Cargar archivos O suelte archivos                                                                                                    |             |
| Cargar archivos C suelte archivos  Sample upload.pdf  Eliminar                                                                                                    |             |
| Sample upload.pdf                                                                                                    |             |
| Credenciales pro                                                                                                    | C           |
| Agregue cualquier certification<br>Cancelar Guardar<br>Mis cursos<br>Agregue cualquier credito que huya abtenvito                                                                                                    |             |

El registro se guardará correctamente.

**Notas**: Haga clic en el icono **Editar** lápiz para actualizar y en el icono **Eliminar** para eliminar el registro.

| Le dam                                      | os la bienvenida Jia Watson!                                |                                  | ld. de fuerza laboral: 🙀 | 1012#                             |
|---------------------------------------------|-------------------------------------------------------------|----------------------------------|--------------------------|-----------------------------------|
| Le damos la bienvenida                      | Credenciales profesionales                                  |                                  | [•                       | Agregar credenciales profesionale |
| Información personal                        | Agregue cualquier certificación o credencial que no se haya | capturado arriba                 |                          |                                   |
| Verificación de                             | Asociado de desarrollo infantil (Cl                         | DA), preescolar                  |                          | 🖉 Editar 🛛 Eliminar               |
| Certificación profesional y<br>de educación | Pais otorgante                                              | Estado otorgante                 | Número de certificado    |                                   |
| Información de vacunación                   | United States                                               | Florida                          |                          |                                   |
| Empleo                                      | Fecha de emisión.<br>04/01/2018                             | Fecha de caducidad<br>01/01/2025 | Total de horas<br>35     |                                   |
|                                             | Cargar documentos                                           |                                  |                          |                                   |
|                                             | 8 Sample upload.pdf                                         |                                  |                          |                                   |
|                                             |                                                             |                                  |                          |                                   |

1. Haga clic en el **botón + Agregar trabajo de curso** para agregar clases profesionales o relacionadas adicionales o información de trabajo de curso.

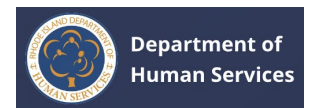

| Le damos la bienvenida                      | Cradenciales profesionales                                     |                                  |                       |                     |               |
|---------------------------------------------|----------------------------------------------------------------|----------------------------------|-----------------------|---------------------|---------------|
| información personal                        | Agregue cualquier certificación o credencial que no se haya ca | pturado arriva.                  | +                     | Agregar credenciale | s profesional |
| Verificación de<br>antecedentes             | Asociado de desarrollo infantil (CD/                           | A), preescolar                   |                       | / Editar            | © Eliminar    |
| Certificación profesional y<br>de educación | Pais otorgante                                                 | Extado otorgante                 | Número de certificado |                     |               |
| Información de vacunación                   | United States                                                  | Florida                          |                       |                     |               |
| Employ                                      | Fecha de emisión<br>04/01/2018                                 | Fecha de caducidad<br>01/01/2025 | Total de horas<br>36  |                     |               |
|                                             | Cargar documentos<br>B Sample upload.pdf                       |                                  |                       |                     |               |
|                                             | Mis cursos                                                     |                                  |                       | + Agregar tr        | abajo del cu  |

1. Complete los detalles requeridos y luego haga clic en el **botón Guardar**.

|       | Credenciales pro                | Agregar trabajo del curso                                                    | ×               |                       | + Agregar credenciales pr |
|-------|---------------------------------|------------------------------------------------------------------------------|-----------------|-----------------------|---------------------------|
|       | Annelada da dare                | * indica un campo obligatorio                                                | •               |                       |                           |
|       | Asociado de des                 | Nombre de los cursos     Horas de créditos     Coordinator Coursework     24 |                 |                       | Z Editar 🛛                |
| uni y | Pais otorgante<br>United States | • Nombre de la institución                                                   |                 | Número de certificado |                           |
| Ición | Fecha de emisión<br>04/01/2018  | Florida School                                                               |                 | Total de horas        |                           |
|       | Cargar documentos               | Cargar archivos O suelte archivos                                            |                 |                       |                           |
|       | 8 Sample uploa                  |                                                                              |                 |                       |                           |
|       |                                 | (B) Sample upload.pdf                                                        | 8 Eliminar      |                       |                           |
|       |                                 | C                                                                            | ancelar Guardar |                       |                           |

El registro se guardará correctamente.

# Notas:

- 1. Se pueden agregar varios registros.
- 2. Haga clic en el icono **Editar** lápiz para actualizar y en el icono **Eliminar** para eliminar el registro.

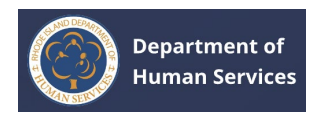

|        | ۲                                                                                 | Department of<br>Human Services                                                               |                                            | A Antonia Equator               |
|--------|-----------------------------------------------------------------------------------|-----------------------------------------------------------------------------------------------|--------------------------------------------|---------------------------------|
|        | Le damo                                                                           | os la bienvenida Jia Watson!                                                                  |                                            | id, de fuerza Laboral: Adorze   |
| 0-0-0- | Le damos la bienvenida<br>Información personal<br>Verificación de<br>antecedentes | Focha de emisión<br>O4/O1/2018<br>Cargar documentos<br>B Sample upload.pdf                    | Yecha de caducidad<br>01/01/2025           | Yotal de hons<br>35             |
| 0      | Certificación profesional y<br>de educación<br>Información de vacunación          | Mis cursos<br>Agent cuitade crédito que laya éducido                                          |                                            | + Agregar trabajo del curso     |
|        | Empleo                                                                            | Coordinator Coursework<br>Prona de créditor<br>24<br>Cargar documentos<br>@ Sample upload.pdf | Nombre de la institución<br>Florida School | ✓ Editar Ö Eliminar             |
|        |                                                                                   |                                                                                               |                                            | < Anterior Guardary siguiente > |

1. Después de agregar la información de Educación y Credenciales Profesionales, haga clic en el **botón Guardar y Siguiente**.

|        | ()<br>I c dam                                                                      | Department of<br>Human Services                                                                         |                                  | Reicher Ausschlaften und Ausschlaften und Ausschlaften un | <u>e</u>                                        |
|--------|------------------------------------------------------------------------------------|----------------------------------------------------------------------------------------------------|----------------------------------|----------------------------------------------------------------------------------------------------|-------------------------------------------------|
| 0-0-0- | Le damos la bienvenida<br>Información personal<br>Verificación de<br>antecedentes  | Pecha de emisión<br>04/01/2018<br>Cargar documentos<br>B Sample upload.pdf                              | Fecha de caducidad<br>01/01/2025 | Total de honas<br>35                                                                                                    |                                                 |
| 0      | Certificación profesional y<br>de educación<br>Información de vacunación<br>Empleo | Mis cursos<br>Agrega collador collitor que haya idensida<br>Coordinator Coursework<br>Honas de créditor | Nombre de la institución         |                                                                                                    | ← Agregar trabajo del curso ✓ Editar © Eliminar |
|        |                                                                                    | 24<br>Cargar documentos                                                                                 | Florida School                   | < An                                                                                                    | terior Guardar y sigulente >                    |

 En la página Información sobre vacunación, seleccione la respuesta adecuada a las preguntas y luego cargue el documento necesario que respalde sus respuestas.

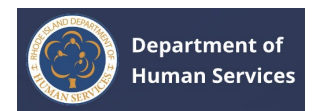

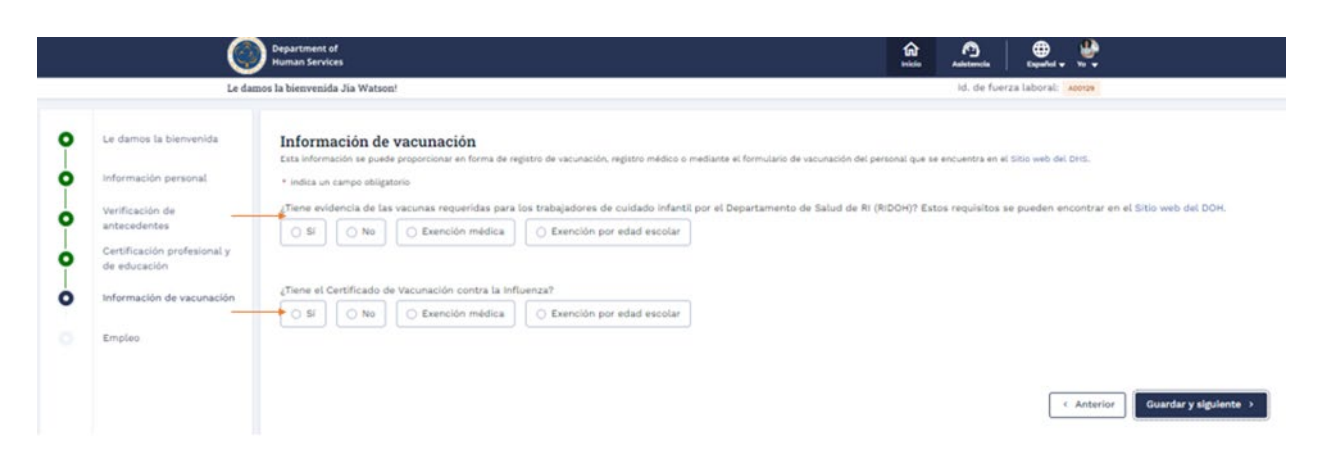

Después de proporcionar la información requerida, haga clic en el **botón Guardar y** siguiente.

|                                                                                                    | Hernes Steriers<br>Le danus la biovenida Jia Watson!                                                                                                  | in the function in the second second |        |
|----------------------------------------------------------------------------------------------------|----------------------------------------------------------------------------------------------------|----------------------------------------------------------------------------------------------------|--------|
| La duries la binnenità<br>infermación pansaral<br>perfección de<br>antecición pantarional y<br>de denación<br>infermación de vacunación<br>Empleo | Información de vacunación Exa información a parte presentar en forma la registra de securative, registra mediara a formazora de securative que parter | t sai ar ancamte un al Stia sais au Dell.<br>19 Lotas regulables ar pueden encontor en el 1905 sels del DON.                                                                                                    | C sier |
| _                                                                                                    | Corps el certificado de conscilie de la existención contra la gipe para parament de cuidado infontil o puede descorgola apo<br>« Corps descorrente d  | 294.                                                                                                    | C Sile |

1. En la página Empleo, haga clic en **Agregar empleo** para agregar sus detalles de empleo si ya está empleado.

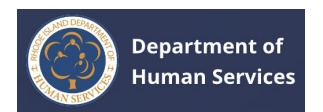

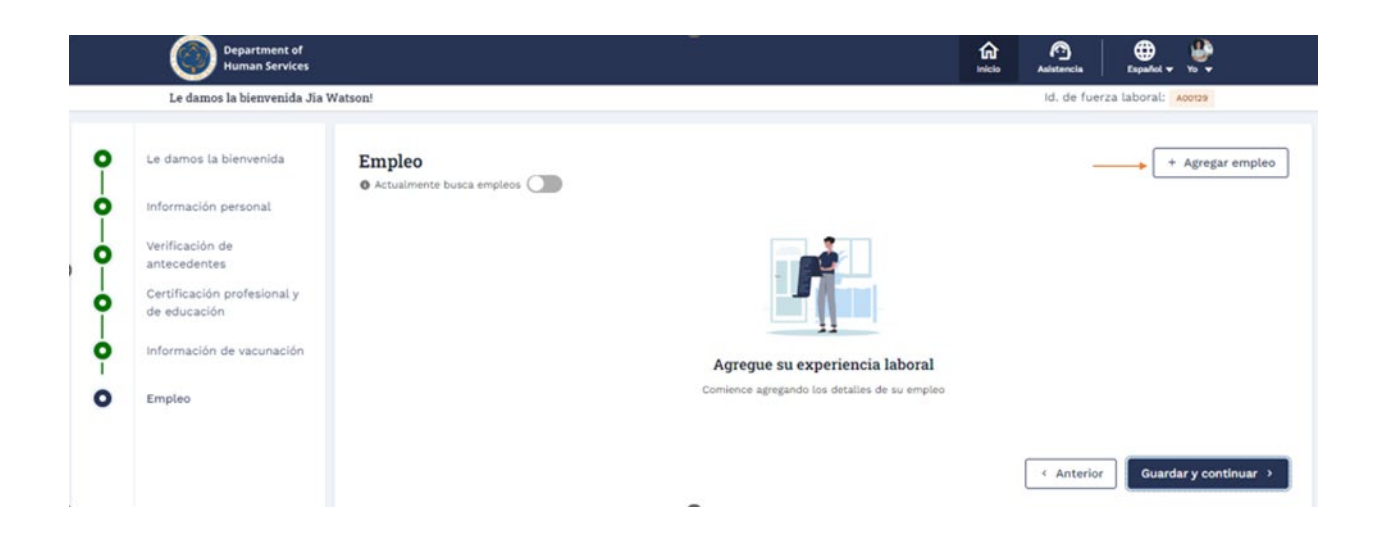

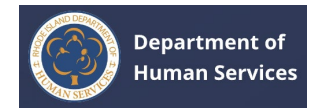

1. Selecciona los datos de tu empleador.

#### Notas:

- 1. Si selecciona la casilla **de verificación Empleador actual**, la solicitud de asociación se enviará al empleador para la aprobación de la asociación.
- La solicitud de asociación se enviará al personal estatal de RI o al proveedor/empleador para su aprobación según el tipo de trabajo. (El personal estatal de RI recibirá la solicitud para las funciones reglamentarias, y el proveedor/empleador recibirá la solicitud para otras funciones)

| Department of<br>Human Services                                     |                                                                                                    | 1   | n<br>Iolo | Aalstencia   | Español 🔻 Yo 👻    |
|---------------------------------------------------------------------|----------------------------------------------------------------------------------------------------|-----|-----------|--------------|-------------------|
| damos la bienvenida Jia Watson!                                     |                                                                                                    |     |           | ld. de fuerz | a laboral: Acot29 |
|                                                                     | Agregar empleo                                                                                                    | ×   | 1         |              |                   |
| mos la bienvenida En<br>o A<br>nación personal<br>tación de         | <ul> <li>* índica un campo obligatorio</li> <li>* Nombre del empleador</li> <li>* Tipo de trabajo</li> <li>* A Child's View Inc.</li> <li>X</li> <li>Coordinador de educación</li> </ul> | •   | Ì         |              | + Agregar         |
| edentes<br>icación profesional y<br>ucación<br>nación de vacunación | <ul> <li>Empleador actual</li> <li>información! La solicitud de asociación se enviará a la Oficina de Cuidado Infantil del DHS.</li> </ul>                                               |     |           |              |                   |
| 10                                                                  | Dirección del empleador<br>Dirección<br>Cancetar Guar                                                                                                    | dar | •         | < Anterior   | Guardar y contir  |

1. Rellena los datos de **empleo**.

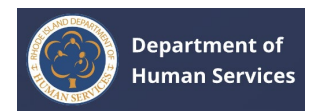

| Agregar empleo       North Providence     Rhode Island       País     Código postal       United States     02904 | × | •   |
|----------------------------------------------------------------------------------------------------|---|-----|
| North Providence     Rhode Island       Pais     Código postal       United States     02904                      |   | ^   |
| País Código postal 02904                                                                                          |   |     |
| United States 02904                                                                                               |   |     |
|                                                                                                    |   |     |
| Cargo *Tipo de empleo                                                                                             |   |     |
| Coordinator Medio tiempo                                                                                          | - | 188 |
| *Fecha de inicio                                                                                                  |   | 188 |
| 28 ene 2024 🖀 1 Seleccionado                                                                                      | • | 100 |
| Todos 🗙                                                                                                    |   |     |

Complete la información salarial, seleccione la casilla de verificación
 Certificación y, a continuación, haga clic en Guardar.

Nota: Puede agregar más de un registro de empleo.

|      | Human Services                                              |                                                                                                    |                        | nicio | Id. de fuera | Español + Yo +        |
|------|-------------------------------------------------------------|----------------------------------------------------------------------------------------------------|------------------------|-------|--------------|-----------------------|
| 0    | Le damos la bienvenida En                                   | Agregar empleo                                                                                                    | ×                      |       |              | + Agregar empleo      |
| -0-0 | Información personal                                        | Información de sueldo<br>*Información salariat •                                                                                                    |                        |       |              |                       |
| 0-   | antecedentes<br>Certificación profesional y<br>de educación | Por hora     Anualmente     \$4,000.00                                                                                                    |                        | I     |              |                       |
| -0-0 | Información de vacunación                                   | 2 Seleccionado v<br>Médico x Dental x                                                                                                    |                        | l     |              |                       |
| Ŭ    | Employ                                                      | Doy fe de que la información contenida en esta declaración jurada es completa y prec<br>y comprendo que cualquier declaración falsa puede ser motivo de negación o terminación<br>empleo o negación o terminación de la licencia. | cisa,<br>del<br>Jardar |       | < Anterior   | Guardar y continuar 🤉 |
|      |                                                             |                                                                                                    |                        |       |              |                       |

El registro se guardará correctamente.

#### Notas:

1. Se pueden agregar varios registros de empleo.

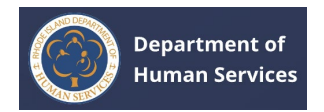

2. Haga clic en el icono **Edición de lápiz** para actualizar y en el icono **Eliminar** para eliminar el registro.

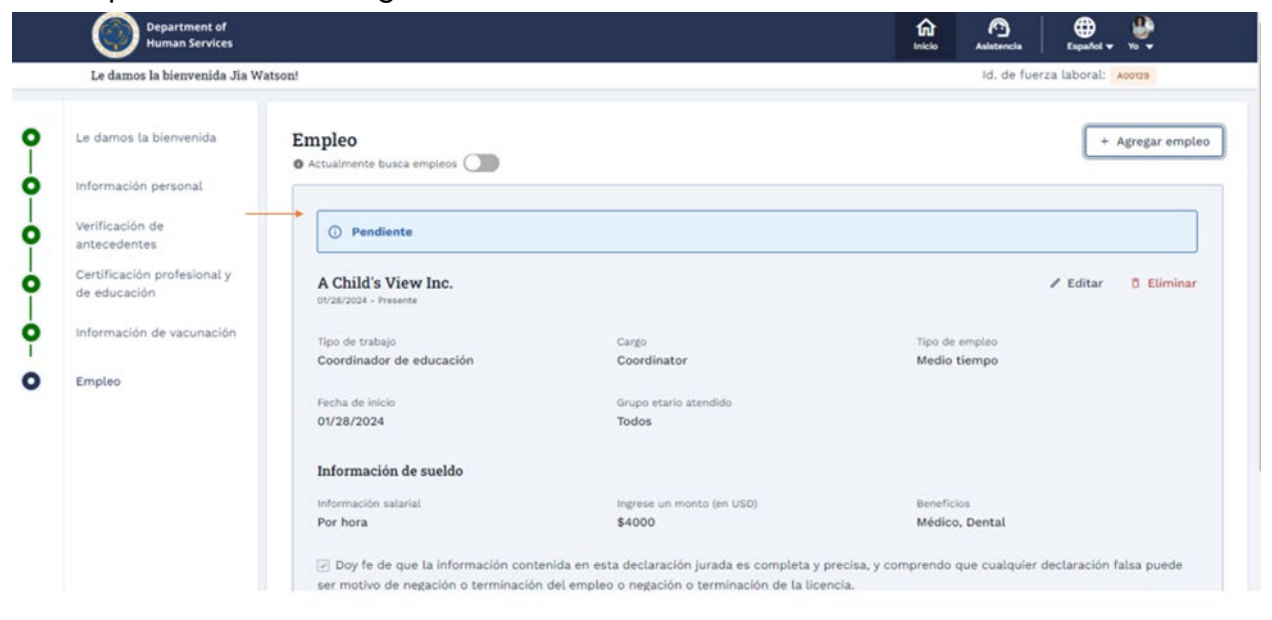

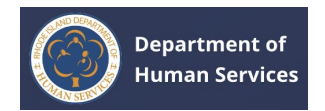

# 1. Haga clic en el **botón Guardar y continuar** después de agregar los detalles del empleo.

| Le damos la bien                               | renida Jia Watson!                                                       |                                                                                                   | Id. de fuerza laboral: Aconze                                   |
|------------------------------------------------|--------------------------------------------------------------------------|---------------------------------------------------------------------------------------------------|-----------------------------------------------------------------|
|                                                | Test Employer<br>ov/05/2024 - 05/28/2024                                 |                                                                                                   | ✓ Editar D Eliminar                                             |
| Le damos la bienvenida<br>Información personal | Tipo de trabajo<br>Maestro de escuela primaria                           | Cargo<br>Teacher                                                                                  | Tipo de empleo<br>Medio tiempo                                  |
| Verificación de<br>antecedentes                | Fecha de inicio<br>01/01/2024                                            | Fecha de finalización<br>01/28/2024                                                               | Grupo etario atendido<br>Todos                                  |
| Certificación profesional y<br>de educación    | Motivo para partir<br>Motivo personal                                    |                                                                                                   |                                                                 |
| Información de vacunació                       | Información de sueldo                                                    |                                                                                                   |                                                                 |
| Empleo                                         | Información salarial<br>Por hora                                         | Ingrese un monto (en USD)<br>\$50                                                                 | Beneficios<br>Dental                                            |
|                                                | Doy fe de que la información cont<br>negación o terminación del empleo o | enida en esta declaración jurada es completa y precisa,<br>negación o terminación de la licencia. | y comprendo que cualquier declaración falsa puede ser motivo de |
|                                                |                                                                          |                                                                                                   |                                                                 |
|                                                |                                                                          |                                                                                                   |                                                                 |

Después de crear con éxito su perfil, se le dirigirá a su página de perfil. Tenga en cuenta que, actualmente, no puede ver las pestañas Administrar bolsas de trabajo y Administrar personal.

|                                |                                                      |                                 | to de tre te terre a mortes a presenge                                    |
|--------------------------------|------------------------------------------------------|---------------------------------|---------------------------------------------------------------------------|
|                                | Información personal                                 |                                 |                                                                           |
|                                | Información de contacto                              |                                 | / Editar                                                                  |
|                                | Nombre                                               | Segundo nombre                  | Apellido                                                                  |
| Jia Watson                     | Jia                                                  |                                 | Watson                                                                    |
| Id. de fuerza laboral : Acorza |                                                      |                                 |                                                                           |
| Úttima actualización hoy       | Nombre de soltera (si corresponde)                   | Id. de fuerza laboral<br>A00129 | Dirección de correo electrónico personal<br>akankshak1968+test1@gmail.com |
| 0                              |                                                      |                                 |                                                                           |
| Actualmente busca empleos      | Número de teléfono móvil principal<br>(999) 999-9999 | Número secundario               |                                                                           |
|                                | Dirección postal                                     |                                 |                                                                           |
| Total da barra da desarralla   | Dirección                                            | Cludad                          | Estado                                                                    |
| profesional o                  | 25 Howard Ave                                        | Cranston                        | Rhode Island                                                              |
| Horas en un año Ohrs           | Código postal                                        | País                            | ¿Vive actualmente fuera del estado de                                     |
|                                | 02920                                                | United States                   | Rhode Island o Io ha hecho en los                                         |
|                                |                                                      |                                 | No                                                                        |

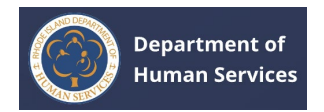

Una vez que el personal de RI State apruebe su solicitud de empleo, se le otorgará acceso como proveedor. Como proveedor, puede acceder a las **pestañas Administrar** bolsas de trabajo **y** Administrar personal.

| Actualizar su perfil                                                                                                    |      |  |                | Comunica      | ciones importa      | ntes      |
|----------------------------------------------------------------------------------------------------|------|--|----------------|---------------|---------------------|-----------|
| Continúe actualizando su per                                                                                                    | fiL. |  | Ir a mi perfil | MARCH         | UING EDUCATION OP   | TIONS FOR |
|                                                                                                    |      |  |                | G commu       | nication two        |           |
| Registro profesional                                                                                                    |      |  |                | Acción e      | requerida: Home tab | - Comm1   |
| Si actualmente está afiliado a un programa de cuidado<br>infantil, tiene la opción de localizar e incluir los<br>detalles del programa aquí mismo.<br>Ver panel + |      |  |                |               | Ver todo →          |           |
|                                                                                                    |      |  |                | Enlaces rá    | pidos               |           |
|                                                                                                    |      |  |                | 😰 Mis tickets |                     |           |
|                                                                                                    |      |  |                | 🗂 Mis trabajo | os guardados        |           |
|                                                                                                    |      |  |                | His cursos    | guardados           |           |

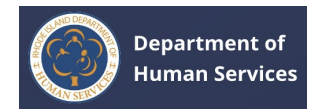

# **INICIAR SESIÓN EN EL DEPARTAMENTO DE SERVICIOS HUMANOS**

- 1. Abra el portal del **Departamento de Servicios Humanos de RI** en <u>https://ridhsrises--rluat.sandbox.my.site.com</u>
- 2. Ingrese su **nombre de usuario** y **contraseña**, y haga clic en el **botón Iniciar sesión en la página Iniciar sesión.**

| Inicio de s                                  | esión                           |                   |  |
|----------------------------------------------|---------------------------------|-------------------|--|
| Ingrese su correo el<br>continuación para ir | ectrónico y contras<br>ngresar. | ieña a            |  |
| * indica un campo obl                        | igatorio                        |                   |  |
| * Dirección de corre                         | o electrónico perso             | onal O            |  |
| Ingrese una direce                           | ción de correo elec             | trónico           |  |
| * Contraseña                                 | ña                              | ø                 |  |
| Ingrese la contraseña                        |                                 |                   |  |
|                                              | Olvidé la                       | <u>contraseña</u> |  |
| Ini                                          | cio de sesión                   |                   |  |
|                                              |                                 |                   |  |

Se le dirigirá a la página de inicio del portal del Departamento de Servicios Humanos de RI.

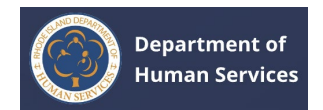

# **RESTABLECIMIENTO DE LA CONTRASEÑA**

1. Haga clic en el **enlace Olvidé mi contraseña** en la página de inicio de sesión.

| nicio de sesión                                               |                 |
|---------------------------------------------------------------|-----------------|
| ngrese su correo electrónico y<br>continuación para ingresar. | contraseña a    |
| indica un campo obligatorio                                   |                 |
| Dirección de correo electróni                                 | co personal O   |
| Ingrese una dirección de con                                  | reo electrónico |
| ngrese la dirección de correo elect                           | rónico          |
| Contraseña                                                    |                 |
| Ingresar Contraseña                                           | ø               |
| ngrese la contraseña                                          |                 |

1. Escriba la dirección de correo electrónico para recibir un vínculo para restablecer la contraseña y, a continuación, haga clic en **Enviar**.

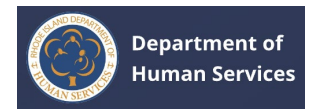

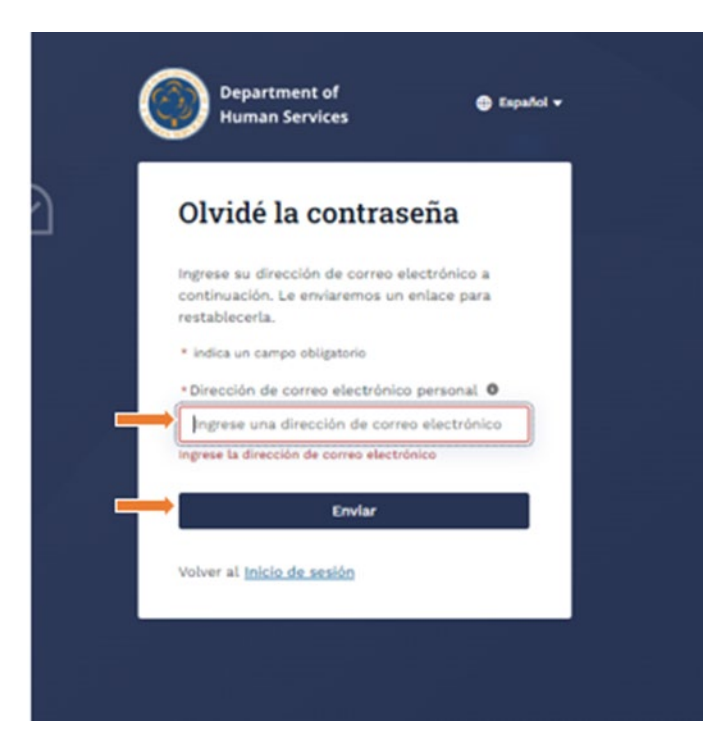

Recibirá un correo electrónico con un enlace para restablecer su contraseña.

|         | Department of<br>Human Services                                                                                                    | 4 |
|---------|----------------------------------------------------------------------------------------------------|---|
| $\odot$ | Olvidé la contraseña                                                                                                    | 5 |
|         | Se envió correctamente el vínculo<br>Ce enviamos un enlace a<br><u>Akankshak1968+test1@gmail.com</u> .                                              | Ŀ |
|         | ¿ <b>No ve el correo electrónico?</b><br>Pruebe revisar su carpeta de correo no deseado o<br><u>Reenviar</u> el correo electrónico de verificación. |   |
| 3       | Volver al <u>Inicio de sesión</u>                                                                                                    | 0 |
|         |                                                                                                    |   |

Haga clic en el botón Establecer contraseña del correo electrónico que recibió.

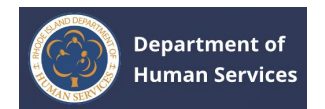

|   | Sandbox: Password Reset Request Inbox ×                                                                                                    |     |   | ¢ | Ø |
|---|----------------------------------------------------------------------------------------------------|-----|---|---|---|
| • | RISES manish.sogani@mtxb2b.com <u>via</u> salesforce.com 12:55 (0 minutes age to me ▼                                                                                                    | ) 🕁 | ٢ | ¢ | : |
|   | Department of<br>Human Services                                                                                                    |     |   |   |   |
|   | Hi Simmy,<br>We received a request to reset your password for your account. If you did not request this, please disregard this email.<br>To reset your password, please click on the following button:<br>SET PASSWORD |     |   |   |   |
|   | If you have any questions, please contact us at <u>dhs.childcarelicensing@dhs.ri.gov</u> .<br>Thanks,<br>DHS Office of Child Care                                                                                      |     |   |   |   |

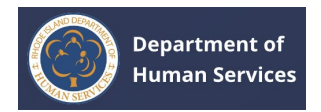

 Introduzca su contraseña en los campos Nueva contraseña y Confirmar nueva contraseña y, a continuación, haga clic en el botón Cambiar contraseña.

| Department of<br>Human Services<br>Cambie la contraseña                                                                                                    |  |
|----------------------------------------------------------------------------------------------------|--|
| treroduzca una nueva contraseña para<br>akanishak1968-text1@gmail.com. Asegúrese de<br>Incluir al menos:<br>0 8 caracteres<br>1 lettas en mayúsculas<br>0 1 lettas en milúsculas<br>1 sufmero<br>1 carácter especial •<br>* Contraseña nueva |  |
| Confirmar nueva contraseña                                                                                                    |  |
| Contribuir contriumta<br>Se cambió su contriuseña por última vez el 29/1/2024,<br>4:24 p.m.                                                                                                    |  |

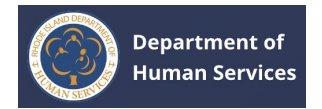

# **DESCRIPCIÓN GENERAL DEL PORTAL**

#### PÁGINA PRINCIPAL

La página de inicio proporciona acceso rápido a lo siguiente:

- Haga clic en el enlace Descargar perfil para descargar la información de su perfil.
- 2. Haga clic en el **botón Ir a mi** perfil para ir a la página de perfil.
- 3. Haga clic **en el botón Ver** panel en el mosaico del Registro profesional para ir al panel del portal.
- 4. Haga clic en el vínculo **Ver todo** en el mosaico Comunicaciones importantes para ver todas las comunicaciones.
- 5. Haga clic en los vínculos del **mosaico Vínculos rápidos** para ir a las páginas respectivas.

| Actualizar su perfil                                                                      |  | Ir a mi perfil | Comunicació                                               | ones importantes                      | OR |
|-------------------------------------------------------------------------------------------|--|----------------|-----------------------------------------------------------|---------------------------------------|----|
|                                                                                           |  |                | C communic                                                | ation two                             |    |
| Registro profesional<br>Si actualmente está afiliado a un programa de cuidado             |  |                | Acción requ<br>- Marcar com                               | uerida: Home tab - Comm<br>o completo | 1  |
| infantil, tiene la opción de localizar e incluir los<br>detalles del programa aquí mismo. |  |                | -                                                         | Ver todo →                            |    |
|                                                                                           |  | _              | Enlaces rápi                                              | dos                                   |    |
|                                                                                           |  |                | D Mis tickets                                             |                                       |    |
|                                                                                           |  |                | <ul> <li>Mis trabajos p</li> <li>Mis cursos gu</li> </ul> | uardados<br>ardados                   |    |
|                                                                                           |  |                |                                                           |                                       |    |
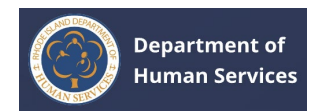

### **SALPICADERO**

El panel de control tendrá acceso rápido a lo siguiente:

- 1. Haga clic en el **botón Ir a mi perfil** para ir a la página **Perfil**.
- Haga clic en el enlace Ver todas las asociaciones para ir a la página Mis asociaciones.
- Haga clic en el enlace Ver todos los cursos para ir a la página Cursos de desarrollo profesional.
- 3. Haga clic en los **enlaces rápidos** para ir a las páginas respectivas.

| inos la olenvenida Emina                                                                                                    | Smith!                                                                                                    |                                                                                                   |                          | Id. de fuerza laboral: 🗛၀၀၀၀၀ 🕹 Descargar p                                                                                                    |
|----------------------------------------------------------------------------------------------------|----------------------------------------------------------------------------------------------------|---------------------------------------------------------------------------------------------------|--------------------------|----------------------------------------------------------------------------------------------------|
| Departamento de<br>Como agencia comprome<br>Departamento de Servici<br>residentes de Rhode Isla<br>trabajo y en la comunida<br>Lea más sobre nosotros<br>Mis vinculaciones ad | Servicios Humanos<br>tida tanto con el acceso y el<br>os Humanos (DHS) de Rhode<br>Id tengan la oportunidad de y<br>d. | de Rhode Island<br>togro, la visión del<br>Island es que todos los<br>prosperar en su hogar, en o | et                       | Emma Smith<br>Administrador/Director<br>Id. de fuerza laboral : Accoss<br>Littima actualización el enero 29, 2024                                             |
| Nombre del proveedor                                                                                                    | Tipo de programa                                                                                                    | Tipo de trabajo                                                                                   | Pecha de inicio          | Actualmente busca empleos     Ir a mi perfil                                                                                                    |
| AlphaBEST Robertson                                                                                                    | Centro de cuidado infantil                                                                                             | Administrador/Director                                                                            | 12/31/2024               |                                                                                                    |
| Academy for Little<br>Children - Lincoln                                                                                                    | Agencias locales de<br>educación                                                                                       | Administrador/Director                                                                            | 12/31/2024               | <ul> <li>Enlaces rápidos</li> </ul>                                                                                                    |
| Hong's World Class<br>Taekwondo                                                                                                    | Centro de cuidado infantil                                                                                             | Maestro de Head Start                                                                             | 12/26/2023               | Mis tickets     Mis trabajos guardados     Mis cursos guardados                                                                                               |
| Ha cambiado su prog                                                                                                    | rama o se ha vinculado a<br>desde Mi perfil                                                                            | un nuevo programa reci                                                                            | ientemente? Agregue los  | Preguntas frecuentes                                                                                                    |
| detalles de su empleo                                                                                                    |                                                                                                    |                                                                                                   |                          |                                                                                                    |
| detalles de su empleo                                                                                                    |                                                                                                    |                                                                                                   |                          | Necesita apoyo                                                                                                    |
| detalles de su empleo                                                                                                    | profesional                                                                                                    | -                                                                                                 | → Ver todos los cursos → | Necesita apoyo<br>El Departamento de Servicios Humanos (DHS)<br>de Rhode Island se puede contactar de varias<br>maneras secún sus encosidades emperiénse. Vas |

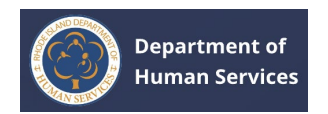

# **BOLSA DE TRABAJO**

Para ver los puestos de trabajo vacantes o las oportunidades de trabajo actuales, vaya a la **<u>página de la bolsa de trabajo</u>**.

| Department of<br>Human Services                                                                                                    | tricio             | Panel de control | Portal de trabajo     | Manejar portal de trabajo | Arejar persor                                            | nal Notificaciones Más Español 🗸 |
|----------------------------------------------------------------------------------------------------|--------------------|------------------|-----------------------|---------------------------|----------------------------------------------------------|----------------------------------|
| Atrás                                                                                                    |                    |                  | Î                     |                           | ld. de fu                                                | uerza laboral: 🗛 🎂 Descargar     |
| rtal de trabajo                                                                                                    |                    |                  |                       |                           |                                                          |                                  |
| lodos los trabajos Trabajos guardados                                                                                                    |                    |                  |                       |                           |                                                          | Filtros Borra                    |
|                                                                                                    |                    |                  |                       | Ordenar por:              | Fecha <b>J</b>                                           | Empleador<br>Q Elegir Empleador  |
| Asistente de director Publicado hacen 14 días<br>Barrington \$100 Per hara Tiempe complete Blessed Sacrament Preschool<br>Job Description<br>Ver todos los detalles → |                    |                  |                       | Ω                         | Tipo de trabajo<br>Elegir Tipo de trabajo •<br>Ubicación |                                  |
| Administrador/Director Publicado                                                                                                    | hacen 15 días      |                  |                       |                           | Ω                                                        | Elegir Ubicación 👻               |
| erase, woonsockt, North Smithfeld, West Wah<br>Job description here<br>Ver todos los detalles →                                                                       | \$345 Anuilment    | Por dia 1        | essed sucrament Presc | noot                      |                                                          | Presentar solicitud              |
| Coordinador de educación exercitor                                                                                                    | cado bacen 31 dire |                  |                       |                           |                                                          |                                  |

### **ADMINISTRAR BOLSA DE TRABAJO**

- 1. Haga clic en el botón Publicar nuevo trabajo **para publicar un nuevo trabajo.**
- 2. Haga clic en el **enlace Cambiar** cuenta para cambiar la cuenta.
- 3. Haga clic en las **pestañas Borrador de trabajos o** Historial **de trabajos para ver los trabajos en estado de borrador y el historial de trabajos.**
- 4. Haga clic en el **icono Editar** lápiz para editar los detalles del trabajo.
- 5. Haga clic en el enlace Ver detalles completos **para ver los detalles completos del trabajo.**
- 6. Haga clic en el botón **Cancelar publicación** para eliminar una oferta de empleo.

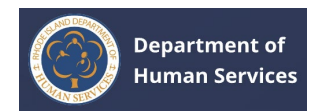

| Department of<br>Human Services                                                | fa belok      | Panel de control     | Portal de trabajo | Manejar portal de trabajo | <b>않</b><br>Marejar personal | Notificaciones Mis   | Español v Yo v      |
|--------------------------------------------------------------------------------|---------------|----------------------|-------------------|---------------------------|------------------------------|----------------------|---------------------|
| Atrás                                                                          |               |                      |                   |                           | ld. de fue                   | Irza laboral: Accoss | 🛓 Descargar perfil  |
| Ianejar portal de trabajo<br>child's University (695 Park Avenue, Cranston, Rh | ode Island, L | United States, 02    | 910) 🖌 Camb       | ar cuenta                 |                              | Pub                  | licar nuevo trabajo |
| Trabajos publicados Borrador de trabajos                                       | Historial     | de trabajos          | 1                 |                           |                              | Filtros              | Borrar              |
|                                                                                |               |                      |                   |                           |                              | Tipo de trabajo      |                     |
| Asistente de director                                                          |               |                      |                   |                           | /                            | ++ Elegir Tipo de    | trabajo -+ 🔻        |
| Barrington, Cranston \$50000 Anualmente Tiem                                   | po completo   | A Child's University |                   |                           |                              | Ubicación            |                     |
| Updated Test                                                                   |               |                      |                   |                           |                              | Elegir Ubicació      | in                  |
| Revisar Ver todos los detalles → 📻                                             | _             |                      |                   |                           |                              |                      |                     |
|                                                                                |               |                      |                   |                           |                              | Tipo de empleo       |                     |
|                                                                                |               |                      |                   |                           |                              | Elegir Tipo de       | empleo 🔻            |
|                                                                                |               |                      |                   |                           |                              | Presentar            | solicitud           |
| Personal flotante/de apoyo                                                     |               |                      |                   |                           | 1                            |                      |                     |
| Central Falls Stb Por hora Por dia A Child's I                                 | University    |                      |                   |                           |                              |                      |                     |
| daag                                                                           |               |                      |                   |                           |                              |                      |                     |
| Revisar Ver todos los detalles →                                               |               |                      |                   |                           |                              |                      |                     |
|                                                                                |               |                      |                   |                           |                              |                      |                     |

# **GESTIONAR EL PERSONAL**

- 1. Haga clic en el **botón Agregar personal** para agregar nuevos miembros del personal.
- 2. Haga clic en el **enlace Cambiar** cuenta para cambiar la cuenta.

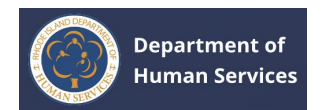

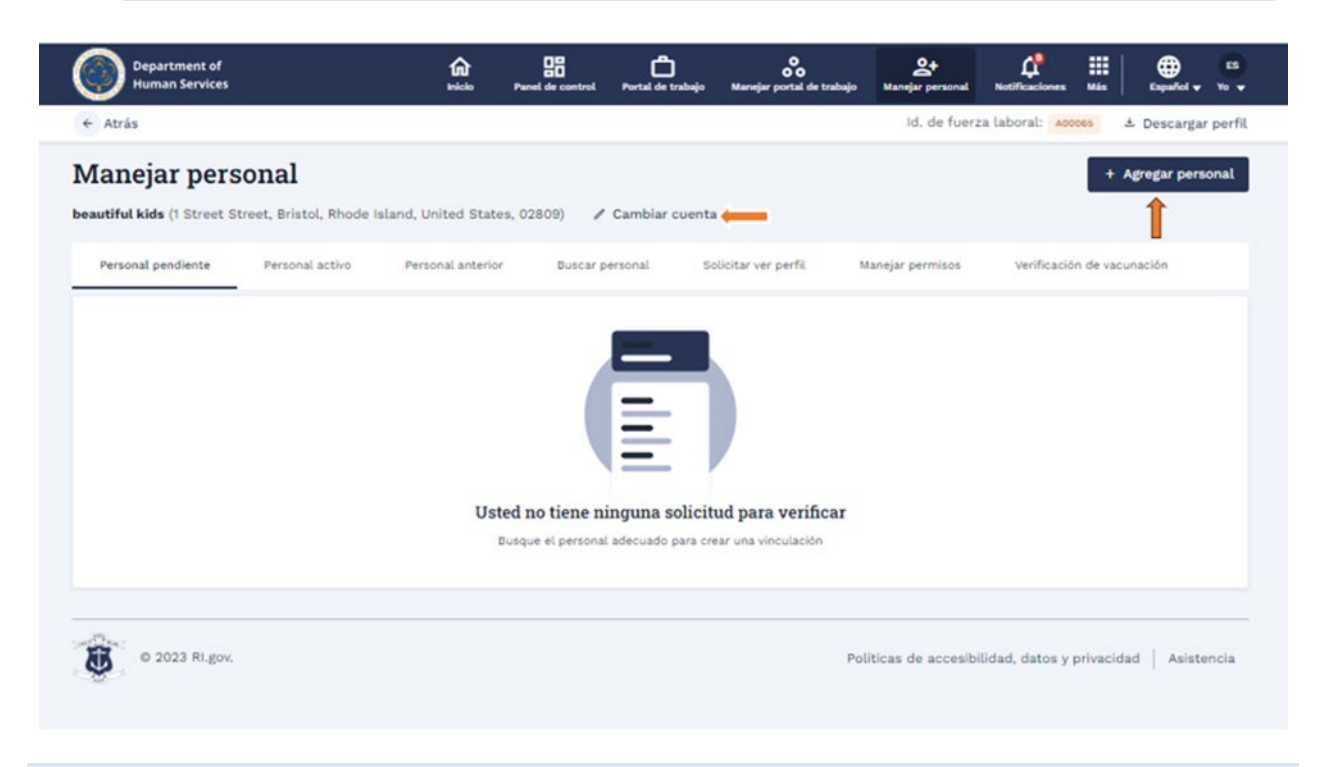

# **NOTIFICACIONES**

1. Haga clic en el **icono Notificaciones (campana)** para ver todas las notificaciones del portal.

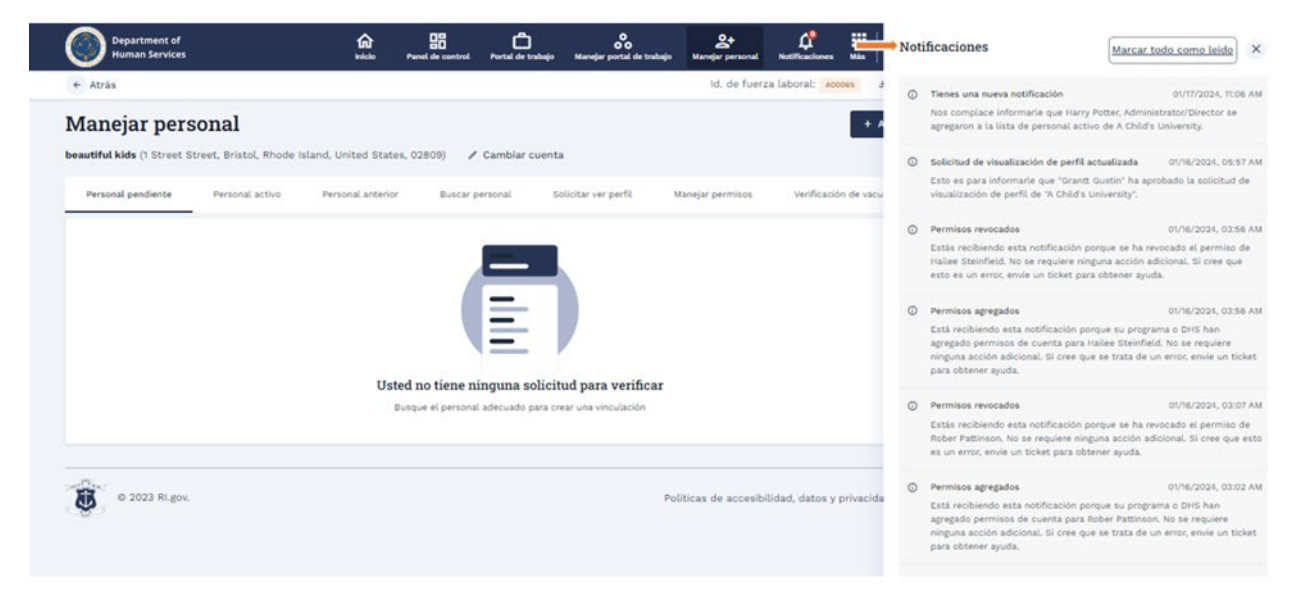

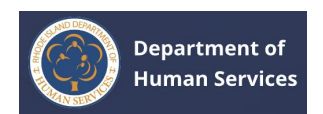

# MÁS

Haga clic en el **icono Más (9 puntos)** para ver los cursos, las asociaciones o los boletos del servicio de asistencia. Para obtener más información, consulte <u>Cursos de</u> <u>desarrollo profesional</u>, Mis asociaciones <u>u opciones</u> de apoyo, <u>respectivamente</u>.

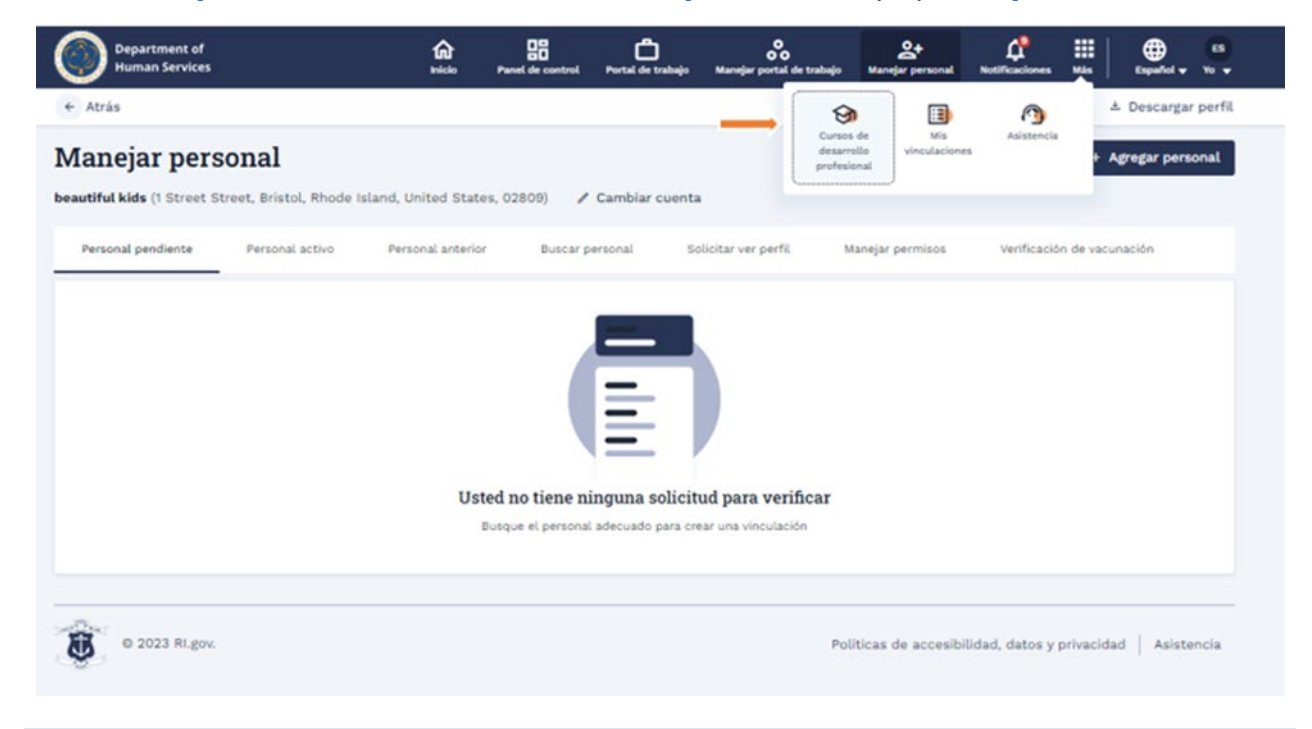

# PROFILE

- Haga clic en el icono Perfil en la esquina superior derecha y, a continuación, haga clic en Mi perfil para obtener una <u>descripción general de su perfil</u>.
- 2. Haga clic en **Cerrar sesión** para salir del portal.

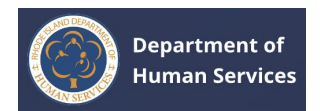

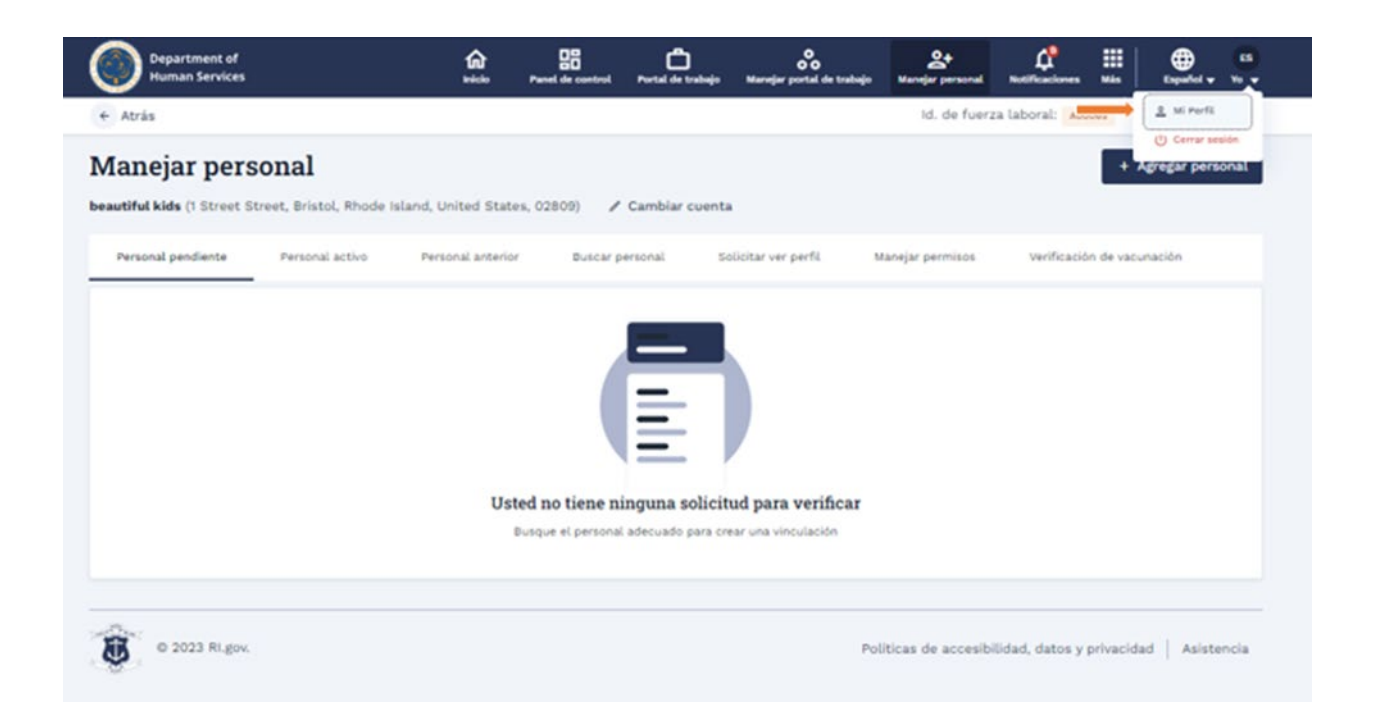

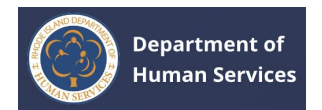

# **GESTIÓN DE LA INFORMACIÓN DEL PERFIL**

# EDICIÓN DE LA INFORMACIÓN DEL PERFIL

1. Haga clic en el icono **Perfil en** la esquina superior derecha y haga clic en **Mi perfil**.

| Department of<br>Human Services |                         | <b>A</b>            | Panel de control | Portal de trabajo | Narejar portal de trabajo                  | 2+<br>Manejar personal | Antificaciones   | III Min      | Españel •  |      |
|---------------------------------|-------------------------|---------------------|------------------|-------------------|--------------------------------------------|------------------------|------------------|--------------|------------|------|
| + Atrás                         |                         |                     |                  |                   |                                            | ld. de fuerz           | ta laboral: 📕    |              | Mi Perfil  |      |
| Manejar pers                    | onal                    |                     |                  |                   |                                            |                        |                  | + 487        | egar perso | mal  |
| eautiful kids (1 Street St      | treet, Bristol, Rhode I | aland, United State | s, 02809) 🖌      | Cambiar cuent     |                                            |                        |                  |              |            |      |
| Personal pendiente              | Personal activo         | Personal anterior   | Buscar (         | personal 5        | olicitar ver perfil                        | Manejar permisos       | verificació      | n de vacunac | ión        |      |
|                                 |                         | Uste                | ed no tiene n    | inguna solicit    | tud para verificar<br>rear una vinculación |                        |                  |              |            |      |
| © 2023 Ri.gov.                  |                         |                     |                  |                   | P                                          | uliticas de accesibi   | lidad, datos y j | orivacidad   | Asister    | ncia |

1. Para editar los detalles del perfil, haga clic en el **botón Editar** en la sección que desea cambiar.

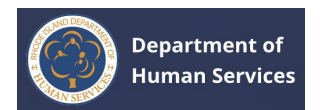

| Department of<br>Human Services                             | <b>A</b><br>Home                        | Dashboard | Job Board                   | Manage Job Board | Anage Staff            | L.<br>Notifications                                       | More                                 | ⊕<br>English ▼          | мк<br>ме 🗸 |
|-------------------------------------------------------------|-----------------------------------------|-----------|-----------------------------|------------------|------------------------|-----------------------------------------------------------|--------------------------------------|-------------------------|------------|
| - Back                                                      |                                         |           |                             |                  | Work                   | force ID: A00                                             | 052 🕹                                | Download                | Profile    |
| $\bigcirc$                                                  | Personal Information                    |           |                             |                  |                        |                                                           |                                      |                         |            |
|                                                             | Contact Information                     |           |                             |                  |                        |                                                           |                                      | / Edit                  |            |
| Mythri K                                                    | First Name<br><b>Mythri</b>             |           | Middle Name                 |                  | Last I<br><b>K</b>     | Name                                                      |                                      |                         |            |
| Administrator/Director<br>Workforce ID : 400052             | Maiden Name (if any)                    |           | Workforce ID<br>A00052      |                  | Perso<br><b>myth</b>   | nal Email Addr<br>nri.kukkala@r                           | <sub>ess</sub><br>ntxb2b.cor         | n                       |            |
| Last updated on January 15, 2024 Currently looking for jobs | Primary Mobile Number<br>(999) 999-9999 |           | Secondary Nur               | mber             |                        |                                                           |                                      |                         |            |
|                                                             | Mailing Address                         |           |                             |                  |                        |                                                           |                                      |                         |            |
| Total PD hours 💿                                            | Street Address<br>100 E Crogan St       |           | City<br><b>Lawrencevill</b> | e                | State<br>Geor          | gia                                                       |                                      |                         |            |
| Hours in a year 0/24hrs                                     | Zip Code<br>30046                       |           | Country<br>United State     | s                | Do yo<br>Rhod<br>the p | ou currently live<br>e Island or have<br>ast five (5) yea | e outside the<br>e you done s<br>rs? | e state of<br>so within |            |

Actualice o edite la información y, a continuación, haga clic en el **botón Guardar** para que los cambios sean efectivos.

| Atrás                                                                                             |                                                      |                                 | Id. de fuerza laboral: A00065 ± Descargar po                           |
|---------------------------------------------------------------------------------------------------|------------------------------------------------------|---------------------------------|------------------------------------------------------------------------|
| $\bigcirc$                                                                                        | Información personal                                 |                                 |                                                                        |
|                                                                                                   | Información de contacto                              |                                 | Editar                                                                 |
|                                                                                                   | Nombre                                               | Segundo nombre                  | Apellido                                                               |
| Emma Smith                                                                                        | Emma                                                 |                                 | Smith                                                                  |
| Administrador/Director<br>Id. de fuerza laboral : Accocs<br>Útima actualización el enero 29, 2024 | Nombre de soltera (si corresponde)                   | ld. de fuerza laboral<br>A00065 | Dirección de correo electrónico personal<br>akankshajain2706@gmail.com |
| O<br>Actualmente busca empleos                                                                    | Número de teléfono móvil principal<br>(123) 456-7890 | Número secundario               |                                                                        |
|                                                                                                   | Dirección postal                                     |                                 |                                                                        |
|                                                                                                   | Dirección                                            | Ciudad                          | Estado                                                                 |
|                                                                                                   | 67 Howards Avn                                       | Cranston                        | Rhode Island                                                           |
| Total de horas de desarrollo                                                                      |                                                      |                                 |                                                                        |
| profesional o                                                                                     | Código postal                                        | Pais                            | ¿Vive actualmente fuera del estado de                                  |
| Horas en un año 0/12hrs                                                                           | 02920                                                | United States                   | Rhode Island o lo ha hecho en los<br>últimos cinco (5) años?           |
|                                                                                                   | Demografía                                           |                                 |                                                                        |

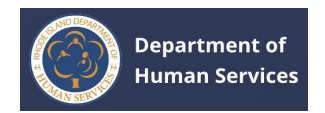

# DESCARGA DE INFORMACIÓN DE PERFIL

1. Haga clic en el **botón Descargar** perfil para descargar la información del perfil.

| ← Atrás                                                                                         |                                                                                                  |                          | ld. de fue                                    | rza laboral: Accoss                  | 🕹 Descargar perfil     |
|-------------------------------------------------------------------------------------------------|--------------------------------------------------------------------------------------------------|--------------------------|-----------------------------------------------|--------------------------------------|------------------------|
|                                                                                                 | Información p                                                                                    | ersonal                  |                                               |                                      |                        |
|                                                                                                 | Información (                                                                                    | de contacto              |                                               |                                      | / Editar               |
| Emma Smith                                                                                      | Información personal                                                                             |                          | (                                             | ×                                    |                        |
| Administrador/Director<br>Id. de fuerza laboral : acces<br>última actualización el mem 28, 2028 | <ul> <li>indica un campo obligatorio</li> <li>Información de contacto</li> <li>Nombre</li> </ul> | Segundo nombre           | * Apellido                                    | ▲ se correo electró<br>gain2706@gma  | nico personal<br>ILcom |
| Actualmente busca empleos                                                                       | Emma                                                                                             | Ingrese Segundo nombre   | Smith                                         |                                      |                        |
|                                                                                                 | Nombre de soltera (si<br>corresponde)                                                            | Id. de fuerza laboral    | Dirección de correo elec-<br>trónico personal |                                      |                        |
| Total de horas de desarroll                                                                     | Ingrese Nombre de solter                                                                         | A00000                   | akankshajain2706@gmail                        | and                                  |                        |
| profesional o<br>Horas en un año 0/12h                                                          | <ul> <li>Número de teléfono móvil<br/>principal</li> </ul>                                       | Número secundario        |                                               | almente fuera de<br>nd o lo ha hecho | l estado de<br>en los  |
|                                                                                                 | (123) 456-7890                                                                                   | ingrese et numero secunt |                                               | -                                    |                        |
|                                                                                                 |                                                                                                  |                          | Cancelar Guardar                              | 3 - <u></u>                          |                        |
|                                                                                                 | Femenino                                                                                         | 01/01/199                | 5 29                                          |                                      |                        |
|                                                                                                 | Raza u origen<br>Blanco/a                                                                        |                          |                                               |                                      |                        |
|                                                                                                 | Idioma                                                                                           |                          |                                               |                                      |                        |

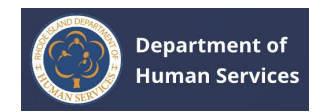

1. Haga clic en **el botón Generar PDF** para generar el documento pdf del Perfil.

**Nota**: Todos los elementos seleccionados serán visibles una vez que se descargue el PDF. Desmarque los elementos para ocultar la información.

| leccionar Generar PDF.                           | a vez que se descargue el PDF. Para ocuitar cualquier información, desmarquela antes |
|--------------------------------------------------|--------------------------------------------------------------------------------------|
| Información personal                             |                                                                                      |
| Demografia                                       |                                                                                      |
| Fecha de nacimiento                              | ✓ Edad                                                                               |
|                                                  |                                                                                      |
| Empleo                                           |                                                                                      |
| <ul> <li>Fecha de inicio/finalización</li> </ul> | Información de sueldo                                                                |
|                                                  |                                                                                      |
| Información de vacunación                        |                                                                                      |

1. Haga clic en el botón Descargar para descargar una copia del documento pdf en su unidad local.

| ≡ RI_MyProfile |                                                                                                    | 1 / 4   - 100% +   [                                                                        | 30                                                         | <b>±</b> | ē | : |
|----------------|----------------------------------------------------------------------------------------------------|---------------------------------------------------------------------------------------------|------------------------------------------------------------|----------|---|---|
|                | Department of Human Services           Personal Information           Contact Information           First Name<br>Mythri           Maiden Name (if any)           Secondary Number | Middle Name<br>Workforce ID<br>A00052<br>Personal Email Address<br>mythri.kukkala@mbb2b.com | Last Name<br>KS<br>Primary Mobile Number<br>(787) 645-3578 |          |   |   |

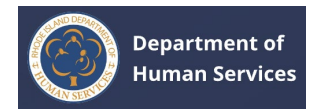

# **GESTIÓN DE BOLSAS DE TRABAJO**

### **VISUALIZACIÓN DE TRABAJOS**

1. Haga clic en el icono de **la bolsa de trabajo** en la parte superior de la página para ver las ofertas de empleo abiertas.

| Department of<br>Human Services                                                                                                    | <b>A</b> Inicio | Panel de control | Portal de trabajo | <b>O</b><br>Manejar portal de trabajo | 2+<br>Manejar personal                                 | Antificaciones                               | iii<br>Más     | Español • | 65<br>10 ¥ |
|----------------------------------------------------------------------------------------------------|-----------------|------------------|-------------------|---------------------------------------|--------------------------------------------------------|----------------------------------------------|----------------|-----------|------------|
| Le damos la bienvenida Emma Smith!                                                                                                    |                 |                  | Î                 |                                       | ld. de fuerz                                           | a laboral: Acco                              | 065 ±          | Descarga  | r perfil   |
| Actualizar su perfil<br>Continúe actualizando su per                                                                                                    | fiL             |                  |                   | Ir a mi perfil                        | Comunicat<br>C CONTINI<br>MARCH                        | ciones impor                                 | rtantes        | FOR       |            |
| Registro profesional<br>Si actualmente estă afiliado a un programa de cuidado<br>infanti, tiene la opción de localizar e incluir los<br>detalles del programa aquí mismo. |                 |                  |                   |                                       | Acción r<br>- Marcar o                                 | equerida: Home I<br>omo completo<br>Ver todo | tab - Com<br>→ | im1       |            |
| TH pairs ?                                                                                                    |                 |                  |                   |                                       | Enlaces rá<br>Mis tickets<br>Mis trabajo<br>Mis cursos | <b>pidos</b><br>os guardados<br>guardados    |                |           |            |
| © 2023 Ri.gov.                                                                                                    |                 |                  |                   | Pol                                   | íticas de accesibi                                     | lidad, datos y p                             | orivacida      | d   Asist | encia      |

1. Haga clic en la opción **Ordenar por**: **Fecha** para ver las últimas ofertas de empleo en la parte superior.

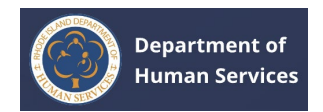

| Department of<br>Human Services                                                                                          | inicio Panet de cont            | rol Portal de trabajo   | Narsejar portal de trabajo | At<br>Manejar personal | Notificaciones Más                | Español - Yo     |
|----------------------------------------------------------------------------------------------------|---------------------------------|-------------------------|----------------------------|------------------------|-----------------------------------|------------------|
| Atrás                                                                                                    |                                 |                         |                            | ld. de fuer            | za laboral: A00065                | 🗄 Descargar perf |
| ortal de trabajo                                                                                                    |                                 |                         |                            |                        |                                   |                  |
| Todos los trabajos Trabajos guardados                                                                                    |                                 |                         |                            |                        | Filtros                           | Borrar           |
|                                                                                                    |                                 |                         | Ordenar por:               | Fecha 🕽 🦛              | Empleador                         | pleador          |
| Asistente de director Publicado hacen 14 di<br>Earrington \$100 Par hara Tiempo completo Eless<br>Job Description        | 26<br>ied Sacrament Preschool   |                         |                            | П                      | Tipo de trabajo<br>Elegir Tipo de | trabajo 🔻        |
| Ver todos los detalles $\rightarrow$                                                                                     |                                 |                         |                            |                        | Ubicación<br>Elegir Ubicaci       | in 🔻             |
| Administrador/Director Publicado hacen 15<br>Bristol, Weonsocket, North Smithfield, West Warwick<br>Job description here | dias<br>45 Anualmente – Por dia | Blessed Sacrament Presc | hool                       | П                      | Tipo de empleo                    | empleo 👻         |
| Ver todos los detalles $\rightarrow$                                                                                     |                                 |                         |                            |                        | Presentai                         | solicitud        |

 Rellene las opciones de Filtros para buscar los resultados específicos y haga clic en el botón Aplicar. Solo se mostrará el resultado de la búsqueda específico de los valores de filtro.

| Department of<br>Human Services                                                                                                    | fair and a second second secon | Panel de control | Portal de trabajo    | Manejar portal de trabajo | At<br>Manejer personal                      | Notificaciones Mis            | Español y Yo    |
|----------------------------------------------------------------------------------------------------|----------------------------------------------------------------------------------------------------|------------------|----------------------|---------------------------|---------------------------------------------|-------------------------------|-----------------|
| Atrás                                                                                                    |                                                                                                    |                  |                      |                           | Id. de fuera                                | za laboral: x00065            | 🗄 Descargar per |
| rtal de trabajo                                                                                                    |                                                                                                    |                  |                      |                           |                                             |                               |                 |
| odos los trabajos Trabajos guardados                                                                                                    |                                                                                                    |                  |                      |                           |                                             | Filtros 🛑                     | Borrar          |
|                                                                                                    |                                                                                                    |                  |                      | Ordenar por:              | Fecha↓                                      | Empleador                     | leador          |
| Asistente de director Publicado hacen 14 días<br>Barrington \$100 Per hora Tiempo completo Biessed Sacrament Preschoal<br>Job Description |                                                                                                    |                  |                      | Ω                         | Tipo de trabajo<br>Elegir Tipo de trabajo 🔻 |                               |                 |
| Ver todos los detalles →                                                                                                    |                                                                                                    |                  |                      |                           |                                             | Ubicación<br>Elegir Ubicación | h 💌             |
| Administrador/Director Publicado had<br>Bristol, Woonsocket, North Smithfield, West Warwick                                               | cen 15 dias<br>\$345 Anualment                                                                                                    | e Por dia Blet   | used Sacrament Presc | hool                      | Ω                                           | Tipo de empleo                | mpleo 👻         |
| Job description here                                                                                                    |                                                                                                    |                  |                      |                           |                                             | Presentar                     | solicitud       |

Nota: Haga clic en la **opción Borrar** para borrar los valores del filtro.

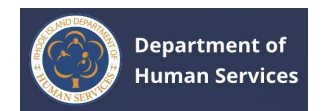

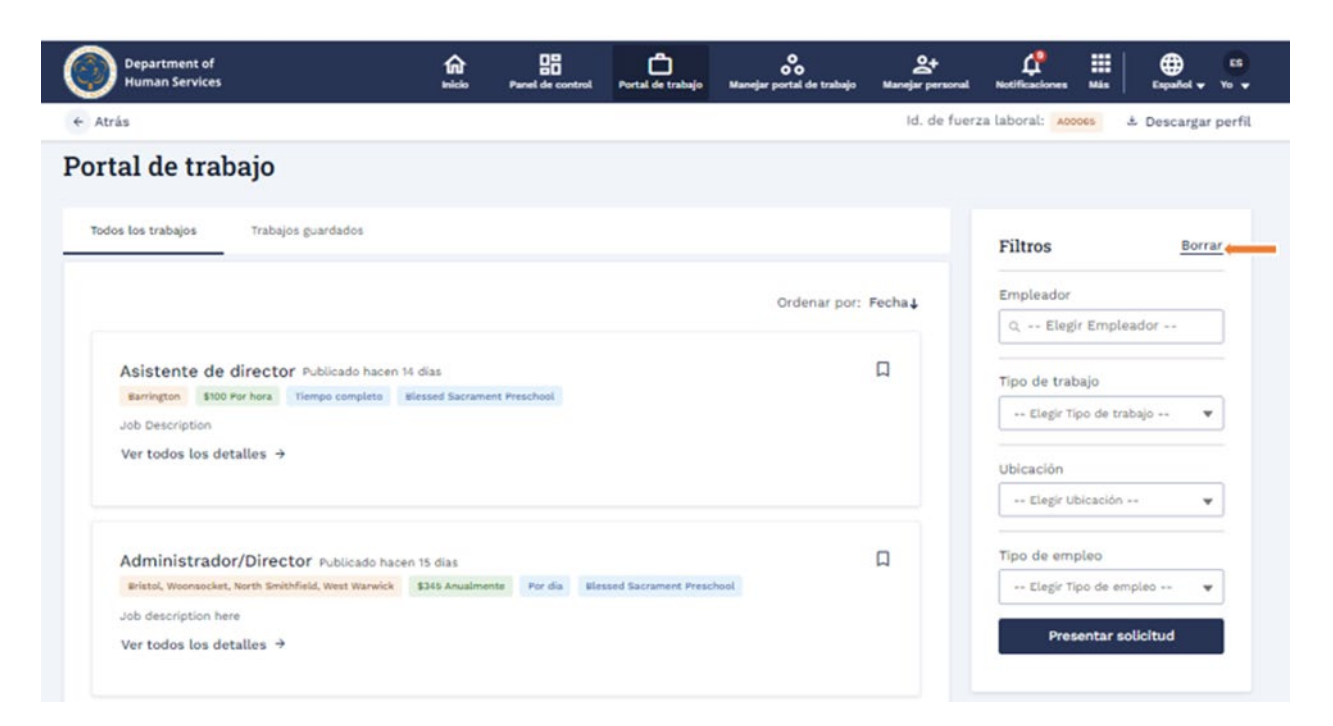

1. Haga clic en el **icono Marcador** para guardar los trabajos para futuras consultas.

| Department of<br>Human Services                                                                     | inde Pa                            | anel de control | Portal de trabajo      | Manejar portal de trabajo | <b>승+</b><br>Manejar personal | Notificaciones Más                     | Español 🗸     |
|----------------------------------------------------------------------------------------------------|------------------------------------|-----------------|------------------------|---------------------------|-------------------------------|----------------------------------------|---------------|
| Atrás                                                                                               |                                    |                 |                        |                           | Id. de fuer                   | za laboral: Accoss                     | Ł Descargar p |
| ortal de trabajo                                                                                    |                                    |                 |                        |                           |                               |                                        |               |
| Todos los trabajos Trabajos guardados                                                               |                                    |                 |                        |                           |                               | Filtros                                | Borrar        |
|                                                                                                    |                                    |                 |                        | Ordenar por:              | Fecha 🕹                       | Empleador<br>Q Elegir Emple            | ador          |
| Asistente de director Publicado hace<br>surington \$100 Per hera Tiempo complete<br>Job Description | n 14 dias<br>Blessed Sacrament Pre | rschool         |                        |                           | □ <del></del> □               | Tipo de trabajo<br>Elegir Tipo de trai | bajo 🔻        |
| Ver todos los detalles $\rightarrow$                                                                |                                    |                 |                        |                           |                               | Ubicación<br>Elegir Ubicación -        | - •           |
| Administrador/Director Publicado ha                                                                 | acen 15 dias                       |                 |                        |                           | D                             | Tipo de empleo                         |               |
| eristo, woonsocket, North Smithfield, West Warwick<br>Job description here                          | pass Anualmente                    | Por dia Bi      | essed Sacrament Presch | 101                       |                               | ••• Elegir Tipo de em                  | Ucitud        |

El registro de trabajo se marcará correctamente.

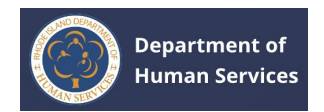

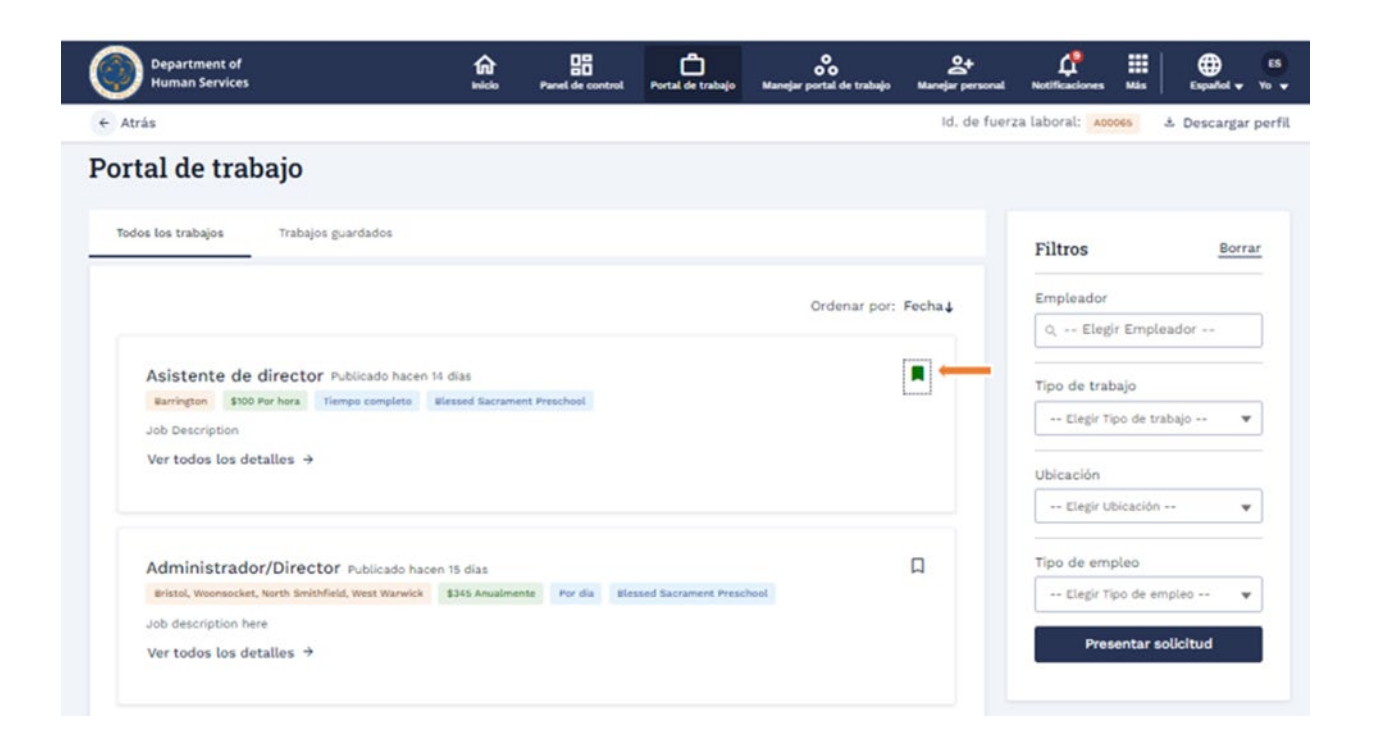

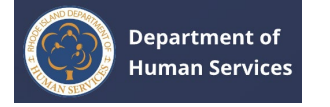

1. Haga clic en la **pestaña Trabajos guardados** para ver todos los trabajos guardados.

**Nota**: Haga clic en el **> Ver detalles completos** para ver los detalles completos del trabajo.

| Human Services     |                          | C and a state   | Panel de control | Portal de trabajo | Manejar portal de trabajo | Annejar personal | Notificaciones Mas  | Español y Yo    |
|--------------------|--------------------------|-----------------|------------------|-------------------|---------------------------|------------------|---------------------|-----------------|
| - Atrás            |                          |                 |                  |                   |                           | ld. de fue       | rza laboral: A00065 | 초 Descargar per |
| ortal de tra       | bajo                     |                 |                  |                   |                           |                  |                     |                 |
| Todos los trabajos | Trabajos guardados       |                 |                  |                   |                           |                  | Filtros             | Borrar          |
|                    |                          |                 |                  |                   | Ordenar por: 1            | Fecha 🕹          | Empleador           |                 |
|                    |                          |                 |                  |                   |                           |                  | Q Elegir Emp        | oleador         |
| Asistente de       | director Publicado hac   | en 14 dias      |                  |                   |                           |                  | Tipo de trabajo     |                 |
| Job Description    | Por nora Tiempo completo | eliessed Sacram | Int Preschool    |                   |                           |                  | Elegir Tipo de      | trabajo 🔻       |
| Ver todos los d    | etalles > 🛻              |                 |                  |                   |                           |                  | Ubicación           |                 |
|                    |                          |                 |                  |                   |                           |                  | Elegir Ubicació     | in 🔻            |
|                    |                          |                 |                  |                   |                           |                  | Tipo de empleo      |                 |
|                    |                          |                 |                  |                   |                           |                  | Elegir Tipo de      | empleo 🔻        |
|                    |                          |                 |                  |                   |                           |                  |                     |                 |

# **PUBLICACIÓN DE UN TRABAJO**

1. Haga clic en **Administrar bolsas de trabajo**.

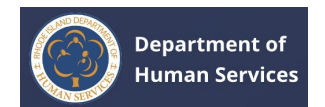

| Department of<br>Human Services                                                                                                    | ficio<br>Inicio | Panel de control | Portal de trabajo | <b>Narejar</b> portal de trabajo | Annejer personal Notificaciones Más Español Vo                                                             |
|----------------------------------------------------------------------------------------------------|-----------------|------------------|-------------------|----------------------------------|----------------------------------------------------------------------------------------------------|
| Le damos la bienvenida Emma Smith!                                                                                                    |                 |                  |                   | Î                                | Id. de fuerza laboral: 🗛 🕹 Descargar perfil                                                                |
| Actualizar su perfil<br>Continúe actualizando su perf                                                                                                    | IL.             |                  |                   | Ir a mi perfil                   | Comunicaciones importantes                                                                                 |
| Registro profesional<br>Si actualmente està afiliado a un programa de cuidado<br>infanti, tiene la opción de localizar e incluir los<br>detalles del programa aquí mismo.<br>Ver panel → |                 |                  |                   |                                  | <ul> <li>Acción requerida: Home tab - Comm1</li> <li>✓ Marcar como completo</li> <li>Ver todo ⇒</li> </ul> |
|                                                                                                    |                 |                  |                   |                                  | Enlaces rápidos<br>Mis tickets<br>Mis trabajos guardados<br>Mis cursos guardados                           |
| © 2023 Ri.gov.                                                                                                    |                 |                  |                   | Po                               | olíticas de accesibilidad, datos y privacidad   Asistencia                                                 |

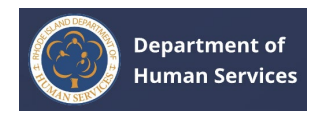

| Department of<br>Human Services | tricio Panet de control. Portal de trabajo Manejar portal de trabajo Manejar personal Notificaciones Más Español y Yo y    |
|---------------------------------|----------------------------------------------------------------------------------------------------|
| + Atrás                         | id. de fuerza laboral: 💩 Descargar perfit                                                                                  |
| © 2023 Ri.gov.                  | Politicas de accesibilidad, datos y privacidad Asistencia                                                                  |
|                                 | Selección de cuenta                                                                                                    |
|                                 | * Seleccione una cuenta de la lista                                                                                        |
|                                 | O A Child's University<br>695 Park Avenue, Cranston, Rhode Island, United States, 02910                                    |
|                                 | <ul> <li>AlphaBEST Robertson</li> <li>70 Nausauket Road, Warwick, Rhode Island, United States, 02886</li> </ul>            |
|                                 | Anchor Point Early Learning Academy-EG     2220 South County Trail, East Greenwich, Rhode Island, United States,     02818 |
|                                 | <ul> <li>beautiful kids</li> <li>1 Street Street, Bristol, Rhode Island, United States, 02809</li> </ul>                   |
|                                 | Atrás Continuar                                                                                                    |
| 1 Haga clic en el h             | otón <b>Publicar nuevo trabaio</b>                                                                                         |

#### Seleccione la cuenta y haga clic en **Continuar**. 1.

Haga clic en el botón Publicar nuevo trabajo.

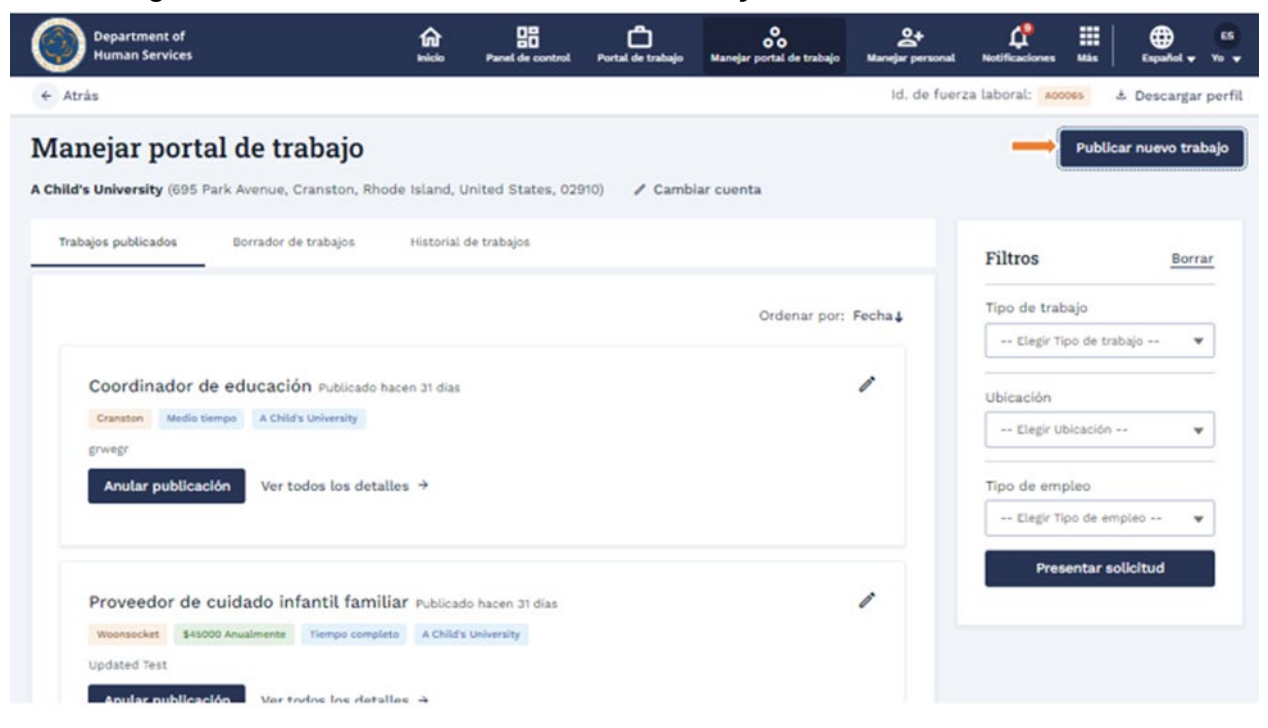

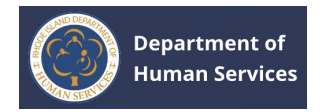

# 1. Rellene todos los detalles y haga clic en **Publicar trabajo**.

Nota: Haga clic en Guardar como borrador para completar los detalles

| m | ιάs | tar | de. |
|---|-----|-----|-----|
|   |     |     |     |

| Department of<br>Human Services                                                                                                    | final and the second second se | Panel de control | Portal de trabajo | Manejar portal de trabajo | Annejar personal | Left<br>Notificaciones | His Español - Yo                      |
|----------------------------------------------------------------------------------------------------|----------------------------------------------------------------------------------------------------|------------------|-------------------|---------------------------|------------------|------------------------|---------------------------------------|
| Atrás                                                                                                    |                                                                                                    |                  |                   |                           | Id. de fuera     | za laboral: A0006      | 5 ± Descargar per                     |
|                                                                                                    |                                                                                                    |                  |                   |                           |                  |                        |                                       |
| Información de sueldo                                                                                                    |                                                                                                    |                  |                   |                           |                  |                        |                                       |
| Tipo de salario                                                                                                    |                                                                                                    |                  | Ingrese           | un monto (en USD)         |                  |                        |                                       |
| O Por hora                                                                                                    |                                                                                                    |                  | Ingre             | se un monto               |                  |                        |                                       |
|                                                                                                    |                                                                                                    |                  |                   |                           |                  |                        |                                       |
| Descripción de trabajo                                                                                                    |                                                                                                    |                  |                   |                           |                  |                        |                                       |
|                                                                                                    | ₩ 2.                                                                                                    |                  |                   |                           |                  |                        |                                       |
| ingrese Descripción de trabajo                                                                                                    |                                                                                                    |                  |                   |                           |                  |                        |                                       |
| <ul> <li>Funciones y responsabilidades</li> </ul>                                                                                                    |                                                                                                    |                  |                   |                           |                  |                        |                                       |
| B I <u>U</u> 5 = 3 4 4 E F                                                                                                    | ₩ Ø I.                                                                                                    |                  |                   |                           |                  |                        |                                       |
| Ingrese Funciones y responsabilidades                                                                                                    |                                                                                                    |                  |                   |                           |                  |                        |                                       |
|                                                                                                    |                                                                                                    |                  |                   |                           |                  |                        |                                       |
| *Cómo presentar solicitud                                                                                                    |                                                                                                    |                  |                   |                           |                  |                        |                                       |
| ■         ■         ■         ■         ■         ■         ■         ■         ■         ■         ■         ■         ■         ■         ■         ■         ■         ■         ■         ■         ■         ■         ■         ■         ■         ■         ■         ■         ■         ■         ■         ■         ■         ■         ■         ■         ■         ■         ■         ■         ■         ■         ■         ■         ■         ■         ■         ■         ■         ■         ■         ■         ■         ■         ■         ■         ■         ■         ■         ■         ■         ■         ■         ■         ■         ■         ■         ■         ■         ■         ■         ■         ■         ■         ■         ■         ■         ■         ■         ■         ■         ■         ■         ■         ■         ■         ■         ■         ■         ■         ■         ■         ■         ■         ■         ■         ■         ■         ■         ■         ■         ■         ■         ■         ■         ■         ■ | ₩ Ø I.                                                                                                    |                  |                   |                           |                  |                        |                                       |
| Ingrese Cómo presentar solicitud                                                                                                    |                                                                                                    |                  |                   |                           |                  |                        |                                       |
| Cancelar                                                                                                    |                                                                                                    |                  |                   |                           | Guardar co       | omo borrador           | Publicar trabalo                      |
|                                                                                                    |                                                                                                    |                  |                   |                           | Goar Gar et      | onio bonadon           | · · · · · · · · · · · · · · · · · · · |

# UNPUBLISHING A JOB

 Haga clic en Cancelar publicación para eliminar el trabajo de la bolsa de trabajo.

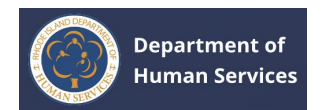

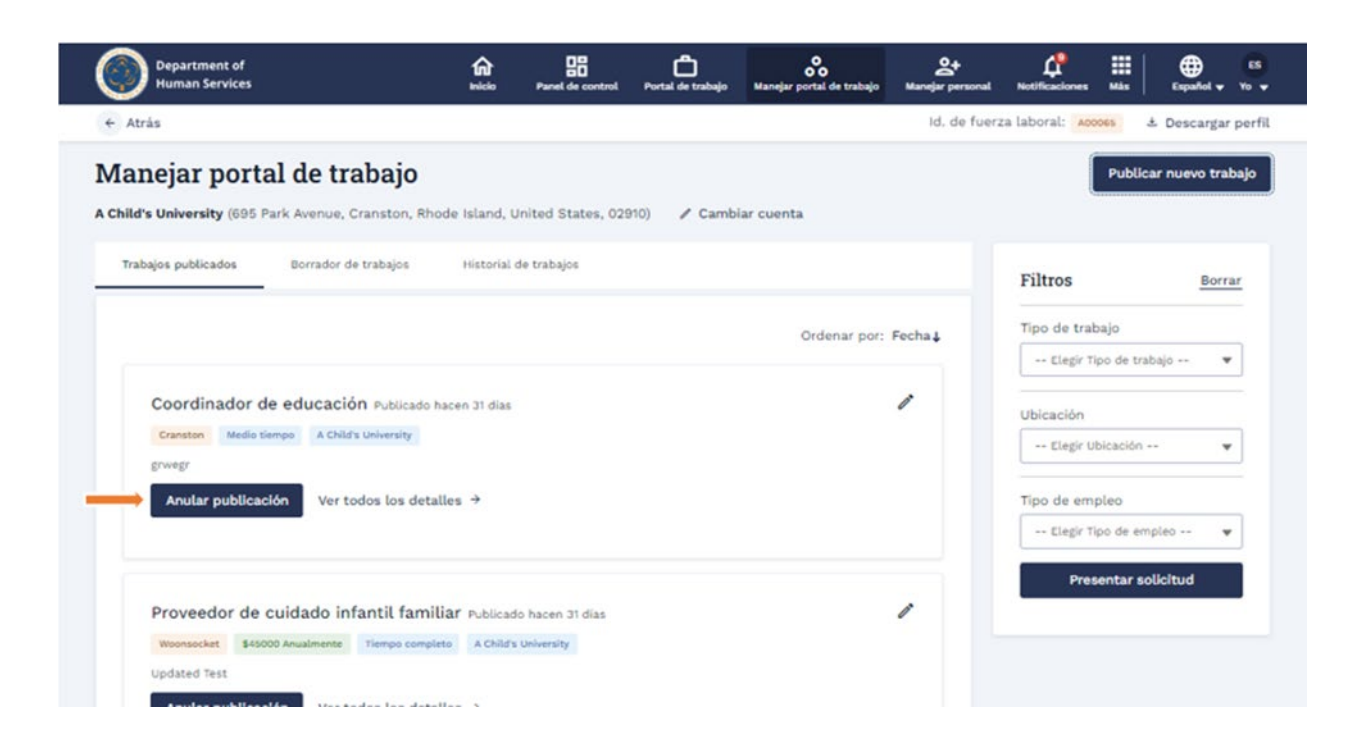

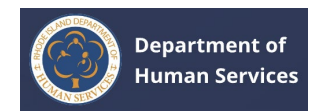

# **VOLVER A PUBLICAR UN TRABAJO**

1. Haga clic en la pestaña **Historial de trabajos**.

| Department of<br>Human Services                      | finicio       | Panel de control   | Portal de trabajo | Nanejar portal de trabajo | At<br>Manejar personal | Notificaciones Más | Español v Yo v     |
|------------------------------------------------------|---------------|--------------------|-------------------|---------------------------|------------------------|--------------------|--------------------|
| ← Atrás                                              |               |                    |                   |                           | Id. de fuer            | za laboral: Accoss | 🛓 Descargar perfil |
| Manejar portal de trabajo                            |               |                    |                   |                           |                        | Public             | car nuevo trabajo  |
| A Child's University (695 Park Avenue, Cranston, Rho | ode Island, U | United States, 025 | 910) 🖌 Camb       | ar cuenta                 |                        |                    |                    |
| Trabajos publicados Borrador de trabajos             | Historial     | de trabajos        | -                 |                           |                        | Filtros            | Borrar             |
|                                                      |               |                    |                   |                           |                        | Tipo de trabajo    |                    |
| Profesorado/Personal de educaciór                    | superior      |                    |                   |                           | /                      | Elegir Tipo de tr  | abajo 🔻            |
| Cumberland Tiempo completo A Child's Universit       | ty            |                    |                   |                           |                        | Ubicación          |                    |
| tretwrtew                                            |               |                    |                   |                           |                        | Elegir Ubicación   | ··· •              |
| Volver a publicar Ver todos los detalle              | ÷ ≥           |                    |                   |                           |                        | Tino de empleo     |                    |
|                                                      |               |                    |                   |                           |                        | Elegir Tipo de er  | mpleo 👻            |
|                                                      |               |                    |                   |                           |                        | Presentar e        | olicitud           |
|                                                      |               |                    |                   |                           |                        | Presentaris        | oundu              |

1. Haga clic en **Volver a publicar**.

| Department of<br>Human Services                      | ficio estato  | Panel de control   | Portal de trabajo | Manejar portal de trabajo | <b>요+</b><br>Manejar personal | Notificaciones Mi  | a Español Vo          |
|------------------------------------------------------|---------------|--------------------|-------------------|---------------------------|-------------------------------|--------------------|-----------------------|
| ← Atrás                                              |               |                    |                   |                           | ld. de fuer                   | za laboral: A00065 | 🗄 Descargar perf      |
| Manejar portal de trabajo                            |               |                    |                   |                           |                               | Pu                 | iblicar nuevo trabajo |
| A Child's University (695 Park Avenue, Cranston, Rho | ode Island, U | inited States, 029 | 910) 🥒 Cambi      | ar cuenta                 |                               |                    |                       |
| Trabajos publicados Borrador de trabajos             | Historial o   | le trabajos        |                   |                           |                               | Filtros            | Borrar                |
|                                                      |               |                    |                   |                           |                               | Tipo de trabajo    |                       |
| Profesorado/Personal de educaciór                    | n superior    |                    |                   |                           | 1                             | Elegir Tipo d      | e trabajo 🔻           |
| Cumberland Tiempo completo A Child's Universit       | tà.           |                    |                   |                           |                               | Ubicación          |                       |
| tretwrtew                                            |               |                    |                   |                           |                               | Elegir Ubicar      | sión ++ 🔻 🔻           |
| Volver a publicar Ver todos los detalle              | ÷ 21          |                    |                   |                           |                               | Tipo de empleo     |                       |
|                                                      |               |                    |                   |                           |                               | Elegir Tipo d      | e empleo 🔻            |
|                                                      |               |                    |                   |                           |                               | Present            | ar solicitud          |
|                                                      |               |                    |                   |                           |                               |                    |                       |

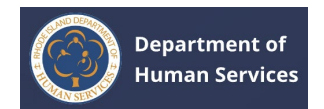

# GESTIÓN DE PERSONAL

1. Haga clic en la pestaña **Administrar personal**.

| Department of<br>Human Services                                                                                                    | fai<br>inicio | Panel de control | Portal de trabajo | Manejar portal de trabajo | <b>소+</b><br>Manejar personal                          | Antificaciones                                               |           | Español 🗸   | 65<br>Yo • |
|----------------------------------------------------------------------------------------------------|---------------|------------------|-------------------|---------------------------|--------------------------------------------------------|--------------------------------------------------------------|-----------|-------------|------------|
| damos la bienvenida Emma Smith!                                                                                                    |               |                  |                   |                           | d. de fuer                                             | za laboral: 🗛                                                | ioes 3    | b Descargar | perfil     |
| Actualizar su perfil<br>Continúe actualizando su perf                                                                                                    | fiL.          |                  | I                 | Ir a mi perfil            | Comunica<br>Contin<br>MARCH                            | ciones impo                                                  | ortantes  | S FOR       |            |
| Registro profesional<br>Si actualmente está afiliado a un programa de cuidado<br>infantil, tiene la opción de localizar e incluir los<br>detalles del programa aquí mismo. |               |                  |                   |                           | C Commu                                                | nication two<br>requerida: Home<br>romo completo<br>Ver tode | tab - Cor | mm1         |            |
| Ver panel →                                                                                                    |               |                  |                   |                           | Enlaces rá<br>@ Mis ticket<br>Mis trabaj<br>Mis cursor | a <b>pidos</b><br>s<br>os guardados<br>a guardados           |           |             |            |
| © 2023 Ri.gov.                                                                                                    |               |                  |                   | Pol                       | iticas de accesib                                      | ilidad, datos y                                              | privacida | id Asiste   | encia      |

1. Seleccione una cuenta y haga clic en **Continuar**.

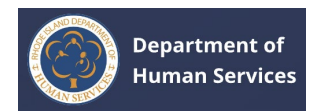

| Department of<br>Human Services | fai<br>telelo                                             | Panel de control                            | Portal de trabajo                    | Manejar portal de trabajo  | At<br>Manejar personal | L <sup>®</sup><br>Notificaciones | iii<br>Más | Expañol v   | 65<br>Yo w |
|---------------------------------|-----------------------------------------------------------|---------------------------------------------|--------------------------------------|----------------------------|------------------------|----------------------------------|------------|-------------|------------|
| ← Atrás                         |                                                           |                                             |                                      |                            | ld. de fuer.           | ra laboral: 🗛 🕫                  | 065        | ± Descarga  | r perfil   |
| © 2023 Ri.gov.                  |                                                           |                                             |                                      | Pol                        | ticas de accesib       | llidad, datos y i                | privacidi  | ad   Asista | encia      |
|                                 | Selección<br>• Seleccion                                  | <b>de cuenta</b><br>se una cuenta de        | la lista                             |                            |                        |                                  |            |             |            |
| -                               | A Child 695 Pa                                            | 's University<br>rk Avenue, Cransto         | n, Rhode Island, Uni                 | ited States, 02910         |                        |                                  |            |             |            |
|                                 | O Alpha8<br>70 Nau                                        | EST Robertson<br>sauket Road, Warw          | ick, Rhode Island, U                 | Inited States, 02886       | . 88                   |                                  |            |             |            |
|                                 | <ul> <li>Anchor</li> <li>2220 S</li> <li>02818</li> </ul> | Point Early Learnin<br>outh County Trail, I | ng Academy+EG<br>East Greenwich, Rho | ode Island, United States, |                        |                                  |            |             |            |
|                                 | O beautif<br>1 Stree                                      | l <b>ul kids</b><br>t Street, Bristol, Rh   | ode Island, United I                 | States, 02809              |                        |                                  |            |             |            |
|                                 |                                                           |                                             |                                      | Atrás Contine              | uar 🛑                  |                                  |            |             |            |

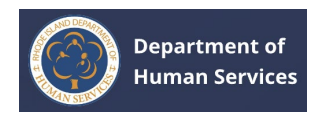

# **ADICIÓN DE PERSONAL**

1. Haga clic en el **botón** Agregar personal.

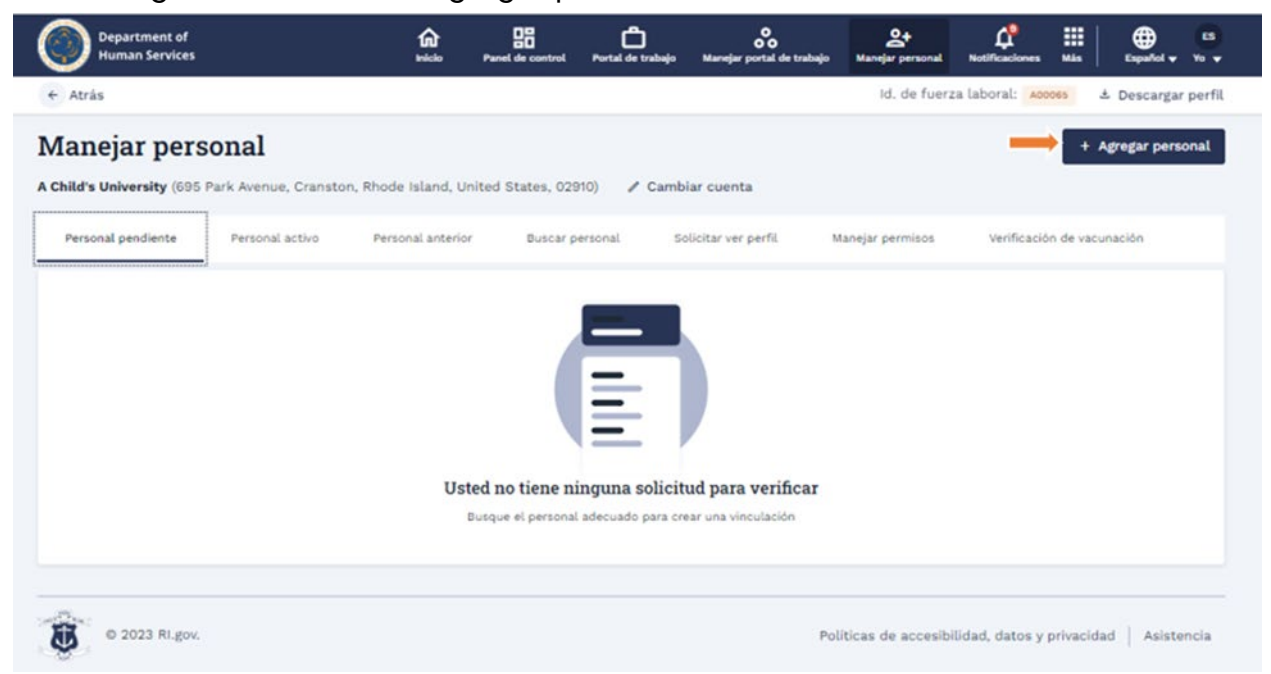

- 1. Realice una de las siguientes acciones:
- 1. Seleccione ID de fuerza de trabajo, ingrese el ID de fuerza de trabajo y haga clic en Buscar.

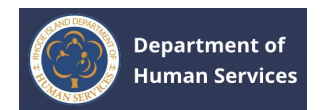

|                                                    |                           | trol Portal de trabajo      | Manejar portal de trabaj   | n Manejar personal        | Antificaciones Mis | Expanded w Yo w    |
|----------------------------------------------------|---------------------------|-----------------------------|----------------------------|---------------------------|--------------------|--------------------|
|                                                    |                           |                             |                            | ld, de fuerz              | ta laboral: Accoss | 🗄 Descargar perfil |
| ue, Cranston, Rhode I                              | sland, United States      | , 02910) 🥒 Camb             | viar cuenta                |                           |                    | Agregar personal   |
| nal activo Person                                  | al anterior Bus           | icar personal S             | olicitar ver perfil        | Manejar permisos          | Verificación de vi | scunación          |
| to que se adapte a sus necesi<br>o<br>O Demografía | dades, simplemente ingres | se la información relevante | en el campo de entrada pro | porcionado a continuación | ĸ                  |                    |
|                                                    |                           |                             |                            |                           |                    |                    |

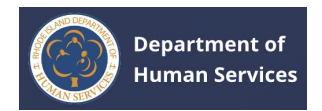

1. Seleccione **Datos demográficos**, rellene los detalles y haga clic en **Buscar**.

| Personal pendiente       Personal anterior       Buscar personal       Solicitar ver perfit       Manejar permitos       Verificación de vacunación         Buscar un educador       Para encontrar el educador perfecto que se adapte a sus necesidades, simplemente ingrese la información relevante en el campo de entrada proporcionado a continuación.       * indica un campo obligatorio       Buscar por       Id. de fuerza laboral       © Demografía         * Nombre       Segundo nombre       Apelilido       Watson       Dirección de correo electrónico         MM/DD/YYYY       Biakankshak1968+test1@gmail.com       Reiniciar       Biosqueda | University (695 Park Avenue,                       | Cranston, Rhode Island, | United States, 02910)                                            | 🖋 Cambiar cuenta       |                     |                     |                        |
|----------------------------------------------------------------------------------------------------|----------------------------------------------------|-------------------------|------------------------------------------------------------------|------------------------|---------------------|---------------------|------------------------|
| Buscar un educador         Are encontrar el educador perfecto que se adapte a sus necesidades, simplemente ingrese la información relevante en el campo de entrada proporcionado a continuación.         * indica un campo obligatorio         Buscar por         I Id. de fuerza laboral         © Demografía         * Nombre         Jia         Dirección de correo electrónico         MM/DD/YYYY         akankshaki1968+testi@grnail.com                                                                                                    | nal pendiente Personal ac                          | tivo Personal ante      | rior Buscar persona                                              | l Solicitar ver perfil | Manejar permisos    | Verificación de vac | unación                |
| Jia     Watson       Fecha de nacimiento     Dirección de correo electrónico       MM/DD/YYYY     akankshak1968+test1@gmail.com                                                                                                    | O Id. de fuerza laboral                            | Demografía              | -                                                                |                        |                     |                     |                        |
| Fecha de nacimiento     Dirección de correo electrónico       MM/DD/YYYY     akankshak1968+test1@gmaiLcom       Reiniciar     Búsqueda                                                                                                    | Nombre                                             |                         | Segundo nombre                                                   |                        | Apellido            |                     |                        |
| MM/DD/YYYY   Akankshak1968+test1@gmail.com  Reiniciar Búsqueda                                                                                                    | Nombre<br>Jia                                      |                         | Segundo nombre                                                   |                        | Apellido     Watson |                     |                        |
| Reiniciar Búsqueda                                                                                                    | Nombre<br>Jia<br>Fecha de nacimiento               |                         | Segundo nombre                                                   | trónico                | Watson              |                     |                        |
|                                                                                                    | Nombre<br>Jia<br>Fecha de nacimiento<br>MM/DD/YYYY | 8                       | Segundo nombre<br>Dirección de correo ele<br>akankshak1968+test1 | strónico<br>@gmail.com | Apellido     Watson |                     |                        |
| Nombre det empteado ilo, de fuerza taborat unrección de correo esectrónico Acciones                                                                                                    | Nombre<br>Jia<br>fecha de nacimiento<br>MM/DD/YYYY | 8                       | Segundo nombre<br>Dirección de correo ele<br>akankshak1968+test1 | strónico<br>@gmail.com | Apellido<br>Watson  | Reiniciar           | úsqueda , <del>(</del> |

 Haga clic en el enlace Solicitud para ver el perfil para enviar una solicitud al educador para ver su perfil.

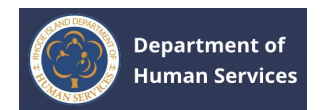

| Human Services                                                                        | Canal Section 1.                        | Panel de control Portal d     | 🖒 🔥 kanejar portal de           | trabajo Manejar personal       | Notificaciones Más | Español y Y       |
|---------------------------------------------------------------------------------------|-----------------------------------------|-------------------------------|---------------------------------|--------------------------------|--------------------|-------------------|
| Atrás                                                                                 |                                         |                               |                                 | ld. de fuerz                   | ta laboral: Accoss | ≛ Descargar pe    |
| anejar personal                                                                       |                                         |                               |                                 |                                |                    | + Agregar personi |
| hild's University (695 Park Avenu                                                     | ue, Cranston, Rhode Island, Unit        | ted States, 02910)            | / Cambiar cuenta                |                                |                    |                   |
| Personal pendiente Persona                                                            | l activo Personal anterior              | Buscar personal               | Solicitar ver perfil            | Manejar permisos               | Verificación de vi | acunación         |
| Buscar un educador<br>Para encontrar el educador perfecto                             | que se adapte a sus necesidades, símple | emente ingrese la información | relevante en el campo de entrad | a proporcionado a continuación | • .                |                   |
| Buscar por     Id. de fuerza laboral     Id. de fuerza laboral     A00129             | O Demografia                            |                               |                                 |                                | Reiniciar          | Búsqueda          |
| Buscar por  Id. de fuerza laboral  Id. de fuerza laboral  A00129  Nombre del empleado | O Demografia                            | U                             | Dirección de correo electr      | ónico Acci                     | Reiniciar          | Búsqueda          |

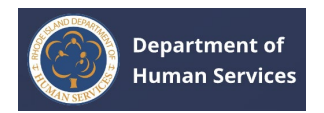

2. Haga clic **en Sí**, en el mensaje.

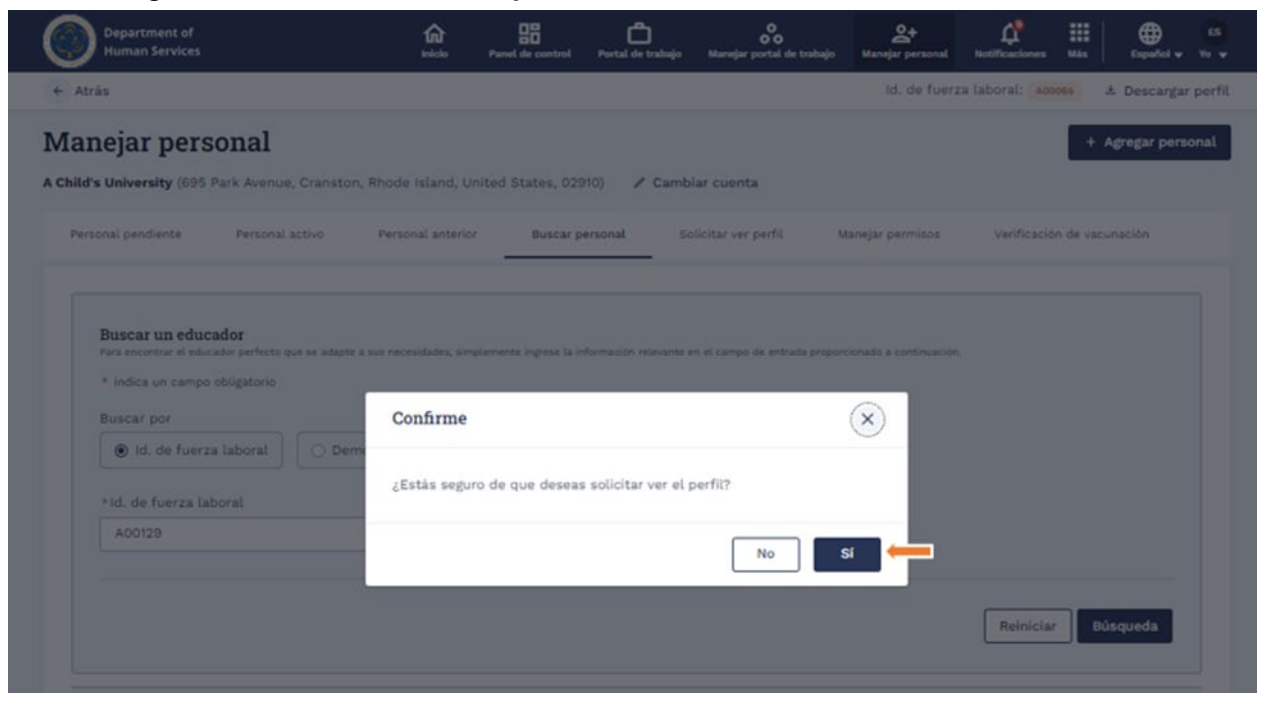

Una vez que se apruebe la solicitud, puede ver el perfil yendo a la **pestaña** Solicitud para ver perfil y haciendo clic en el enlace Ver perfil.

| Department of<br>Human Services |                           | inicio Panel de control            | Portal de trabajo | <b>O</b><br>Mavejar portal de trabajo | Anejar personal  | Motificaciones  |             | Español v Yo v   |
|---------------------------------|---------------------------|------------------------------------|-------------------|---------------------------------------|------------------|-----------------|-------------|------------------|
| Atrás                           |                           |                                    |                   |                                       | ld, de fuera     | za laboral: Acc | 1065 d      | Descargar perfil |
| anejar person                   | al                        |                                    |                   |                                       |                  |                 | + 4         | gregar personal  |
| ild's University (695 Park )    | Avenue, Cranston, Rhode I | sland, United States, 02           | 910) 🖌 Camb       | iar cuenta                            |                  |                 |             |                  |
| Personal pendiente Pe           | ersonal activo Person     | al anterior Buscar ;               | personal So       | licitar ver perfit 1                  | Manejar permisos | Verificació     | n de vacu   | nación           |
|                                 |                           |                                    |                   |                                       |                  |                 |             |                  |
| Nombre del empleado             | id. de fuerza laboral     | Dirección de correo<br>electrónico | Fecha/            | hora solicitada I                     | Respuesta        | Acci            | ones        |                  |
| Jia Watson                      | A00129                    | akankshak1968+test<br>Lcom         | 1@gmai 01/30/2    | 1024 12:06 PM                         | Pending          | Solid           | citud envia | da               |
| Grantt Gustinn                  | A00004                    | sudha.dundigalla+ua<br>b2b.com     | st@mtx 01/16/2    | 024 03:57 AM                          | Approved         | @ \             | er perfit   | -                |
| Catherine Beatrice Green        | A00023                    | catherine.green@dh                 | s.ri.gov 01/16/2  | 024 03:57 AM                          | Pending          | Solk            | itud envia  | da               |

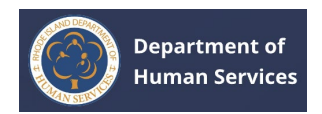

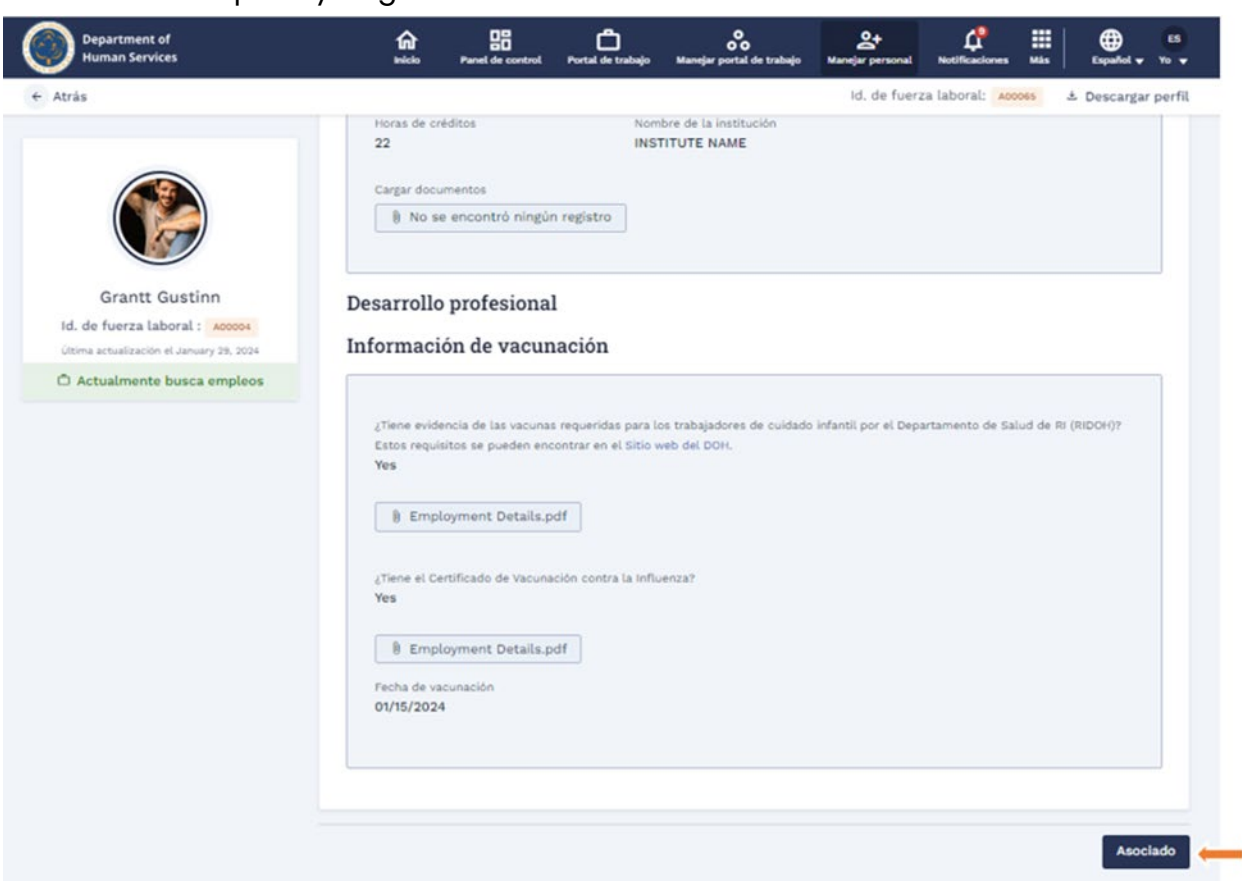

# 1. Revise el perfil y haga clic en **Asociar**.

1. Seleccione **Sí** para las preguntas y haga clic en **Guardar y aprobar**.

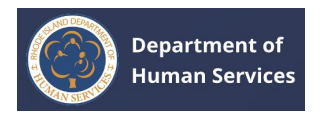

| Department of<br>Human Services                                                                                 | inicio Panel de control Port                            | al de trabajo Manejar portal de trabajo | S+<br>Manejar personal Noti | ficaciones Máx Español y Yo y                            |
|----------------------------------------------------------------------------------------------------|---------------------------------------------------------|-----------------------------------------|-----------------------------|----------------------------------------------------------|
| ← Atrás                                                                                                    |                                                         |                                         | ld. de fuerza labo          | oral: 🗛 🕹 Descargar perfil                               |
|                                                                                                    | Verify Hiring Information * indica un campo obligatorio | 1                                       | v                           | olver a Gestionar el Personal                            |
| Grantt Gustinn                                                                                                  | Empleo                                                  |                                         | ×                           | / Editar                                                 |
| Id. de fuerza laboral : A00004 · Utima actualización el January 29, 2024                                        | Tipo de empleo<br>Full-time 💌                           |                                         | ^                           |                                                          |
| In a second second second second second second second second second second second second second second second s | nformación de sueldo                                    |                                         | - 1                         |                                                          |
|                                                                                                    | Información salarial     Annually                       | *Ingrese un monto (en USD)<br>\$70.00   |                             | proporcionados                                           |
| ĺ                                                                                                    | Beneficios<br>Elegir Beneficios 💌                       |                                         | *                           |                                                          |
|                                                                                                    |                                                         | Cancelar                                | De acuerdo                  |                                                          |
|                                                                                                    | Nombre<br>Grantt                                        | Segundo nombre                          | Apellido<br>Gustinn         |                                                          |
|                                                                                                    | Nombre de soltera (si corresponde)                      | ld. de fuerza laboral<br>A00004         | Dirección d<br>sudha.dun    | e correo electrónico personal<br>ndigalla+uat@mtxb2b.com |
|                                                                                                    | Número de teléfono móvil principal<br>(546) 781-1233    | Número secundario<br>(345) 678-9090     |                             |                                                          |
|                                                                                                    | Dirección nestel                                        |                                         |                             |                                                          |

# **APROBACIÓN DE UN PENTAGRAMA**

 Haga clic en Administrar personal, vaya a la pestaña Personal pendiente y haga clic en el enlace Ver información de contratación.

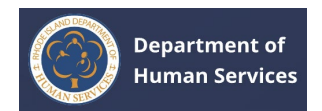

| Department of<br>Human Services   |                     |                          | Panel de control Portal | de trabajo Manejar portal de trab | ajo Manejar personal | A<br>Notificaciones | Mis Español Vo                      |
|-----------------------------------|---------------------|--------------------------|-------------------------|-----------------------------------|----------------------|---------------------|-------------------------------------|
| ← Atrás                           |                     |                          |                         |                                   | ld. de fuer          | za laboral: Acco    | 🕹 Descargar per                     |
| /lanejar perso                    | onal                |                          |                         |                                   |                      |                     | + Agregar personal                  |
| <b>Child's University</b> (695 Pa | irk Avenue, Cransto | n, Rhode Island, Uni     | ted States, 02910)      | 🖉 Cambiar cuenta                  |                      |                     |                                     |
| Personal pendiente                | Personal activo     | Personal anterior        | Buscar personal         | Solicitar ver perfil              | Manejar permisos     | Verificación        | n de vacunación                     |
| Nombre del empleado               | Tipo de             | trabajo                  | Fecha de inicio         | Status                            |                      | Acciones            |                                     |
| Grantt Gustinn                    | Early H<br>Teache   | ead Start Assistant<br>r | 01/29/2024              | Submitted                         | 1                    | verifi<br>ø         | icar información de<br>contratación |
| Visualización 1-1 de 1            |                     |                          |                         |                                   |                      |                     | < 1 >                               |
|                                   |                     |                          |                         |                                   |                      |                     |                                     |
| © 2023 Ri.gov.                    |                     |                          |                         |                                   | Políticas de accesib | ilidad, datos y p   | orivacidad Asistencia               |

 Revise el perfil completo y los certificados adjuntos. Si todo es correcto, seleccione la opción Sí para todas las preguntas y, a continuación, haga clic en Guardar y aprobar.

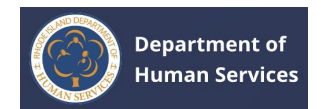

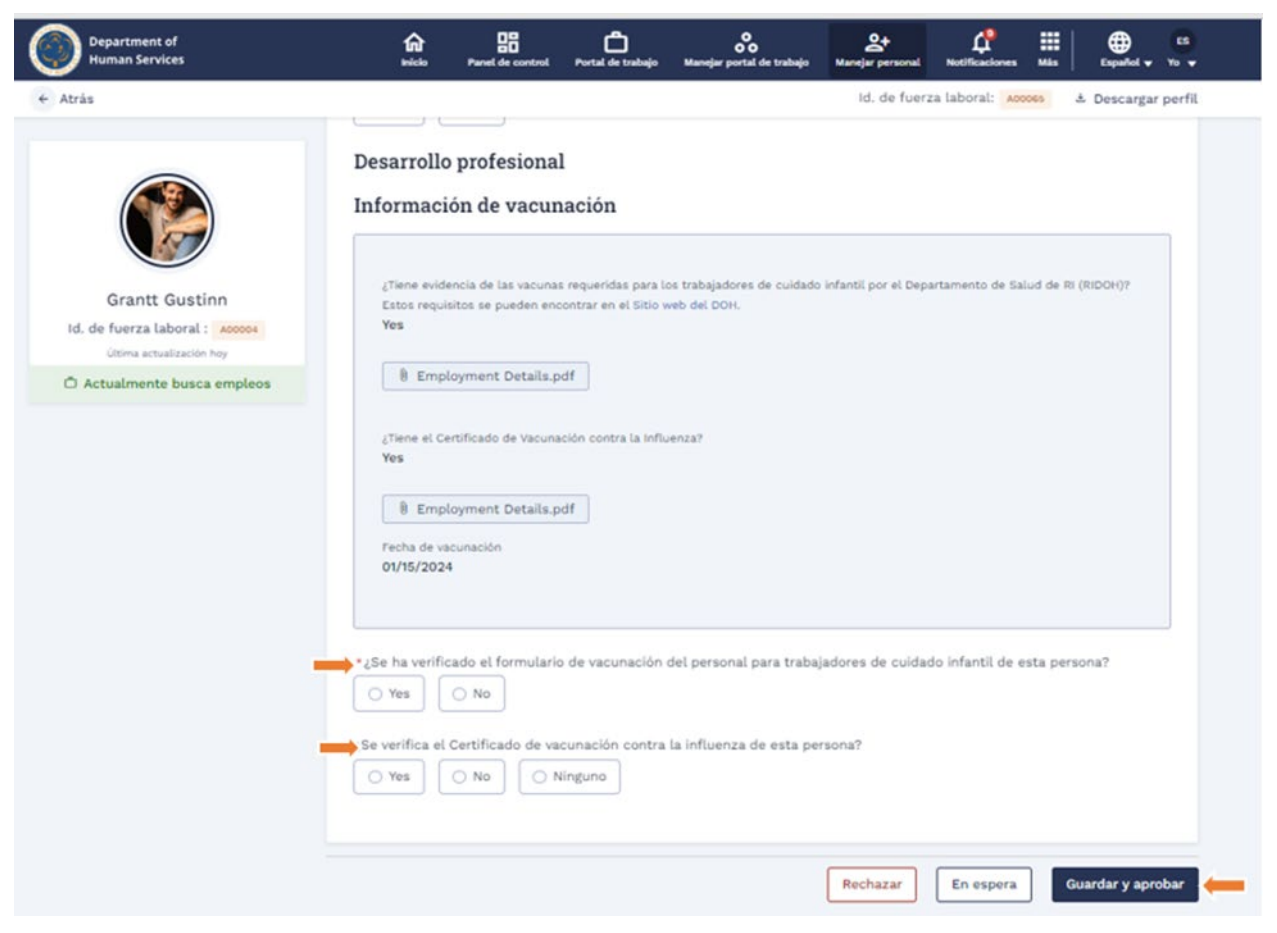

### Notas:

- 1. Si debe volver a verificar la información, puede mantener el perfil en espera haciendo clic en el **botón En espera**.
- 2. Si el perfil tiene información no válida o incorrecta, puede rechazarla haciendo clic en el **botón Rechazar**.

### **DISOCIAR A UN EMPLEADO**

1. Haga clic en Administrar personal y vaya a la **pestaña Personal activo**.

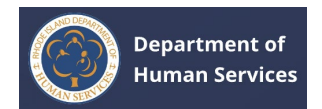

| Department of<br>Human Services                       | Canal Backson                           | Panel de control Portal de tr | oo<br>abajo Manejar portal de trabajo | Amejar personal  | A Notificaciones                                                                                                    | Más Expañol y Yo y |
|-------------------------------------------------------|-----------------------------------------|-------------------------------|---------------------------------------|------------------|----------------------------------------------------------------------------------------------------|--------------------|
| ← Atrás                                               |                                         |                               |                                       | Id. de fuerz     | a laboral: Account                                                                                                    | 🕹 Descargar perfil |
| Manejar persona<br>A Child's University (695 Park Ave | l<br>enue, Cranston, Rhode Island, Unit | ed States, 02910) 🖌           | Cambiar cuenta                        |                  |                                                                                                    | + Agregar personal |
| Personal pendiente                                    | onal activo                             | Buscar personal               | Solicitar ver perfil                  | Manejar permisos | Verificación o                                                                                                    | de vacunación      |
| Nombre del empleado                                   | Tipo de trabajo                         | Fecha de inicio               | Estado de v                           | acunación        | Acciones                                                                                                    |                    |
| Hallee Steinfield                                     | Early Head Start Assistant<br>Teacher   | 12/10/2023                    | Rejected                              |                  | @ Ver perfil                                                                                                    | © Desvincular      |
| Emma Smith                                            | Administrator/Director                  | 12/08/2023                    | No Verificat                          | ion Required     | Ver perfit                                                                                                    |                    |
| Nick Miller                                           | Assistant Director                      | 12/04/2023                    | Approved                              |                  | Ver perfit     Ver perfit     Ver perfit | O Desvincular      |
| Nick Miller                                           | Janitorial/Housekeeping                 | 12/04/2023                    | Approved                              |                  | @ Ver perfit                                                                                                    | O Desvincular      |

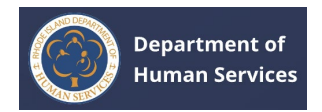

# 1. Haga clic en el **enlace Desasociar**.

| Department of<br>Human Services |                                       | Panel de control Portal de t | abajo Manejar portal de trabajo | <b>요+</b><br>Manejar personal | Notificaciones Mis | Español v Yo v     |
|---------------------------------|---------------------------------------|------------------------------|---------------------------------|-------------------------------|--------------------|--------------------|
| ← Atrás                         |                                       |                              |                                 | ld. de fuerza                 | laboral: A00065    | 🗄 Descargar perfil |
| Manejar perso                   | rk Avenue, Cranston, Rhode Island, Ur | ited States, 02910) 🖌        | Cambiar cuenta                  |                               |                    | + Agregar personal |
| Personal pendiente              | Personal activo Personal anterior     | Buscar personal              | Solicitar ver perfil Mar        | ejar permisos                 | Verificación de v  | acunación          |
| Nombre del empleado             | Tipo de trabajo                       | Fecha de inicio              | Estado de vacun                 | ación                         | Acciones           |                    |
| Hallee Steinfield               | Early Head Start Assistant<br>Teacher | 12/10/2023                   | Rejected                        |                               | 👁 Ver perfit 📀     | Desvincular        |
| Emma Smith                      | Administrator/Director                | 12/08/2023                   | No Verification R               | required                      | @ Ver perfit       |                    |
| Nick Miller                     | Assistant Director                    | 12/04/2023                   | Approved                        |                               | 👁 Ver perfil 🙁     | Desvincular        |
| Nick Miller                     | Janitorial/Housekeeping               | 12/04/2023                   | Approved                        |                               | 👁 Ver perfit 😔     | Desvincular        |

 Introduzca la fecha de finalización y el motivo de la salida y haga clic en Sí, desasociar.

Nota: La fecha de finalización debe ser menor que la fecha actual.

| onal pendiente     | Personal activo | Personal anterior                                 | Buscar personal               | Solicitar ver perfil    | Manejar permisos | Verificación de                | e vacunación  |
|--------------------|-----------------|---------------------------------------------------|-------------------------------|-------------------------|------------------|--------------------------------|---------------|
|                    | Detal           | les del programa                                  |                               |                         | ×                |                                |               |
| ombre del empleado | id, d           | e fuerza laboral                                  | Nombre del personal           | Tipo de trabaj          | 0                | Acciones                       |               |
| allee Steinfield   | A00             | 061                                               | Hailee Steinfield             | Early Head S<br>Teacher | itart Assistant  | <ul> <li>Ver perfit</li> </ul> | O Desvincular |
| nma Smith          | 200<br>Unit     | cción<br>0 Post Rd, Warwick,<br>red States, 02886 | Fecha de inicio<br>12/10/2023 |                         |                  | Ø Ver perfil                   |               |
| ck Miller          | * Fech          | a de finalización                                 |                               |                         |                  | <ul> <li>Ver perfit</li> </ul> | © Desvincular |
| ck Miller          | 30 0            | ene 2024                                          |                               |                         | 8                | P Ver perfit                   | © Desvincular |
|                    | Motivo          | para partir                                       |                               |                         |                  |                                |               |
| ckolas Miller      | Con             | sultant/Contract compl                            | letion                        |                         | •                | e ver perfa                    | O Desvincular |
| ephanie Mac        |                 |                                                   |                               |                         |                  | ▼ ®. Ver perfit.               | O Desvincular |
| rah Nardolillo     |                 |                                                   |                               | Cancelar                | Si, Desvincular  | © Ver perfit                   | O Desvincular |
| ck Miller          | Admini          | strator/Director                                  | 31/07/2023                    | No Verific              | ation Required   | @ Ver perfit                   | Desvincular   |

El pentagrama se desasociará y ya no se mostrará en la pestaña Personal activo. Se moverá a la pestaña Personal anterior.

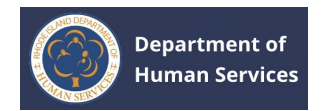

# VISUALIZACIÓN DEL PERSONAL ANTERIOR

Puede ver la lista de empleados anteriores y sus perfiles en esta página.

1. Haga clic en la pestaña **Personal anterior**.

| Department of<br>Human Services | teles.                          | Panel de control Portal de trabajo | Manejar portal de trabajo Manejar persona | Notificaciones Mas Español v Yo v                                                                              |
|---------------------------------|---------------------------------|------------------------------------|-------------------------------------------|----------------------------------------------------------------------------------------------------|
| Atrás                           |                                 |                                    | id. de fu                                 | erza laboral: 🗛 🌜 Descargar perfi                                                                              |
| anejar persona                  | 1                               |                                    |                                           | + Agregar personal                                                                                             |
| hild's University (695 Park Ave | nue, Cranston, Rhode Island, Ur | nited States, 02910) 🧳 Carr        | iblar cuenta                              |                                                                                                    |
| Personal pendiente Perso        | onal activo Personal anterior   | Buscar personal                    | Solicitar ver perfil Manejar permisos     | Verificación de vacunación                                                                                     |
|                                 | 1                               |                                    |                                           |                                                                                                    |
| Nombre del empleado             | Tipo de trabajo                 | Fecha de inicio                    | Fecha de finalización                     | Acciones                                                                                                    |
| Akanksha Jain                   | Elementary Teacher              | 12/08/2023                         | 12/11/2023                                | ∞ Ver perfit                                                                                                   |
| Anna Will                       | Infant Teacher                  | 12/08/2023                         | 01/02/2024                                | @ Ver perfit                                                                                                   |
| Visualización 1-2 de 2          |                                 |                                    |                                           | < 1 >                                                                                                    |
|                                 |                                 |                                    |                                           |                                                                                                    |
| 2                               |                                 |                                    |                                           | and a second second second second second second second second second second second second second second second |

1. Haga clic en **Ver perfil** para ver la información del perfil.

| tras                       |                      |                  |                  |            |                      |                  | the second second |                 |
|----------------------------|----------------------|------------------|------------------|------------|----------------------|------------------|-------------------|-----------------|
|                            |                      |                  |                  |            |                      | ld. de fuerz     | a laboral: Accoss | 🕹 Descargar (   |
| nejar person               | al                   |                  |                  |            |                      |                  |                   | + Agregar perso |
| d's University (695 Park ) | Avenue, Cranston, Rh | ode Island, Ur   | ited States, 021 | 910) 🥒 Can | nbiar cuenta         |                  |                   |                 |
| ersonal pendiente Pe       | ersonal activo Pr    | ersonal anterior | Buscar p         | versonal   | Solicitar ver perfil | Manejar permisos | Verificación de   | vacunación      |
| Nombre del empleado        | Tipo de traba        | jo               | Fecha d          | le inicio  | Fecha de             | finalización     | Acciones          |                 |
| Akanksha Jain              | Elementary T         | eacher           | 12/08/2          | 023        | 12/11/203            | 23               | 👁 Ver perfil 🤞    | _               |
| Anna Will                  | Infant Teache        | ć                | 12/08/2          | 023        | 01/02/20             | 24               | ∞ Ver perfil      |                 |
| isualización 1-2 de 2      |                      |                  |                  |            |                      |                  |                   | < 1 >           |
|                            |                      |                  |                  |            |                      |                  |                   |                 |

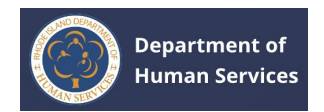

# **ADMINISTRACIÓN DE PERMISOS**

# 1. Haga clic en la **pestaña Administrar permisos**.

| Department of<br>Human Services   |                      | factor de la constante de la constante de la c | Panel de control  | <b>D</b><br>Portal de trabajo | Nanejar portal de trabajo | 2+<br>Manejar personal | L.<br>Notificaciones |           | Español ↓    | 65<br>Yo ¥  |
|-----------------------------------|----------------------|----------------------------------------------------------------------------------------------------|-------------------|-------------------------------|---------------------------|------------------------|----------------------|-----------|--------------|-------------|
| Atrás                             |                      |                                                                                                    |                   |                               |                           | Id. de fuer            | za laboral: 🔥        | ooes      | ± Descargar  | perfil      |
| anejar perso                      | nal                  |                                                                                                    |                   |                               |                           |                        |                      | +         | Agregar pers | onal        |
| <b>rild's University</b> (695 Par | k Avenue, Cranston,  | Rhode Island, Uni                                                                                                    | ted States, 02910 | )) 🧪 Camb                     | piar cuenta               |                        |                      |           |              |             |
| Personal pendiente                | Personal activo      | Personal anterior                                                                                                    | Buscar per        | ional S                       | olicitar ver perfil       | Manejar permisos 🔶     | Verificació          | on de vac | unación      |             |
|                                   |                      |                                                                                                    |                   |                               |                           |                        |                      |           |              | _           |
|                                   |                      |                                                                                                    |                   |                               |                           |                        | l                    | + Agro    | gar permiso  |             |
| Nombre del empleado               | Tipo de tr           | rabajo                                                                                                    | Fecha de i        | nicio                         | Fecha de fina             | alización              | Acciones             |           |              |             |
| Anna Will                         | Infant Tea           | scher                                                                                                    |                   |                               |                           |                        | @ Editar             | © Revo    | car          |             |
| Hailee Steinfield                 | Early Hea<br>Teacher | d Start Assistant                                                                                                    | 01/15/2024        |                               | 01/16/2024                |                        |                      |           |              |             |
| Rober Pattinson                   | Education            | n Coordinator                                                                                                    | 01/08/202         | 4                             | 01/16/2024                |                        |                      |           |              |             |
| Earah Steachart                   | Infant Tel           | scher                                                                                                    | 12/11/2023        |                               | 12/15/2023                |                        |                      |           |              | -1994)<br>- |

# 1. Haga clic en **Agregar permisos**.

| Human Services                                                           |                                                                                        | fin and a second | Panel de control         | Portal de trabajo | Manejar portal de trabajo                | Anejar personal  | Notificaciones       |            | Españel • Yo •  |
|--------------------------------------------------------------------------|----------------------------------------------------------------------------------------|------------------|--------------------------|-------------------|------------------------------------------|------------------|----------------------|------------|-----------------|
| Atrás                                                                    |                                                                                        |                  |                          |                   |                                          | Id. de fuer      | za laboral: 🔥        | oes 🔺      | Descargar perfi |
| anejar person                                                            | al                                                                                     |                  |                          |                   |                                          |                  |                      | + 4        | gregar personal |
| <b>ild's University</b> (695 Park )                                      | Avenue, Cranston, Rhode                                                                | Island, Unit     | ed States, 02910         | ) / Camb          | biar cuenta                              |                  |                      |            |                 |
| Personal pendiente Pe                                                    | ersonal activo Perso                                                                   | nal anterior     | Buscar per               | sonal S           | olicitar ver perfil                      | Manejar permisos | Verificació          | n de vacur | nación          |
|                                                                          |                                                                                        |                  |                          |                   | 1                                        |                  | <del>.</del>         |            |                 |
|                                                                          |                                                                                        |                  |                          |                   |                                          |                  |                      | + Agreg    | ar permiso 🖛    |
|                                                                          |                                                                                        |                  |                          |                   |                                          |                  |                      |            |                 |
| Nombre del empleado                                                      | Tipo de trabajo                                                                        |                  | Fecha de i               | inicio            | Fecha de fin                             | alización        | Acciones             |            |                 |
| Nombre del empleado                                                      | Tipo de trabajo<br>Infant Teacher                                                      |                  | Fecha de l               | inicio            | Fecha de fin                             | alización        | Acciones<br>© Editar | © Revoc    | ar              |
| Nombre del empleado<br>Anna Will<br>Hailee Steinfield                    | Tipo de trabajo<br>Infant Teacher<br>Early Head Start /<br>Teacher                     | Assistant        | Fecha de 1<br>01/15/2024 | inicio            | Pecha de fin<br>01/18/2024               | alización        | Acciones<br>Ø Editar | © Revoc    | a/              |
| Nombre del empleado<br>Anna Wili<br>Hailee Steinfield<br>Rober Pattinson | Tipo de trabajo<br>Infant Teacher<br>Early Head Start /<br>Teacher<br>Education Coordi | Assistant        | 01/15/2024               | inicio<br>4       | Fecha de fin<br>01/16/2024<br>01/16/2024 | alización        | Acciones             | ⊙ Revoc    | ar              |

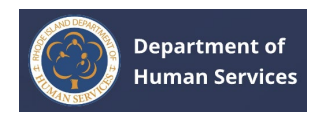

| ( | Department of<br>Human Services                     |                                     | talcia P                                                | anel de control | Portal de trabajo              | Nanejar portal de trabajo | At<br>Manejar personal | Notificaciones M        | is Expañol v Yo v             |
|---|-----------------------------------------------------|-------------------------------------|---------------------------------------------------------|-----------------|--------------------------------|---------------------------|------------------------|-------------------------|-------------------------------|
| 1 | - Atrás                                             |                                     |                                                         |                 |                                |                           | ld. de fuerza          | a laboral: Accoss       | 🛓 Descargar perfil            |
| N | <b>Manejar perso</b><br>Child's University (695 Par | <b>nal</b><br>k Avenue, Cranston, R | hode Island, Unite                                      | d States, 0291  | 0) 🖋 Cambli                    | ar cuenta                 |                        |                         | + Agregar personal            |
|   | Personal pendiente                                  | Adminis                             | Personal anterior<br>trar permisos<br>permiso para func | Buscar per      | sonal Sol<br>a de trabajo y Ac | citar ver perfit Ma       | nejar permisos<br>X    | Verificación de         | vacunación<br>Agregar permiso |
|   | Nombre del empleado                                 | * Personal                          | Personal                                                |                 |                                |                           | •                      | Acciones<br>= Editar () | Revocar                       |
|   | Hailee Steinfield                                   | • Fecha de                          | inicio                                                  |                 | Fecha de                       | finalización              | ii <b>(</b>            | _                       |                               |
|   | Rober Pattinson                                     | Notas                               |                                                         |                 |                                |                           |                        |                         |                               |
|   | Sarah Stoeckert                                     |                                     |                                                         |                 |                                |                           |                        |                         |                               |
|   | Nick Miller                                         |                                     |                                                         |                 |                                |                           | 10                     |                         |                               |
|   | Anna Will                                           |                                     |                                                         |                 |                                | Cancelar                  | Guardar                |                         |                               |
|   | Nickolas Miller                                     | Assistant of                        | ecco.                                                   | 12/00/202       |                                | 101210040                 |                        |                         |                               |
|   | Hailee Steinfield                                   | Early Head<br>Teacher               | Start Assistant                                         | 12/07/202       |                                | 12/07/2023                |                        |                         |                               |
|   |                                                     |                                     |                                                         |                 |                                |                           |                        |                         |                               |

# 1. Rellena los datos y haz clic en **Guardar**.

**Nota**: Para revocar el permiso, haga clic en el vínculo **Revocar** y, a continuación, haga clic en **Sí, revocar**.
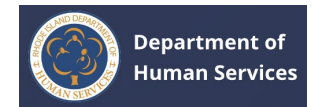

### VISUALIZACIÓN DE CURSOS DE DESARROLLO PROFESIONAL

1. Haga clic en el icono **Más en la** parte superior de la pantalla y, a continuación, haga clic en Cursos de **desarrollo profesional**.

| Human Services           |                           | fai<br>Maicio       | Panel de control                    | Portal de trabajo                   | Manejar portal de tra                   | ibajo Manejar                            | personal            | Long Rest Rest | Mis Capafel V Vo   |
|--------------------------|---------------------------|---------------------|-------------------------------------|-------------------------------------|-----------------------------------------|------------------------------------------|---------------------|----------------|--------------------|
| ← Atrás                  |                           |                     |                                     |                                     |                                         | 9                                        |                     | 0              | 🛓 Descargar perfil |
| Manejar pers             | sonal                     |                     |                                     |                                     |                                         | Cursos de<br>desarrollo v<br>profesional | Mis<br>inculaciones | Asistencia     | + Agregar personal |
| autiful kids (1 Street S | itreet, Bristol, Rhode Is | land, United States | a, 02809) 🥒                         | Cambiar cuenta                      |                                         |                                          |                     |                |                    |
| Personal pendiente       | Personal activo           | Personal anterior   | Buscar p                            | ersonal Sc                          | olicitar ver perfil                     | Manejar per                              | misos               | Verificación   | n de vacunación    |
|                          |                           |                     |                                     |                                     |                                         |                                          |                     |                |                    |
|                          |                           | Uste                | ed no tiene ni<br>usque el personal | inguna solicit<br>adecuado para cri | ud para verifica<br>ear una vinculación | ar                                       |                     |                |                    |

 Haga clic en la opción Ordenar por: Fecha para ver las últimas publicaciones del curso en la parte superior y use la opción Buscar para limitar los resultados del curso.

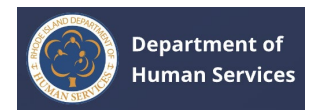

| odos los cursos             | Cursos guardados                                                                                                    |            |
|-----------------------------|----------------------------------------------------------------------------------------------------|------------|
| ् Buscar titulo             | del curso Ordenar                                                                                                    | por: Fecha |
| Abierto<br>para<br>Registro | Autoevaluaciones de los WKC para Administradores y Coordinadores Pedagógicos – Verano/Otoño 2023<br>Noras de desarrollo profesional - 2 Formato de la presentación - Ordine (Self-Paced)<br>Haga clic para registrarse → | П          |
| Abierto<br>para<br>Registro | Autoevaluaciones de los WKC para Educadores de Guarderías Familiares - Verano/Otoño 2023<br>Noras de desarrollo profesional - 2 Pormato de la presentación - Online (Self-Paces)<br>Haga clic para registrarse →         | Д          |

**Nota**: Una forma alternativa de ver los Cursos de Desarrollo Profesional es desde el Panel de **Control**. Haga clic en el enlace **Ver todos los cursos** en el panel de control.

|                                                                                                    |                                                                                                    | Pahel de control                                                                           | Portal de trabajo                                                                 | Manejar portal de trabajo | Manejar personal                                                          | Notricaciones                                                                           | Mas                                 | Español v  | To   |
|----------------------------------------------------------------------------------------------------|----------------------------------------------------------------------------------------------------|--------------------------------------------------------------------------------------------|-----------------------------------------------------------------------------------|---------------------------|---------------------------------------------------------------------------|-----------------------------------------------------------------------------------------|-------------------------------------|------------|------|
| mos la bienvenida Emma                                                                                                    | Smith!                                                                                                    |                                                                                            |                                                                                   |                           | id. de fuerz                                                              | a taboral: AO                                                                           | 0065                                | Ł Descarga | r pe |
| Departamento de<br>como agencia comprome<br>tepartamento de Servici<br>esidentes de Rhode Isla<br>rabajo y en la comunida<br>ea más sobre nosotros  | Servicios Humanos<br>tida tanto con el acceso y el<br>os Humanos (DHS) de Rhode<br>nd tengan la oportunidad de<br>d. | de Rhode Islam<br>logro, la visión del<br>Island es que todos lo<br>prosperar en su hogar, | d<br>en el                                                                        | ŗ                         |                                                                           | Emma S<br>Administrado                                                                  | Smith                               | и          |      |
|                                                                                                    |                                                                                                    |                                                                                            |                                                                                   |                           | Id.                                                                       | de fuerza lab                                                                           | oral: AO                            | ooes       |      |
| Mis vinculaciones av                                                                                                    | Tipo de programa                                                                                                    | Tipo de trabajo                                                                            | Ver todas las vi                                                                  | nculaciones →             | Un<br>O Act                                                               | ima actualización<br>tualmente busc<br>Ir a mi s                                        | el enero 29,<br>a empleos<br>perfil | 2024       |      |
| Mis vinculaciones an<br>Nombre del proveedor<br>AlphaBEST Robertson                                                                                 | Tipo de programa<br>Centro de cuidado infantil                                                                       | Tipo de trabajo<br>Administrador/Directo                                                   | Ver todas las vi<br>Fecha de inic<br>r 12/31/2024                                 | nculaciones →             | ندن<br>Act                                                                | ima actualización<br>tualmente busc<br>Ir a mì ș                                        | el enero 29,<br>a empleos<br>perfil | 2024       |      |
| Mis vinculaciones and<br>Nombre del proveedor<br>AlphaBEST Robertson<br>Academy for Little<br>Children - Lincoln                                    | tivas Tipo de programa Centro de cuidado infantil Agencias locales de educación                                      | Tipo de trabajo<br>Administrador/Directo<br>Administrador/Directo                          | Ver todas las vi<br>Pecha de inic<br>r 12/31/2024<br>r 12/31/2024                 | nculaciones →             | enlaces rá                                                                | ina actualización<br>iualmente busc<br>Ir a mi p<br>pidos                               | el enero 29,<br>a empleos<br>perfil | 2024       |      |
| Ais vinculaciones and<br>Nombre del proveedor<br>AlphaBEST Robertson<br>Academy for Little<br>Children - Lincoln<br>Hong's World Class<br>Taekwondo | tivas Tipo de programa Centro de cuidado infantil Agencias locales de educación Centro de cuidado infantil.          | Tipo de trabajo<br>Administrador/Directo<br>Administrador/Directo<br>Maestro de Head Start | Ver todas las vi<br>Fecha de inic<br>r 12/31/2024<br>r 12/31/2024<br>: 12/26/2023 | nculaciones →             | Uts<br>● Act<br>Enlaces rá<br>Ø Mis ticket<br>Mis trabaji<br>Ø Mis cursor | ima actualización<br>tualmente busc<br>Ir a mi p<br>pidos<br>s guardados<br>: guardados | el enero 29,<br>a empleos<br>perfil | 2024       |      |

1. Haga clic en el enlace Haga clic **para registrarse** para inscribirse en los cursos de desarrollo profesional.

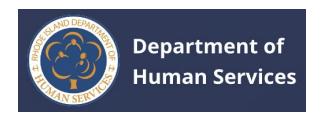

| Atrás                       | Id. de fuerza laboral: Acou                                                                                                    | 29 ± Descargar per  |
|-----------------------------|----------------------------------------------------------------------------------------------------|---------------------|
| ursos de d                  | esarrollo profesional                                                                                                    |                     |
| Todos los cursos            | Cursos guardados                                                                                                    |                     |
| Q Buscar título             | del curso c                                                                                                    | Ordenar por: Fecha† |
| Abierto<br>para<br>Registro | Autoevaluaciones de los WKC para Administradores y Coordinadores Pedagógicos – Verano/Otoño 2023<br>Moras de desarrollo profesional - 2 Pormato de la presentación - Online (Setf-Paced)<br>Haga clic para registrarse → |                     |
| Abierto<br>para<br>Registro | Autoevaluaciones de los WKC para Educadores de Guarderías Familiares - Verano/Otoño 2023<br>Horas de desarrollo profesional - 2 Pormato de la presentación - Online (Self-Paced)<br>Haga clic para registrarse →         | Ω                   |

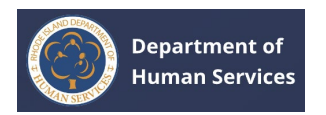

Nota: Se le dirigirá a la página de inicio de **sesión del Centro para Profesionales del Aprendizaje Temprano**. Inicie sesión con las credenciales adecuadas para registrarse en el curso.

| EARLY I<br>PROFE<br>Professional Development                                                      | LEARNING<br>SSIONALS<br>• Technical Assistance • Resources |
|---------------------------------------------------------------------------------------------------|------------------------------------------------------------|
| Sign In (Inicia                                                                                   | ar Sesión)                                                 |
| Username (nombre de usuario)                                                                      |                                                            |
| Password                                                                                          |                                                            |
| Forgot Your Username?                                                                             | Forgot Your Password                                       |
| ¿Olvido su nombre de usuario?                                                                     | ¿Olvido su password?                                       |
| SIGN IN (INICIAR                                                                                  | SESIÓN)                                                    |
| If you want to register for a Center or RIEL offering, please first <u>sign up for an account</u> | .DS Professional Development<br><u>t</u> .                 |
| en Español                                                                                        |                                                            |
|                                                                                                   |                                                            |

1. Haga clic en **el icono Marcador** para guardar el curso y consultarlo en el futuro.

| Atras                       |                                                                                                    | Id. de fuerza laboral: A00129 🕹 Descargar pe  |
|-----------------------------|----------------------------------------------------------------------------------------------------|-----------------------------------------------|
| ursos de d                  | esarrollo profesional                                                                                                    |                                               |
| Todos los cursos            | Cursos guardados                                                                                                    |                                               |
| Q Buscar título e           | el curso                                                                                                    | Ordenar por: Fecha†                           |
| Abierto<br>para<br>Registro | Autoevaluaciones de los WKC para Administradores y Coordir<br>Horas de desarrollo profesional - 2 Formato de la presentación - Online (Self-Paced)<br>Haga clic para registrarse → | nadores Pedagógicos – Verano/Otoño 2023 🛛 📥 🛛 |
|                             |                                                                                                    |                                               |

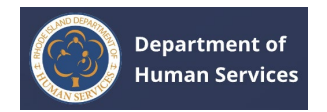

# El registro del curso se marcará correctamente.

| Human Service               | ces                                                                                         | Registro del curso marcado correctamente.                                                              | X        | Portal de trabajo | Notificaciones | Más    | Español 🗸    | 10  |
|-----------------------------|---------------------------------------------------------------------------------------------|----------------------------------------------------------------------------------------------------|----------|-------------------|----------------|--------|--------------|-----|
| Atrás                       |                                                                                             |                                                                                                    |          | ld. de fuer:      | za laboral: 🗛  | 0129   | ± Descargar  | per |
| ursos de d                  | lesarrollo profesi                                                                          | ional                                                                                                  |          |                   |                |        |              |     |
| Todos los cursos            | Cursos guardados                                                                            |                                                                                                    |          |                   |                |        |              |     |
| Q. Buscar título            | del curso                                                                                   |                                                                                                    |          |                   |                | Ordena | r por: Fecha | t   |
| Abierto<br>para<br>Registro | Autoevaluaciones de lo<br>Horas de desarrollo profesional - 2<br>Haga clic para registrarse | os WKC para Administradores y Coordinadores P<br>Formato de la presentación - Online (Self-Paced)<br>→ | Pedagó   | gicos – Verano    | o/Otoño 202    | 23     |              |     |
| Abierto<br>para<br>Registro | Autoevaluaciones de lo<br>Horas de desarrollo profesional - 2                               | os WKC para Educadores de Guarderías Familiaro<br>Formato de la presentación - Online (Self-Paced)     | res - Ve | erano/Otoño 2     | 023            |        | Д            |     |

# 1. Vaya a la pestaña **Cursos guardados** para ver todos los cursos guardados.

|                                                                                                    | Id. de fuerza laboral: 🗛 🕹 Descargar perf                                                                                                    |
|----------------------------------------------------------------------------------------------------|----------------------------------------------------------------------------------------------------|
| esarrollo profesional                                                                                                    |                                                                                                    |
| Cursos guardados                                                                                                    |                                                                                                    |
| del curso                                                                                                    | Ordenar por: Fecha†                                                                                                    |
| Autoevaluaciones de los WKC para Administradores y Coor<br>Horas de desarrollo profesional - 2 Formato de la presentación - Online (Self-Paced) | dinadores Pedagógicos – Verano/Otoño 2023 🛛                                                                                                    |
| Haga clic para registrarse →                                                                                                    |                                                                                                    |
|                                                                                                    | lesarrollo profesional<br>Cursos guardados ←<br>del curso<br>Autoevaluaciones de los WKC para Administradores y Coor<br>Moras de desarrollo profesional - 2 Formato de la presentación - Online (Setf-Paced)<br>Haga clic para registrarse → |

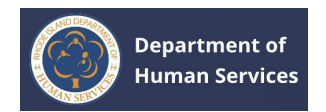

# ASOCIACIONES

 Haga clic en el icono Más en la parte superior de la pantalla y luego haga clic en Mis asociaciones.

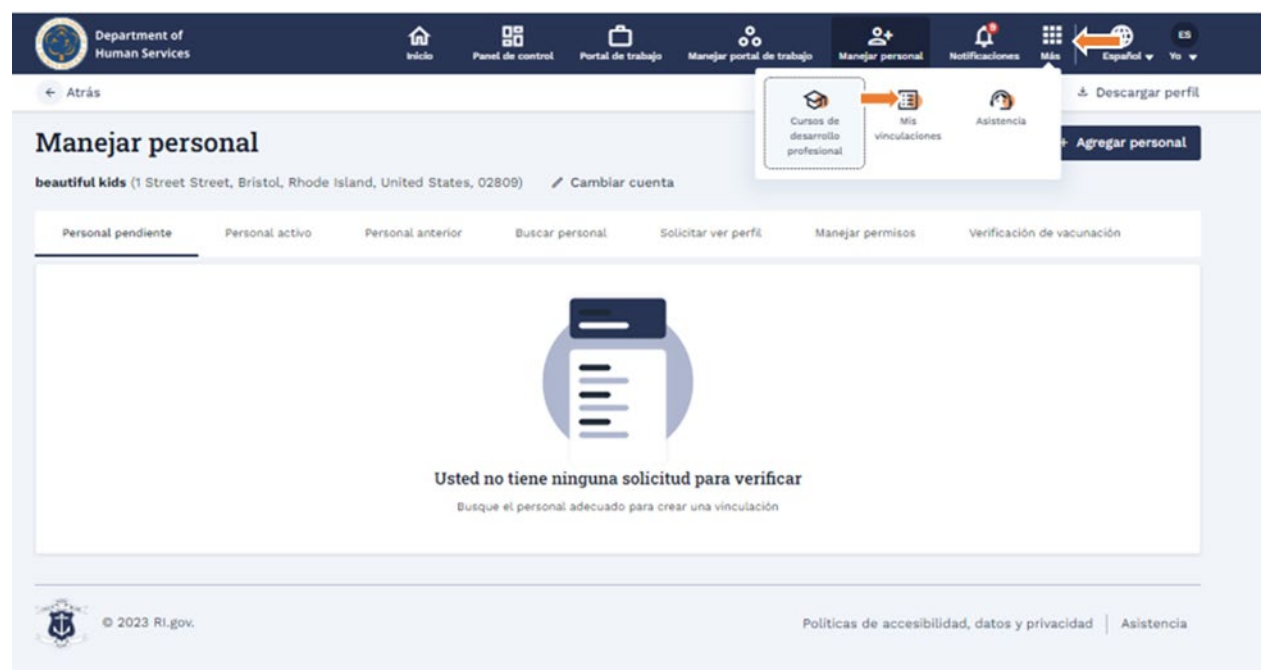

1. En la pestaña **Asociaciones activas**, puede ver las asociaciones aprobadas.

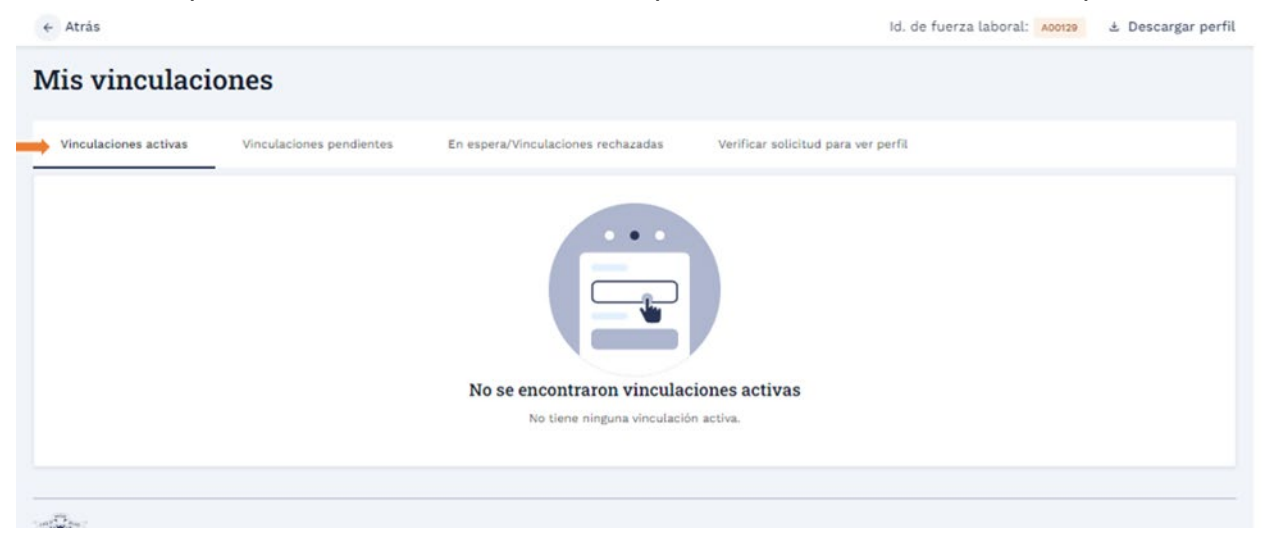

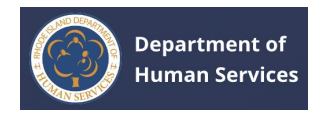

# Vaya a la pestaña Asociaciones pendientes para ver las asociaciones pendientes para su aprobación.

| culaciones activas             | En espera/Vinculacion      | es rechazadas Verificar solicitud para | ver perfil      |  |
|--------------------------------|----------------------------|----------------------------------------|-----------------|--|
| Nombre del proveedor           | Tipo de programa           | Tipo de trabajo                        | Fecha de inicio |  |
| little Learners of Kent County | Centro de cuidado infantil | Administrador/Director                 | 12/31/2024      |  |
|                                |                            |                                        |                 |  |

1. Vaya a la pestaña Asociaciones en espera/rechazadas **para ver las** asociaciones enviadas que están en espera/rechazadas.

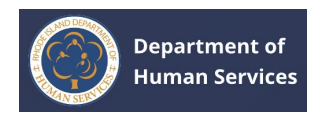

### 1. Asociaciones en espera:

- 1. En el caso de las asociaciones de retención, el estado de la asociación será **En espera**. También puede ver el motivo de la retención.
- 2. Haga clic en el **botón Volver** a enviar para volver a enviar la asociación para su aprobación.

#### Nota:

1. Antes de volver a enviarlo, vaya a la página Detalles del perfil y realice los cambios necesarios según el motivo indicado.

### 2. Puede volver a enviar hasta tres (3) veces.

| Nombre del proveedor         Tipo de programa         Tipo de trabajo         Fecha de inicio         Status         Acción           Amazing Kids Academy         Centro de cuidado infantil         Coordinador de educación         01/28/2024         On Hold                                                                                                    |      |
|----------------------------------------------------------------------------------------------------|------|
| Nombre del proveedor         Tipo de programa         Tipo de trabajo         Fecha de inicio         Status         Acción           Amazing Kids Academy         Centro de cuidado infantil         Coordinador de educación         01/28/2024         On Hold         Image: Control de cuidado infantil         Image: Coordinador de educación         01/28/2024         Image: Coordinador de educación         01/28/2024         Image: Coordinador de educación |      |
| Amazing Kids Academy Centro de cuidado infantil Coordinador de educación 01/28/2024 - On Hold                                                                                                    | a    |
| Volver a pro                                                                                                    | wiar |
| Motivo Staff Immunization: vaccination document pending;                                                                                                    | via. |

1. Haga clic en **el botón Sí** para confirmar el nuevo envío.

|                     |                 |                                                                                          | _                                             |                |
|---------------------|-----------------|------------------------------------------------------------------------------------------|-----------------------------------------------|----------------|
| ombre del proveedor | Tipo de progran | Confirmar                                                                                | × (*)                                         | Acción         |
| mazing Kids Academy | Centro de cuida | ¿Está seguro de que desea volver a enviar<br>verificación? Asegúrese de haber resuelto t | su perfil para una nueva<br>todos los motivos | Tabur Landon   |
| otivo               | Staff Immuniza  | proporcionados.                                                                          |                                               | VOIVEL & EIMAP |
|                     |                 |                                                                                          | No Si 🛑                                       |                |

Después de una solicitud de reenvío exitosa, el registro en las asociaciones en espera/rechazadas se moverá a las asociaciones pendientes.

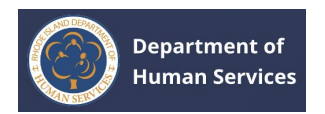

### Asociaciones rechazadas:

- 1. En el caso de las asociaciones rechazadas, el estado de la asociación será **Rechazado**. También puede ver el motivo del rechazo.
- 2. Haga clic en el **botón Apelar** para solicitar a la asociación una nueva aprobación.

Notas:

- 1. Antes de apelar, vaya a la página Detalles del perfil y realice los cambios necesarios según el motivo indicado.
- 2. Puede apelar hasta tres (3) veces.

| inculaciones activas | Vinculaciones pendientes      | En espera/Vinculaciones recha | izadas de la contra contra con | icitud para ver perfil |           |
|----------------------|-------------------------------|-------------------------------|----------------------------------------------------------------------------------------------------|------------------------|-----------|
| Nombre del proveedor | Tipo de programa              | Tipo de trabajo               | Fecha de inicio                                                                                                    | Status                 | Acción    |
| Amazing Kids Academy | Centro de cuidado infantil    | Coordinador de educación      | 01/28/2024                                                                                                    | Declined               |           |
| Motivo               | Verify Hiring Information: In | correct hiring details;       |                                                                                                    |                        | Apelacion |
|                      |                               |                               |                                                                                                    |                        |           |

Después de una solicitud de apelación exitosa, el registro en las Asociaciones en espera/rechazadas se moverá a las Asociaciones pendientes.

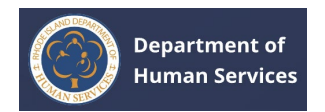

 Vaya a la pestaña Verificar solicitud para ver el perfil para ver las solicitudes realizadas por los proveedores para acceder a su perfil.

**Nota**: Puede aprobar o denegar la solicitud de acceso. Haga clic en el **botón Aprobar** para proporcionar acceso. Haga clic en el botón Denegar para rechazar la solicitud de acceso.

| Departar |
|----------|
|          |
|          |
|          |

Puede ver todos los detalles de los registros aprobados o denegados en la pestaña Verificar solicitudes para ver el perfil.

| s vinculacio                                                         | nes                         |                                    |                                     |        |
|----------------------------------------------------------------------|-----------------------------|------------------------------------|-------------------------------------|--------|
| culaciones activas                                                   | Vinculaciones pendientes    | En espera/Vinculaciones rechazadas | Verificar solicitud para ver perfil |        |
| <ul> <li>Amazing Kids Acade</li> <li>Nombre del empleador</li> </ul> | my<br>Fecha/hora solicitada | Fecha/Hora de respuesta            | Respuesta del educador              | Acción |
| Amazing Kids Academy                                                 | 01/29/2024 03:24 PM         | 01/29/2024 03:26 PM                | Approved                            |        |

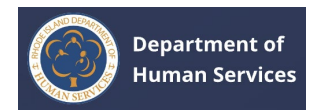

# **BOLETOS** DE LA MESA DE AYUDA

### **CREACIÓN DE BOLETOS DE SOPORTE TÉCNICO**

1. Haga clic en el icono **Más en la** parte superior de la pantalla y, a continuación, haga clic en **Soporte**.

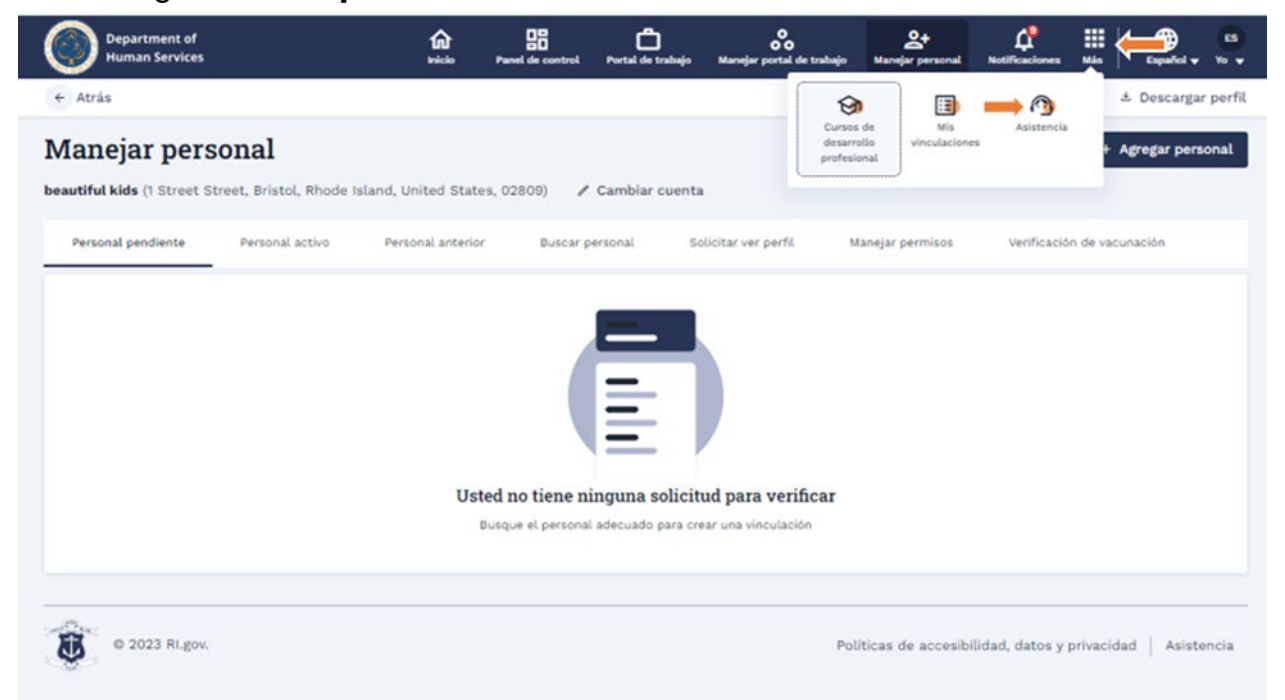

**Nota**: Una forma alternativa de acceder a la página Boletos es ir al Panel de **control** y, a continuación, hacer clic en el enlace **Mis boletos** en el mosaico Enlaces rápidos o hacer clic en el enlace **Enviar un boleto** en el mosaico Necesito soporte.

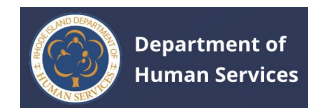

| Department of<br>Human Services                                                                                                    | 1                                                                                                    |                                                                                                 | Portal de trabajo Mar                  | o<br>oo<br>rejar portal de trabajo | <b>않</b><br>Manejar personal                | Notificaciones Mi                                     | s Español v Y                     |
|----------------------------------------------------------------------------------------------------|----------------------------------------------------------------------------------------------------|-------------------------------------------------------------------------------------------------|----------------------------------------|------------------------------------|---------------------------------------------|-------------------------------------------------------|-----------------------------------|
| damos la bienvenida Emm                                                                                                    | a Smith!                                                                                                    |                                                                                                 |                                        |                                    | ld. de fuerz                                | a laboral: A00065                                     | ± Descargar pr                    |
| Departamento de<br>Como agencia comprom<br>Departamento de Servio<br>residentes de Rhode isla<br>trabajo y en la comunida<br>Lea más sobre nosotros | e Servicios Humanos<br>etida tanto con el acceso y el<br>lios Humanos (DHS) de Rhode<br>Ind tengan la oportunidad de<br>Id. | de Rhode Island<br>logro, la visión del<br>Island es que todos los<br>prosperar en su hogar, en | el 🚺                                   |                                    | ıd.                                         | Emma Smit<br>Administrador/Dir<br>de fuerza laboral : | th<br>ector                       |
| Mis vinculaciones a                                                                                                    | Ctivas<br>Tipo de programa                                                                                                  | Tipo de trabajo                                                                                 | Ver todas las vincu<br>Fecha de inicio | laciones →                         | úts<br>O Act                                | ima actualización el ene<br>tualmente busca emp       | no 29, 2024<br>pieos              |
| AlphaBEST Robertson                                                                                                    | Centro de cuidado infantil                                                                                                  | Administrador/Director                                                                          | 12/31/2024                             |                                    |                                             | Ir a mi perfil                                        |                                   |
| Academy for Little<br>Children - Lincoln                                                                                                    | Agencias locales de<br>educación                                                                                            | Administrador/Director                                                                          | 12/31/2024                             |                                    | Enlaces rá                                  | pidos                                                 |                                   |
| Hong's World Class<br>Taekwondo                                                                                                    | Centro de cuidado infantil                                                                                                  | Maestro de Head Start                                                                           | 12/26/2023                             |                                    | Mis tickets Mis trabajo                     | os guardados                                          |                                   |
| ¿Ha cambiado su pro<br>detalles de su empleo                                                                                                    | grama o se ha vinculado a<br>o desde Mi perfil                                                                              | un nuevo programa rec                                                                           | ientemente? Agr                        | egue los                           | Preguntas                                   | frecuentes                                            |                                   |
|                                                                                                    |                                                                                                    |                                                                                                 |                                        |                                    | Necesita a                                  | роуо                                                  |                                   |
| Cursos de desarrollo                                                                                                    | profesional                                                                                                    |                                                                                                 | Ver todos lo                           | s cursos →                         | El Departam<br>de Rhode Isl                 | ento de Servicios<br>and se puede con                 | Humanos (DHS)<br>tactar de varias |
| Au<br>Co                                                                                                    | toevaluaciones de los W<br>ordinadores Pedagógicos                                                                          | KC para Administrad<br>s – Verano/Otoño 20                                                      | ores y<br>23                           | П                                  | maneras seg<br>la mejor mar<br>continuaciór | un sus necesidade<br>nera de contactarr<br>n:         | is especificas. Vea<br>los a      |

# Se le dirigirá a la página de entradas.

1. Haga clic en el **botón Nuevo boleto** para crear un nuevo boleto de la mesa de ayuda.

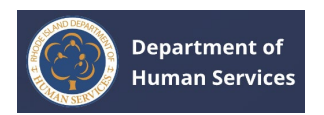

| Todos los tickets       Nuevo       En progreso       Se requiere información adicional       En espera       Vueito a abrir       Cerrado         Visitio       Visitio       Se requiere información adicional       En espera       Vueito a abrir       Cerrado |                        |             |                                   |                        | Id. de fuerza laboral: 400129 | 🗄 Descargar perfil |
|----------------------------------------------------------------------------------------------------|------------------------|-------------|-----------------------------------|------------------------|-------------------------------|--------------------|
| Todos los tickets     Nuevo     En progreso     Se requiere información adicional     En espera     Vueito a abrir     Cerrado                                                                                                    | kets                   |             |                                   |                        |                               | Nuevo Ticket 🔶     |
| No se encontró ningún ticket                                                                                                    | idos los tickets Nuevo | En progreso | Se requiere información adicional | En espera Vuelto a abr | ir Cerrado                    |                    |
| No se encontró ningún ticket                                                                                                    |                        |             |                                   |                        |                               |                    |
| No se encontró ningún ticket                                                                                                    |                        |             |                                   |                        |                               |                    |
|                                                                                                    |                        |             | No se encontró ni                 | ingún ticket           |                               |                    |
| Usted no tiene ningún ticket                                                                                                    |                        |             | Usted no tiene nir                | ngún ticket            |                               |                    |

 Seleccione la Categoría en el menú desplegable. Introduzca los detalles en los campos Asunto y Descripción. Si está disponible, cargue los documentos de respaldo.

| Atrás                             | Id. de fuerza laboral: A00129 🕹 Descargar perfi |
|-----------------------------------|-------------------------------------------------|
| uevo Ticket                       |                                                 |
| * indica un campo obligatorio     |                                                 |
| * Categoria                       |                                                 |
| Elegir Categoria 👻                |                                                 |
| *Asunto                           |                                                 |
| Ingresar Asunto                   |                                                 |
| * Descripción                     |                                                 |
| Ingresar Descripción              |                                                 |
| Cargar documento 🔍                |                                                 |
| Cargar archivos O suelte archivos |                                                 |
| 1                                 | Cancelar Enviar                                 |
|                                   |                                                 |
| 3 <sub>1</sub>                    |                                                 |

2. Haga clic en el **botón Enviar**.

Se enviará el boleto y se creará un caso para el boleto enviado.

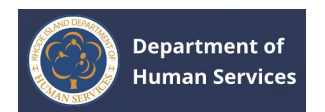

| kets             |       |             |                                   |           |                |         |           | Nuevo Ticket |
|------------------|-------|-------------|-----------------------------------|-----------|----------------|---------|-----------|--------------|
| dos los tickets  | Nuevo | En progreso | Se requiere información adicional | En espera | Vuelto a abrir | Cerrado |           |              |
| Número de ticket | As    | unto        | Última actividad                  | Estado    | Motivo         |         | Acción    |              |
| 00001085         | Te    | st          | 01/29/2024                        | Nuevo     |                |         | ∞ Ver det | alles        |
|                  |       |             |                                   |           |                |         |           |              |

**Nota**: Si han pasado 15 días desde el cierre de un boleto, el **campo Número de boleto de referencia** estará visible al crear un nuevo boleto. Para este nuevo boleto, puede proporcionar el número de boleto cerrado como referencia seleccionándolo en el menú desplegable Número de boleto de referencia.

| Atrás                                    |   | Id. de fuerza laboral: A00025 | ± Descargar p |
|------------------------------------------|---|-------------------------------|---------------|
| uevo Ticket                              |   |                               |               |
| * indica un campo obligatorio            |   |                               |               |
| Número de billete de referencia          |   |                               |               |
| Elija el número de billete de referencia | * |                               |               |
| * Categoría                              |   |                               |               |
| Elegir Categoría                         | * |                               |               |
| *Asunto                                  |   |                               |               |
| Ingresar Asunto                          |   |                               |               |
| * Descripción                            |   |                               |               |
| Ingresar Descripción                     |   |                               |               |
|                                          |   |                               | 1,            |
| Cargar documento                         |   |                               |               |
| ▲ Cargar archivos O suelte archivos      |   |                               |               |
|                                          |   |                               |               |
|                                          |   | Canc                          | elar Enviar   |

### **BOLETOS** DE LA MESA DE AYUDA-ESTADOS

 Vaya a la pestaña Nuevo para ver todos los boletos enviados. Haga clic en Ver detalles para ver los detalles completos del boleto.

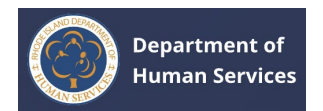

| I                   | -1          |                                   |           |                |                |    |
|---------------------|-------------|-----------------------------------|-----------|----------------|----------------|----|
| dos los ticke Nuevo | En progreso | Se requiere información adicional | En espera | Vuelto a abrir | Cerrado        |    |
| Número de ticket    | Asunto      | Última actividad                  | 1         | Estado         | Acción         |    |
| 00001085            | Test        | 01/29/2024                        | 21        | Nuevo          | → ∞ Ver detall | es |
|                     |             |                                   |           |                |                |    |

**Nota**: Para agregar comentarios, escriba el texto en el cuadro de texto Comentario y, a continuación, haga clic en el **botón Comentario**.

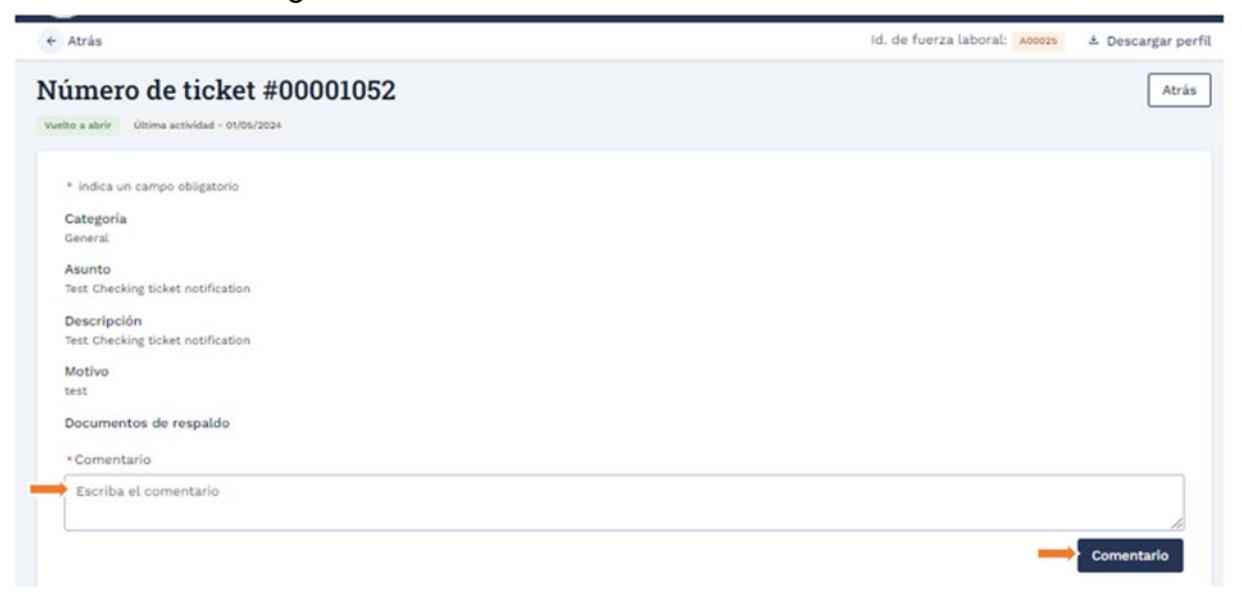

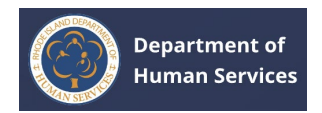

### 1. Para ver los boletos que están en curso, vaya a la **pestaña En curso**.

| dos los ticke    | En progreso | Se requiere información adicional | En espera Vuelto a abrir | Cerrado |  |
|------------------|-------------|-----------------------------------|--------------------------|---------|--|
| Número de ticket | Asunto      | Última actividad                  | Estado                   | Acción  |  |
| 0001085          | Test        | 01/29/2024                        | Nuevo                    |         |  |
|                  |             |                                   |                          |         |  |

 Si el personal interno de RISES solicita información adicional sobre los boletos enviados, vaya a la pestaña Información adicional requerida para ver la información del boleto.

Note: Puede ver el motivo en la columna Motivo.

| dos los tickets N | luevo En progresi | Se requiere información adic | ional En espera V                  | uelto a abrir Cerrado |                |
|-------------------|-------------------|------------------------------|------------------------------------|-----------------------|----------------|
|                   |                   |                              |                                    |                       |                |
| Número de ticket  | Asunto            | Última actividad             | Estado                             | Motivo                | Acción         |
| 00001085          | Test              | 01/29/2024                   | Additional Information<br>Required | Certificate require   | Ø Ver detalles |
|                   |                   |                              |                                    |                       |                |
|                   |                   |                              |                                    |                       |                |

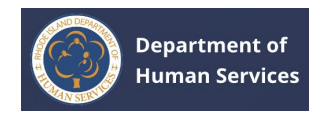

 Haga clic en el enlace Ver detalles para ver los detalles completos del boleto.
 Nota: Puede eliminar y volver a cargar el documento de respaldo si el estado del boleto muestra Información adicional requerida.

| € Atrás                                                       |            | Id. de fuerza laboral: A00129 | ± Descargar pe |
|---------------------------------------------------------------|------------|-------------------------------|----------------|
| Número de ticket #00001085                                    |            |                               | Atrá           |
| Additional Information Required Ültima actividad - 01/28/2024 |            |                               |                |
| * índica un campo obligatorio                                 |            |                               |                |
| Categoría                                                     |            |                               |                |
| Capacitación/Cursos                                           |            |                               |                |
| Asunto                                                        |            |                               |                |
| Test                                                          |            |                               |                |
| Descripción                                                   |            |                               |                |
| Test                                                          |            |                               |                |
| Motivo                                                        |            |                               |                |
| Certificate require                                           |            |                               |                |
| Cargar documento                                              |            |                               |                |
| Cargar archivos O suelte archivos                             |            |                               |                |
|                                                               | ······     |                               |                |
| 8 Sample upload.pdf                                           | 0 Eliminar |                               |                |
| • Comentario                                                  |            |                               |                |
| Escriba el comentario                                         |            |                               |                |
|                                                               |            |                               |                |

Vaya a la pestaña Hold (En espera) para ver los boletos que están en espera.
 Nota: Haga clic en el enlace Ver detalles para ver los detalles del boleto.

|                       |                                                      |                                                                                                    |                                                                                                    | 17.1                                                                                                    |
|-----------------------|------------------------------------------------------|----------------------------------------------------------------------------------------------------|----------------------------------------------------------------------------------------------------|----------------------------------------------------------------------------------------------------|
|                       |                                                      |                                                                                                    |                                                                                                    | Nuevo Ticke                                                                                                    |
| Nuevo En progreso     | Se requiere información adicion                      | En espera                                                                                                    | Vuelto a abrir Ce                                                                                                    | rrado                                                                                                    |
| Asunto                | Última actividad                                     | Estado                                                                                                    | Motivo                                                                                                    | Acción                                                                                                    |
| Test - Program update | 12/15/2023                                           | En espera                                                                                                    | test                                                                                                    | © Ver detalles                                                                                                    |
|                       |                                                      |                                                                                                    |                                                                                                    |                                                                                                    |
|                       |                                                      |                                                                                                    |                                                                                                    |                                                                                                    |
|                       | Nuevo En progreso<br>Asunto<br>Test - Program update | Nuevo En progreso Se requiere información adicion<br>Asunto Úttima actividad<br>Test - Program update 12/15/2023 | Nuevo En progreso Se requiere información adicion En espera<br>Asunto Última actividad Estado<br>Test - Program update 12/15/2023 En espera | Nuevo En progreso Se requiere información adicion En espera Vuelto a abrir Ce<br>Asunto Última actividad Estado Motivo<br>Test - Program update 12/15/2023 En espera test<br>Políticas de acrossi |

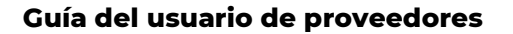

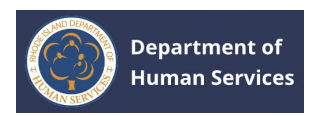

 Vaya a la pestaña Cerrado para ver todos los boletos cerrados. Haga clic en el enlace Ver detalles para ver los detalles del boleto.

| odos los tickets | Nuevo | En progreso                 | Se requiere información adicional | En espera | Vuelto a abri | Cerrado          |
|------------------|-------|-----------------------------|-----------------------------------|-----------|---------------|------------------|
| Número de ticket |       | Asunto                      | Última actividad                  | Estado    | Motivo        | Acción           |
| 00001021         |       | Test case for 15-day ticket | 12/13/2023                        | Cerrado   | test          | ← ◆ Ver detalles |
|                  |       |                             |                                   |           |               |                  |

1. Haga clic en el botón **Volver a abrir** en la esquina superior derecha para abrir el boleto cerrado.

**Nota**: El boleto no se puede volver a abrir después de 15 días a partir de la fecha de cierre. El usuario puede crear un nuevo boleto e introducir el número de boleto anterior (el botón Volver a abrir se desactivará después de 15 días de la fecha de cierre).

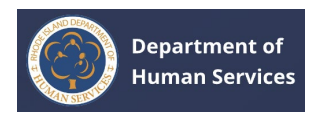

| Atras                                        | id. de fuerza laboral: A00129 🏝 Descargar per |
|----------------------------------------------|-----------------------------------------------|
| imero de ticket #00001085                    | Atrás                                         |
| ado Úttima actividad - 01/28/2024            |                                               |
| Categoría                                    |                                               |
| Capacitación/Cursos                          | Vuetto a abrir                                |
| Asunto                                       |                                               |
| Test                                         |                                               |
| Descripción                                  |                                               |
| fest                                         |                                               |
| Motivo                                       |                                               |
| closed                                       |                                               |
| Documentos de respaldo                       |                                               |
| 8 Sample upload.pdf                          |                                               |
| Historial de comentarios                     |                                               |
| 2. Akanksha Jain                             | 01/29/2024 04:10 PM                           |
| (Auto-Generated)                             |                                               |
| Case Status: Closed;<br>Closed Bases; closed |                                               |
|                                              |                                               |
|                                              |                                               |

1. Ingrese el motivo para volver a abrir el boleto y luego haga clic en el **botón Guardar**.

| ← Atrás                                                                            |                            | id. de fuerza laboral: x00129 | 🗄 Descargar perfil |
|------------------------------------------------------------------------------------|----------------------------|-------------------------------|--------------------|
| Número de ticket #0<br>Cerrado Utilma actividad - 01/28/2024                       | 00001085                   |                               | Atrás              |
| Categoría<br>Capacitación/Cursos                                                   |                            |                               | Vuelto a abrir     |
| Asunto<br>Test                                                                     | Vuelto a abrir             | ×                             |                    |
| Descripción<br>Test                                                                | *Vuelto a abrir Motivo     |                               |                    |
| Motivo<br>closed                                                                   | Re-opening for test reason |                               |                    |
| Documentos de respaldo                                                             | 4                          |                               |                    |
| 8 Sample upload.pdf                                                                |                            | Cancelar Guardar              |                    |
| Historial de comentario                                                            | )S                         |                               |                    |
| Akanksha Jain<br>(Auto-Generated)<br>Case Status: Closed:<br>Closed Reason: closed |                            |                               | 1/28/2024 04:10 PM |
|                                                                                    |                            |                               |                    |

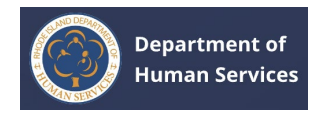

 Vaya a la **pestaña Volver** a abrir para ver los boletos que se vuelven a abrir.
 **Nota**: Una vez que se cierra un boleto, puede volver a abrirlo solo por un máximo de 15 días.

| odos los tickets | Nuevo En progreso | Se requiere información adicional | En esper       | Vuelto a abrir Cerrado     |                |
|------------------|-------------------|-----------------------------------|----------------|----------------------------|----------------|
| Número de ticket | Asunto            | Última actividad                  | Estado         | Motivo                     | Acción         |
| 00001085         | Test              | 01/29/2024                        | Vuelto a abrir | Re-opening for test reason | © Ver detalles |
|                  |                   |                                   |                |                            |                |
|                  |                   |                                   |                |                            |                |

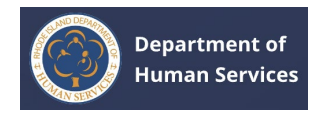

# 1. Vaya a la **pestaña Todos los** boletos para ver todos los boletos,

independientemente de su estado.

| odos los tickets | Nuevo En progreso | Se requiere información adicional | En espera      | Vuelto a abrir Cerrado     |                |
|------------------|-------------------|-----------------------------------|----------------|----------------------------|----------------|
| Número de ticket | Asunto            | Última actividad                  | Estado         | Motivo                     | Acción         |
| 00001085         | Test              | 01/29/2024                        | Vuelto a abrir | Re-opening for test reason | Ø Ver detalles |
|                  |                   |                                   |                |                            |                |
|                  |                   |                                   |                |                            |                |